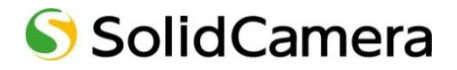

Viewla シリーズ専用 Android・iPhone 用 視聴アプリケーション

## Viewla

### 取扱説明書

対応ファームウェア: v030611 以降 Ver.1701

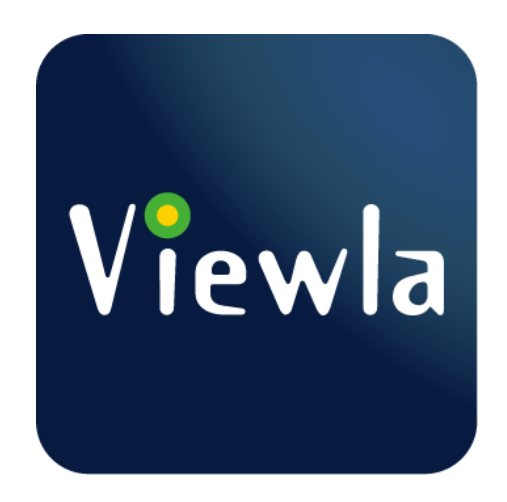

#### 目次

| 1. | V | iewla のインストール方法1                  |
|----|---|-----------------------------------|
|    | • | App Store からインストールする(iPhone の場合)1 |
|    | • | Play ストアからインストールする(Android の場合) 2 |
| 2. | ナ | コメラを登録する                          |
|    | • | ID・パスワードカードから登録する3                |
|    | • | mCamView からカメラをインポートする5           |
|    | • | ローカルサーチから登録する6                    |
|    | • | Smart Wi-Fi セットアップから登録する8         |
| 3. | V | iewla 画面の説明10                     |
|    | • | カメラリスト画面10                        |
|    | • | カメラリストからカメラを削除したい10               |
|    | • | メニュー画面11                          |
| 4. |   | ライブ映像再生の操作1 2                     |
|    | • | カメラの映像を見たい12                      |
|    | ۲ | > 再生画面について13                      |
|    | • | カメラのレンズを動かしたい14                   |
|    | • | カメラの映像をズームしたい14                   |
|    | • | 視聴端末本体に録画したい15                    |
|    | • | カメラの映像の写真を撮りたい15                  |
|    | • | カメラからアラームを鳴らしたい16                 |
|    | • | カメラ側に話しかけたい16                     |
|    | • | 温度グラフを表示したい17                     |
|    | • | カメラの再生を止めたい17                     |
| 5. | 鉰 | 融再生・ローカル録画再生の操作18                 |
|    | • | 録画再生の画面18                         |
|    | • | カレンダーと録画ファイルリストについて19             |
|    | • | microSD カードに録画した映像を視聴したい          |

|      | microSD カードに録画したファイルを削除したい                 | 21 |
|------|--------------------------------------------|----|
|      | タイムラプス録画を視聴したい                             | 22 |
|      | タイムラプス録画のファイルを削除したい                        | 23 |
|      | NAS に録画した映像を視聴したい                          | 24 |
|      | カメラのログ情報を確認したい                             | 25 |
|      | 端末本体に録画した映像を視聴したい                          | 26 |
|      | 端末本体に録画した映像を削除したい                          | 27 |
|      | 端末本体に録画した映像を MP4 ファイルに変換したい(※iPhone のみ)    | 28 |
| 6. 7 | スケジュールの操作                                  | 30 |
|      | スケジュールのリスト画面について                           | 30 |
|      | スケジュールの設定画面について                            | 31 |
| ~    | ▶ 時間指定の画面                                  | 31 |
| ~    | ♥ 期間設定の画面                                  | 32 |
| ~    |                                            | 33 |
|      | スケジュールを登録したい                               | 34 |
| ~    | ◈ 動体検知や人体感知で SD カード録画や NAS 録画をしたい          | 34 |
| ~    | ◆ 設定した曜日や時間の間だけメール通知を受け取りたい                | 35 |
| ~    | ◈ 温度範囲を超えたときにメール通知を受け取りたい(※IPC-07w、06HDのみ) | 36 |
|      | スケジュールの設定を変更したい                            | 37 |
|      | スケジュールを一時的にオフにしたい                          | 37 |
|      | スケジュールを削除したい                               | 38 |
| 7. ナ | カメラリストの設定                                  | 39 |
|      | 設定画面について                                   | 39 |
|      | カメラの名前を変更したい                               | 40 |
|      | カメラリストのアイコンを変更したい                          | 40 |
|      | カメラリストに登録したパスワードを再入力したい                    | 41 |
|      | 誤ってアラームボタンを押さないようにしたい                      | 41 |
|      | プッシュ通知を受け取りたい                              | 42 |

| 8. | ス   | 、トリーム設定の操作                     | 43 |
|----|-----|--------------------------------|----|
|    | •   | ストリーム設定の画面                     | 43 |
|    | •   | カメラの回線速度を変えたい                  | 44 |
|    | •   | 解像度とフレームレートについて                | 45 |
|    | •   | 映像の解像度やフレームレートを変えたい            | 46 |
|    | •   | マイクの設定について                     | 47 |
|    | •   | カメラの音声をオフにしたい                  | 47 |
|    | •   | カメラ側の音が聞こえない                   | 48 |
| 9. | Ľ   | デオ設定の操作                        | 49 |
|    | •   | ビデオ設定の画面                       | 49 |
|    | ۲   | → ビデオの画面                       | 49 |
|    | ۲   | ・ 映像の明るさを変更したい                 | 50 |
|    | ۲   | ・ 映像を映す場所に合わせて画質の設定をしたい        | 51 |
|    | ۲   | ・ 映像に日時を表示しないようにしたい            | 52 |
|    | ۲   | <ul> <li>映像を上下反転したい</li> </ul> | 52 |
|    | ۲   | ・ 夜間コントロールの画面                  | 53 |
|    | ۲   | ・ 赤外線 LED の点灯させる個数を変更したい       | 53 |
|    | ۲   | ▶ 昼間モードまたは夜間モードに切り替わる時間を決めたい   | 54 |
|    | ۲   | → 常時、昼間モードまたは夜間モードで視聴したい       | 55 |
|    | •   | レンズを左右上下に動かせないようにしたい           | 55 |
|    | •   | レンズを左右上下に動かせるようにしたい            | 56 |
| 10 | . た | リメラ設定の操作                       | 57 |
|    | •   | カメラ設定について                      | 57 |
|    | •   | 情報画面について                       | 58 |
|    | •   | カメラの IP アドレスを固定したい             | 59 |
|    | •   | Wi-Fi 接続の設定をしたい                | 61 |
|    | •   | PPPoE の設定をしたい                  | 62 |
|    | •   | スケジュールについて                     | 63 |

|   | 其 | 期間や時間を指定せず、動体検知・人体感知の設定をしたい   | 64 |
|---|---|-------------------------------|----|
| < | ۲ | メール通知の設定をしたい                  | 64 |
| < | ۲ | SMTP 設定について                   | 65 |
| < | ۲ | スピーカーから音を鳴らしたい                | 66 |
| < | ۲ | NAS 録画の設定をしたい                 | 67 |
| < |   | SD カード録画の設定をしたい               | 68 |
| < | ۲ | タイムラプス録画の設定をしたい               | 69 |
|   | n | microSD カードの録画状況を見たい          | 70 |
|   | 管 | 管理者について                       | 71 |
| < | ۲ | 管理者ユーザー名と設定変更用の管理者パスワードを変更したい | 72 |
|   | Ð | 映像を見るためのパスワードを変更したい           | 73 |
|   | L | _ED ランプの表示を消したい               | 74 |
|   | J | カメラの連続起動時間を確認したい              | 74 |
|   | - | ファームウェアの更新をしたい                | 75 |
|   | J | カメラの再起動をしたい                   | 76 |

Viewla 取扱説明書

Viewla のインストール方法

#### 1. Viewla のインストール方法

➡ App Store からインストールする(iPhone の場合)

App Store のご利用には別途 Apple ID とパスワードが必要です。

- 1) [App Store] のアイコンをタップします。
- 2) 画面下部の [検索] をタップし、「Viewla」と入力 して検索します。

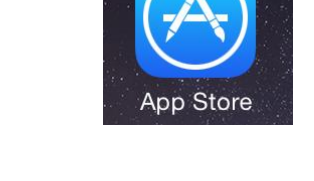

| *    | *     |       | Q  |        |
|------|-------|-------|----|--------|
| おすすめ | ランキング | コンテンツ | 検索 | アップデート |

3) Viewla のアプリが表示されたらタップします。

| Q viewla | 8 |
|----------|---|
| viewla   |   |

4) 画面右上部の [入手] をタップし、[インストール] をタップします。

※ Apple ID・パスワードの入力が必要な場合があり ます。

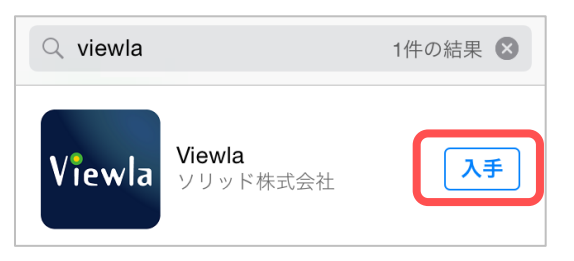

- 5) インストール完了後、[開く] をタップすると、 Viewla が起動します。
  - ※ インストールが完了すると、ホーム画面にアイコ ンが表示されます。

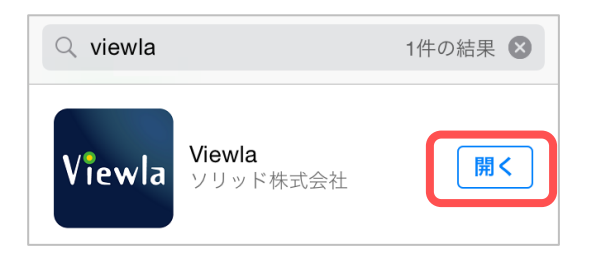

| Viewla のインストー                                                                         | ル方法                                             |
|---------------------------------------------------------------------------------------|-------------------------------------------------|
| 😁 Play ストアからインストールする(Android の                                                        | 場合)                                             |
| Play ストアのご利用には別途 Google アカウントとパス                                                      | 、ワードが必要です。                                      |
| 1)[Play ストア] のアイコンをタップします。                                                            | Play ストア                                        |
| 2)画面上部の検索バーをタップし、「Viewla」と入力<br>して検索します。                                              | <ul><li>✓ viewla</li><li>✓ viewla</li></ul>     |
| 3) Viewla のアプリが表示されたらタップします。                                                          | ← viewla<br>♥iewla<br>♥JyF株式会社<br>無料            |
| 4) インストールをタップします。                                                                     | Viewla<br>ソリッド株式会社<br>インストール                    |
| 5) [同意する] をタップします。                                                                    | Google Play 同意する                                |
| 6) インストール完了後、[開く] をタップすると、<br>Viewla が起動します。<br>※ インストールが完了すると、ホーム画面にアイコ<br>ンが表示されます。 | Viewla<br><sup>ソリッド株式会社</sup><br>アンインストール<br>開く |

2. カメラを登録する

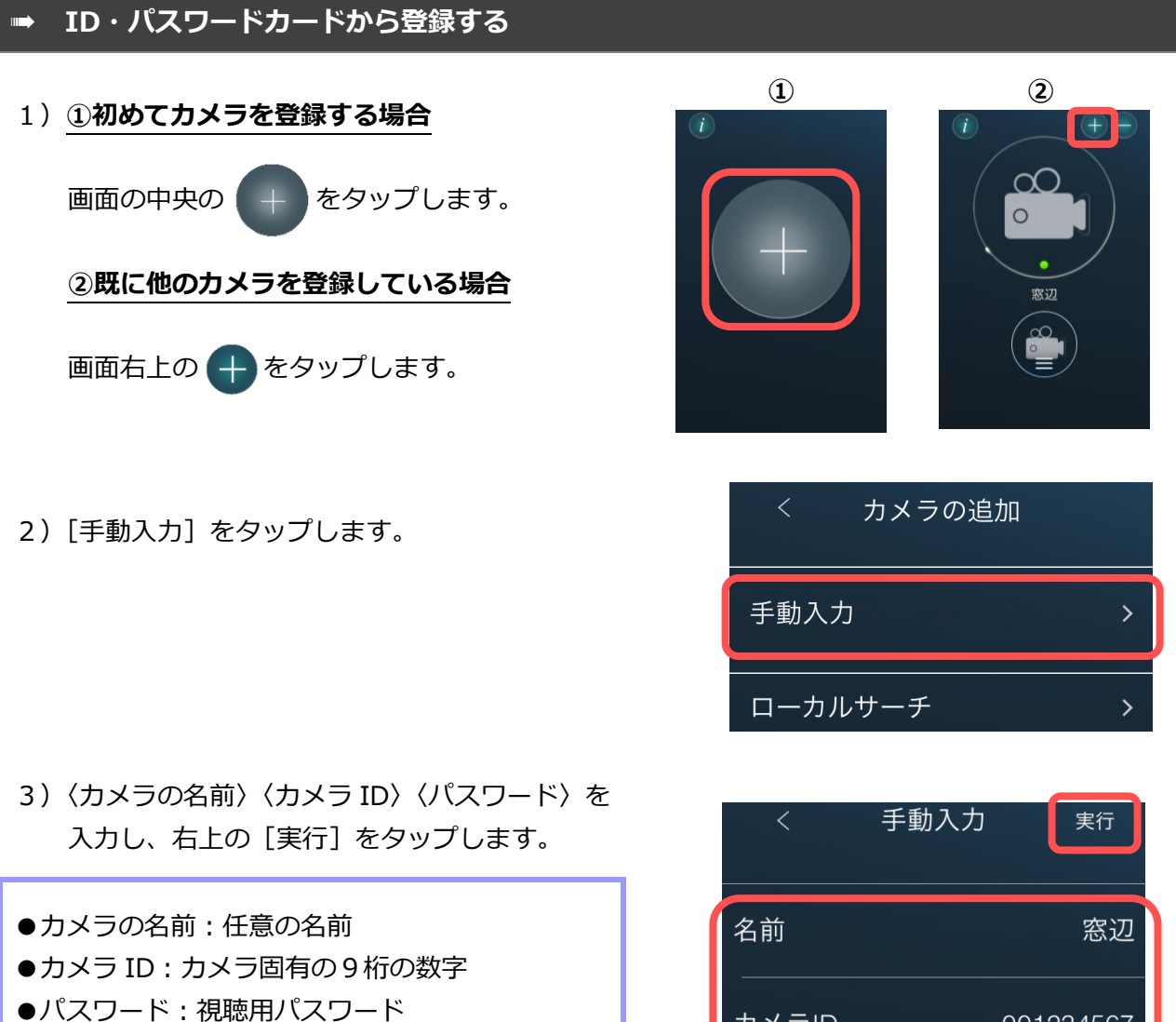

●管理者パスワードを保存
 ON にすると、設定変更時の管理者パスワード
 の認証入力が、初回入力後、不要となります。
 ※ カメラ ID と視聴用パスワードは、商品同梱の ID・
 パスワードカードに記載されています。
 ※ 管理者パスワードの初期値
 管理者ユーザー名 : admin

管理者パスワード:(空欄)

く 手動入力 実行 名前 窓辺 カメラID 001234567 パスワード ・・・・ 管理者パスワードを保存 () 4) カメラリストにカメラが追加されます。(カメラリストの画面の説明→p.10)

#### ①カメラが1台だけ登録されている場合

カメラのアイコン、カメラの名前、メニュー ボタンが1つずつ表示されます。

#### ②カメラが複数台登録されている場合

既に登録されているカメラの右側に、カメラ が追加されます。 カメラの名前の下のボタンを横にスライドす ると、カメラが切り替わります。

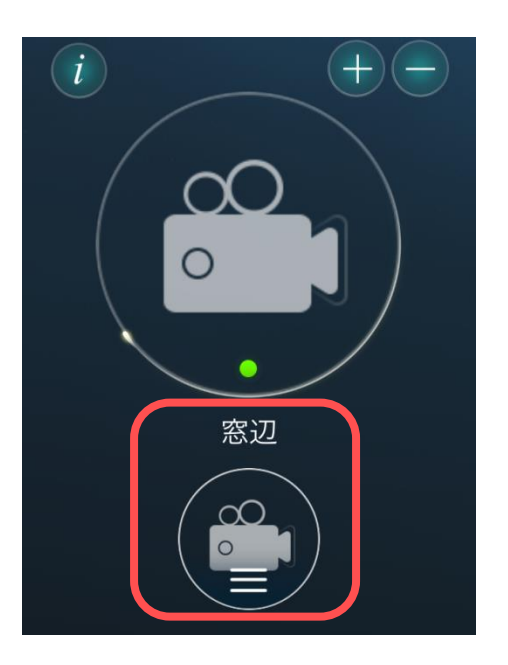

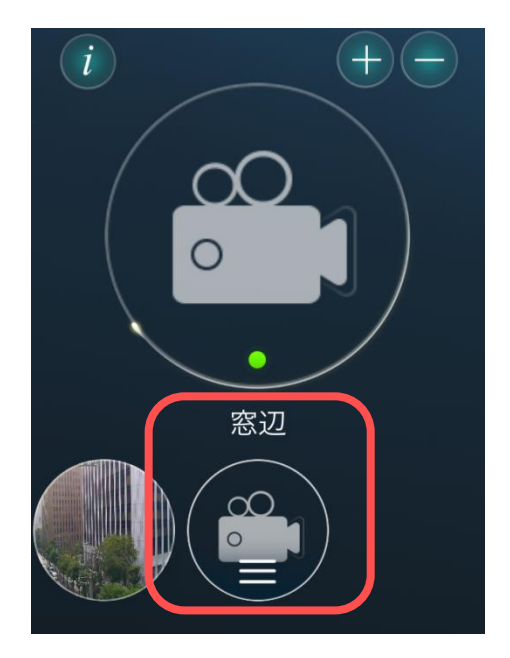

カメラを登録する

#### 👄 mCamView からカメラをインポートする

以前に使用していた、mCamView が端末に残っている場合、登録済みのカメラリストを Viewla に インポートすることができます。 <u>インポートはカメラリストのみで、録画データーは引継がれませ</u> <u>ん。</u>

1) 画面左上部の (i) をタップします。

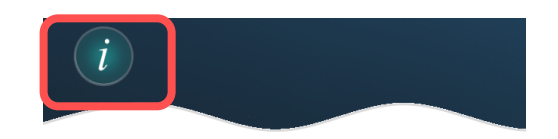

2) [カメラリストのインポート] をタップします。

| く    情報      |         |
|--------------|---------|
| バージョン        | 1.0.1   |
| 端末空き容量       | 16.1 GB |
| よくある質問       |         |
| カメラリストのインポート |         |
|              |         |

#### 3)●Android の場合

確認メッセージが表示されるので、[はい]を タップします。

#### ● iPhone の場合

メッセージは表示されず、自動的にインポート を開始します

4) 〈インポート成功〉と表示されたら成功です。

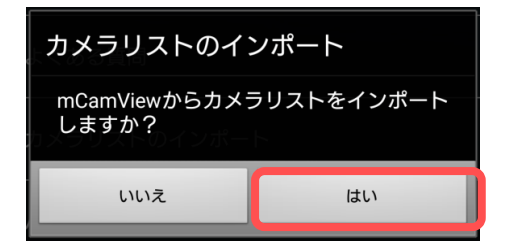

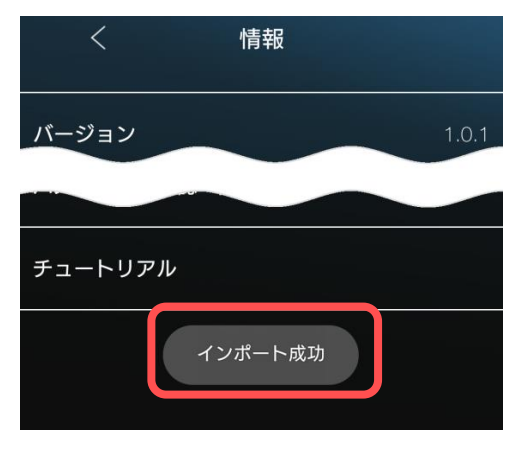

#### カメラを登録する

#### ローカルサーチから登録する

ご使用の端末と登録したいカメラが、同じルーターに接続されている際に使用できます。

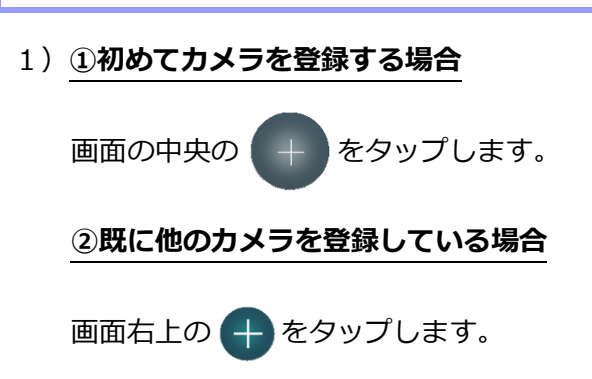

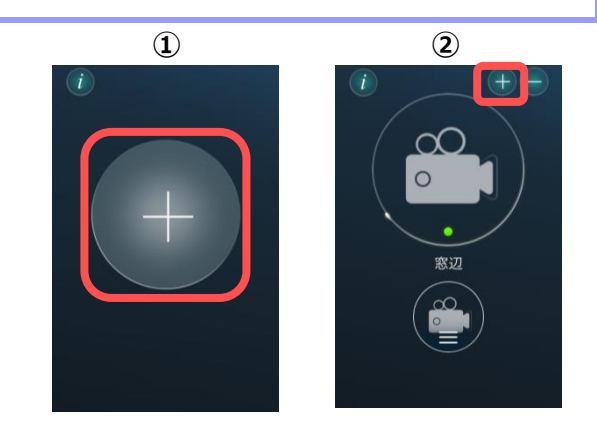

2) [ローカルサーチ] をタップします。

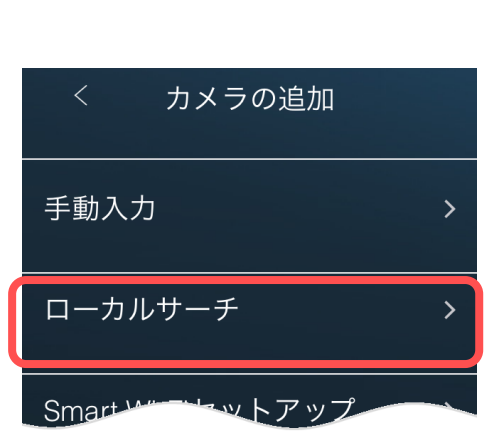

 ご使用の端末と同じルーターに接続されている カメラのカメラ ID が表示されます。
 登録したいカメラ ID をタップします。

| <         | ローカルサーチ サーチ |
|-----------|-------------|
| 001234567 | - 192.168.  |
| 007654321 | - 192.168.  |

- 4) 〈カメラ ID/パスワードの編集〉のページにて、
   〈カメラの名前〉と〈パスワード〉を入力し、
   右上の [実行] をタップします。
- カメラの名前:任意の名前
  カメラ ID:カメラ固有の9桁の数字
  パスワード:視聴用パスワード
  管理者パスワードを保存

  ON にすると、設定変更時の管理者パスワードの認証入力が、初回入力後、不要となります。
  ※カメラ ID と視聴用パスワードは、商品同梱の ID・パスワードカードに記載されています。

  ※ 管理者パスワードの初期値

  管理者ユーザー名:admin
  管理者パスワード:(空欄)

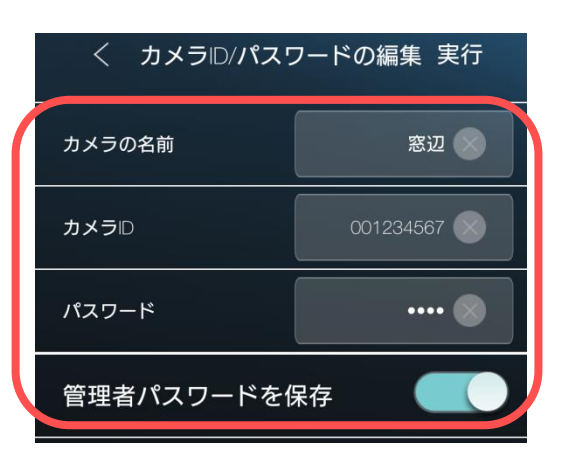

5) カメラリストにカメラが追加されます。(カメラリストの画面の説明→p.10)

#### ①カメラが1台だけ登録されている場合

カメラのアイコン、カメラの名前、メニュー ボタンが1つずつ表示されます。

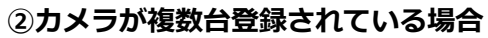

既に登録されているカメラの右側に、カメラ が追加されます。 カメラの名前の下のボタンを横にスライドす ると、カメラが切り替わります。

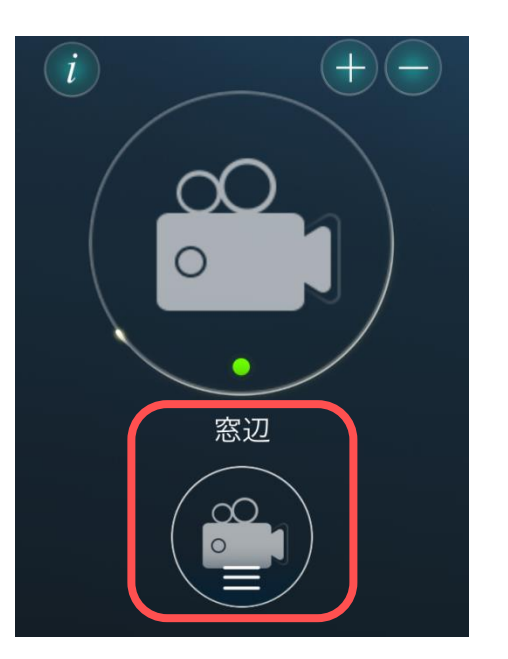

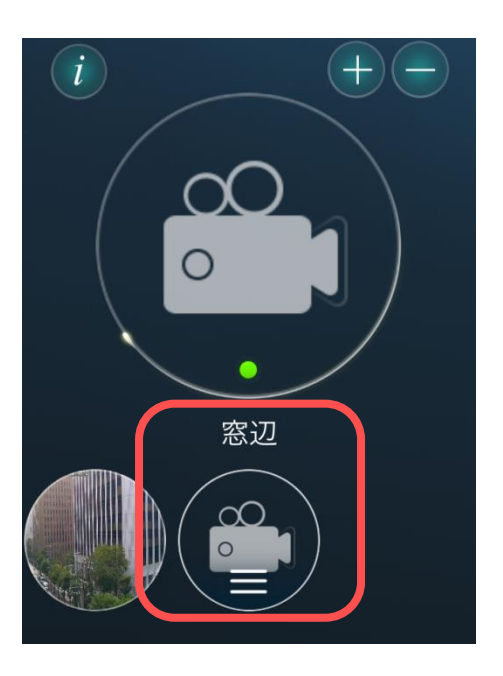

#### Smart Wi-Fi セットアップから登録する

カメラをご使用の端末と同じ Wi-Fi に接続する場合、この方法が使用できます。端末は予め Wi-Fi に接続しておきます。

※ Viewla シリーズは、5GHz 帯には対応しておりません。2.4GHz 帯の接続先を選択してください。

| 1) | ①初めてカメラを登録する場合    |
|----|-------------------|
|    | 画面の中央の + をタップします。 |
|    |                   |
|    | ②既に他のカメラを登録している場合 |

2) [Smart Wi-Fi セットアップ] をタップします。

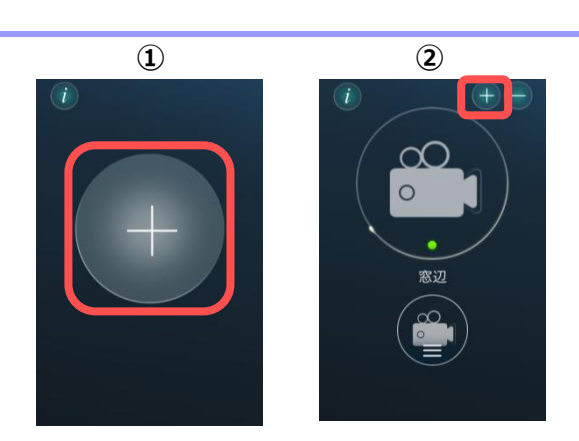

| < カメラの追加          |   |
|-------------------|---|
| 手動入力              | > |
| ローカルサーチ           | > |
| Smart Wi-Fiセットアップ | > |
|                   |   |

Smart Wi-Fiセットアップ

(カメラのWi-Fi接続設定)

の電源を入れてください

1

- 3)手順が表示されるので確認してください。確認
   後、画面右上部の ≥をタップします。
- 4)端末を接続している Wi-Fi のパスワードを入力 します。
   入力を終えたら [OK] をタップします。

| Wi-Fiパスワードの             | 入力                  |
|-------------------------|---------------------|
| (2.4GHzのWi-Fiに接続してください) |                     |
| SSID : TEST             | a 1                 |
| Wi-Fiパスワードの入力           |                     |
| ── パスワードを表示             | 9- ドを入力<br>示 ドが作成され |
| キャンセル                   | ОК                  |

 $Copyright @ \ Solid-Corporation \ All \ Rights \ Reserved. \\$ 

5)端末の画面内に QR コードが作成されるので、 カメラ本体の WPS ボタンを押してください。

カメラの LED ランプが交互点滅を始めたら、 10~30cm ほど距離を離し、作成された QR コ ードをカメラのレンズに読み取らせます。

カメラの読取が完了したら、カメラから1度だ けビープ音が鳴ります。(IPC-16w は音が鳴り ません。そのままお待ちください。)

しばらくすると、カメラ登録のメッセージが表示されます。
 なりメラの名前〉を登録し、[OK]をタップします。

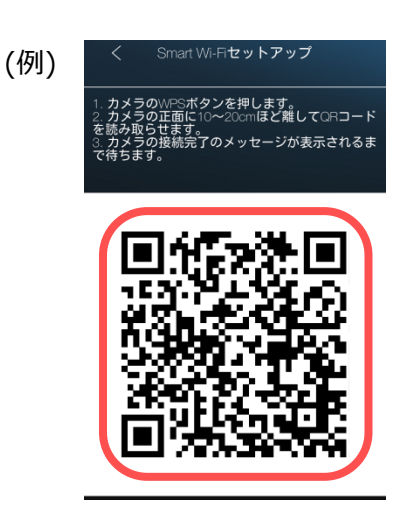

| Camera found                  |    |
|-------------------------------|----|
| カメラの名前                        |    |
| 窓辺                            |    |
| カメラID: 0012345<br>パスワード: XXXX | 67 |
| キャンセル                         | ок |

7) カメラリストにカメラが追加されます。(カメラリストの画面の説明→p.10)

#### ①カメラが1台だけ登録されている場合

カメラのアイコン、カメラの名前、メニュー ボタンが1つずつ表示されます。

#### ②カメラが複数台登録されている場合

既に登録されているカメラの右側に、カメラ が追加されます。 カメラの名前の下のボタンを横にスライドす ると、カメラが切り替わります。

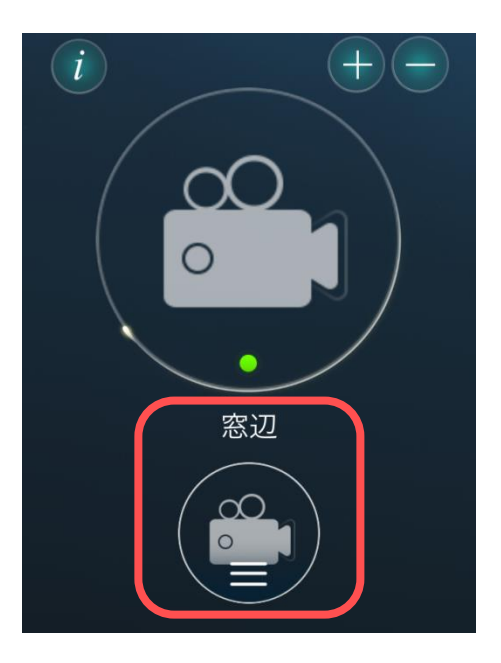

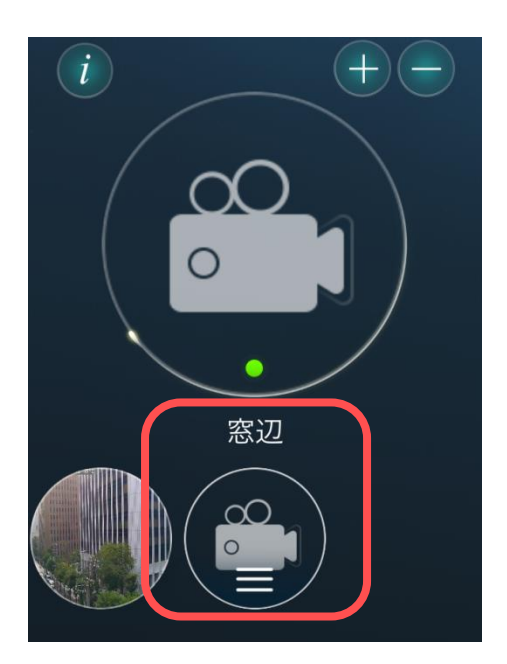

Viewla 画面の説明

#### 3. Viewla 画面の説明

#### 👄 カメラリスト画面

#### ト 情報ページ

アプリケーションのバージョンやよくある質 問、チュートリアルなどが確認できます。

#### 📄 カメラの追加

🖊 カメラリストにカメラを追加できます。

#### カメラの削除

カメラリストからカメラを削除できます。

#### **カメラアイコン**

タップするとライブ映像が視聴できます。この下にカメラの名前が表示されます。

#### メニューボタン メニュー画面を開きます。詳しくは p.11 〈メ ニュー画面〉 をご覧ください。

#### ●カメラリストの操作

右の図のように、カメラの名前の下にあるメニュー ボタンをスライドすると、他のカメラに切り替わり ます。

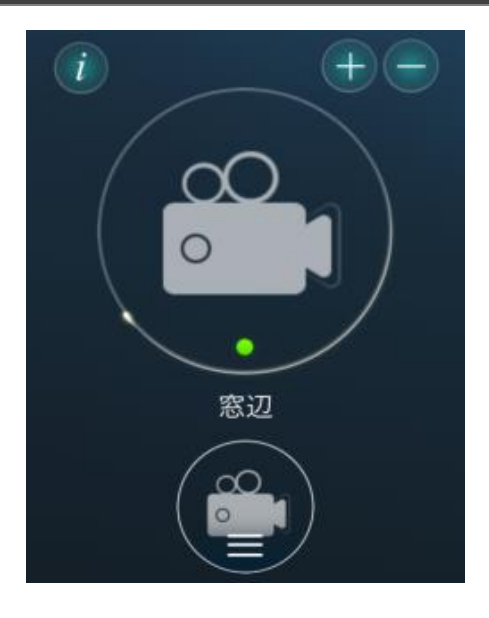

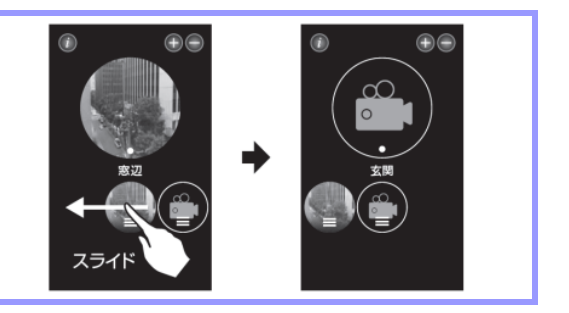

#### **◇ カメラリストからカメラを削除したい**

- 1)カメラリスト画面右上の をタップします。
- カメラの名前の下にあるメニューボタンの右上に
   が表示されます。削除したいカメラの名前の下にある 🗙 をタップします。
- 3)確認メッセージが表示されます。カメラの名前とカ メラ ID を確認し [OK] をタップすると、カメラリ ストから削除されます。

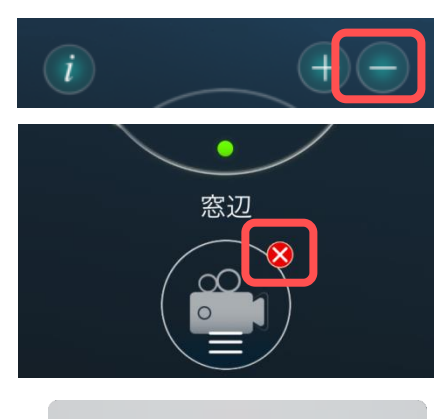

| 窓辺 / 001234567 の | )カメラを削除しま |
|------------------|-----------|
| すフ               | か         |
| キャンセル            | ОК        |

Viewla 画面の説明

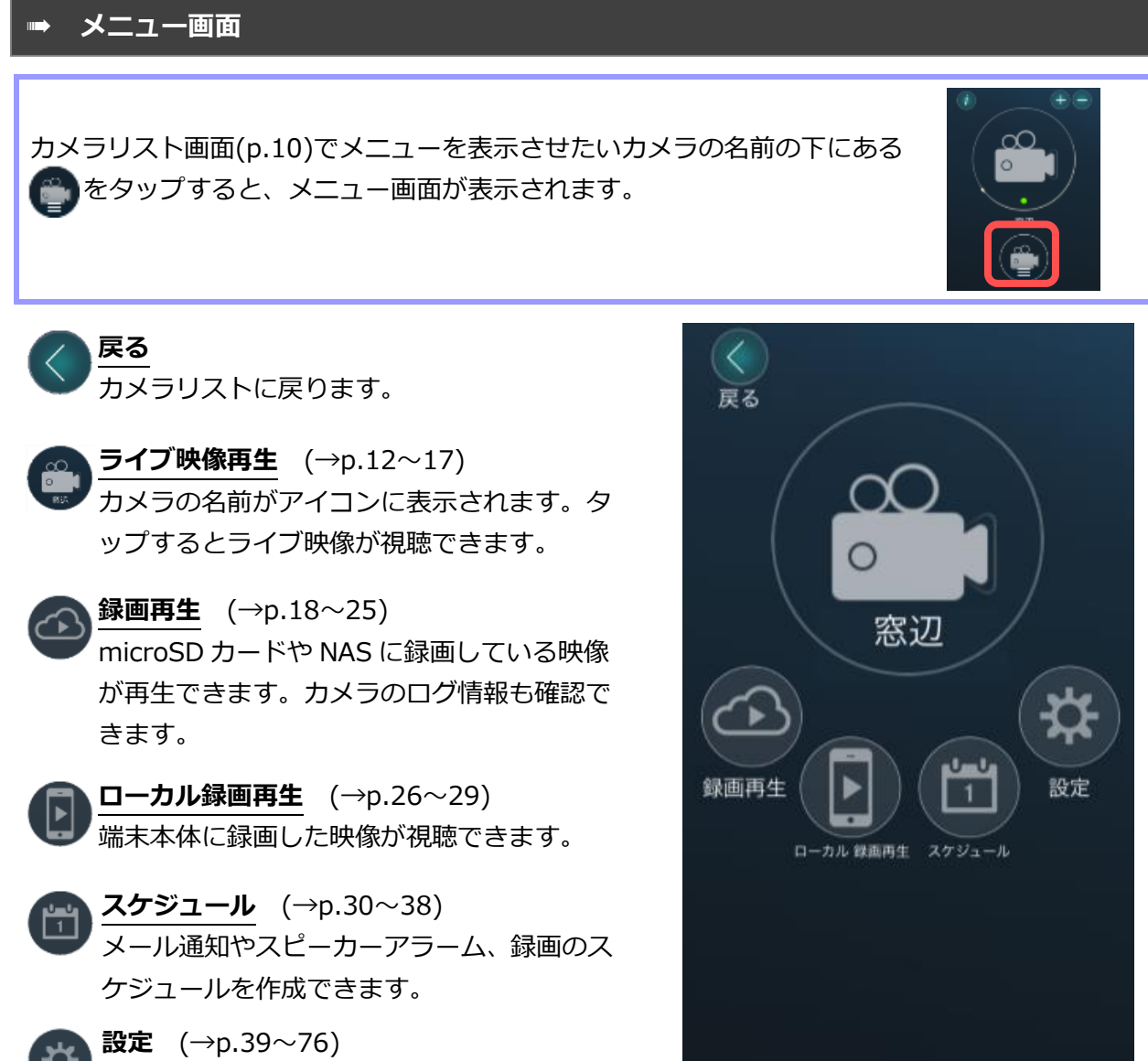

カメラの設定画面を開きます。

#### 〈認証〉画面について

各設定を更新する際、〈認証〉の画面が表示されます。 ここでは管理者ユーザー名と管理者パスワードを入力し、 [OK]をタップすると設定が更新されます。

※初期値:管理者ユーザー名:admin管理者パスワード:なし(空欄)

●〈認証〉画面が表示されない場合

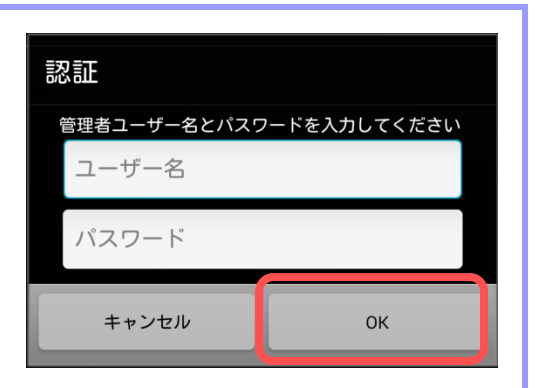

#### 4. ライブ映像再生の操作

#### ➡ カメラの映像を見たい

 1) 視聴したいカメラの名前の上の プします。
 カメラが複数個登録されている場合は、p.10 の〈カメラリストの操作〉を参照してください。

2)カメラ接続中の画面に切り替わります。

- 3)カメラ映像が再生されます。 (再生画面について→p.13)
- ●端末を横にすると、映像が回転し、大きく表示されます。端末を縦に戻すと、元の表示に戻ります。

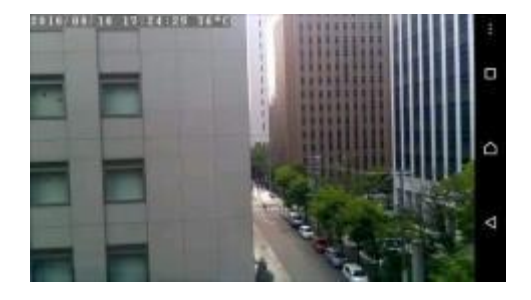

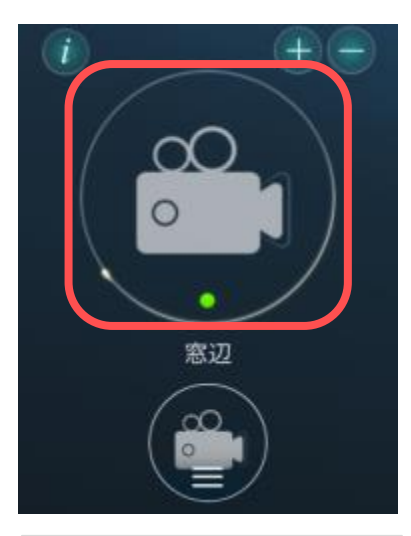

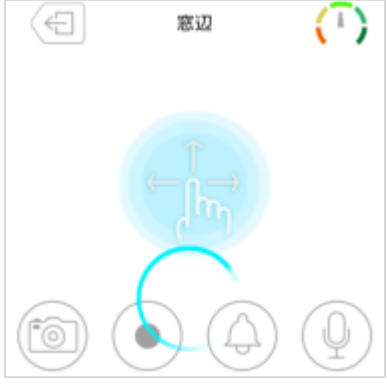

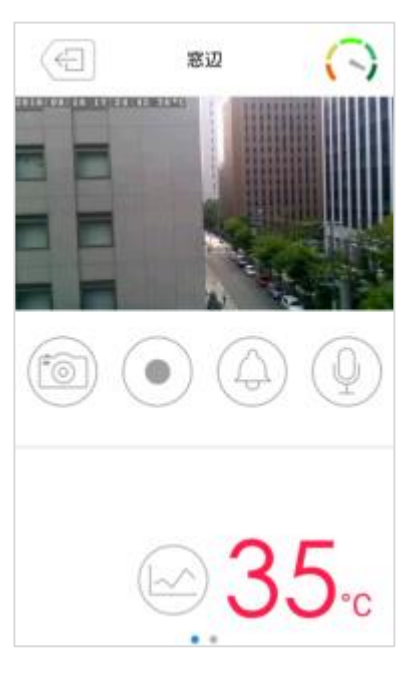

- ♦ 再生画面について
- ① 映像の再生を止める
- ② カメラの名前

#### ③ 通信状態

カメラと視聴端末の通信状態を表します。 緑は通信状態は良好、赤は通信状態が不安定 であることを表します。

#### ④ 映像表示画面

⑤ スナップショット (→p.15) タップすると、視聴している映像の静止画

を撮影することができます。

⑥ 録画 (→p.15)

タップすると、視聴している映像を端末本 体へ録画することができます。

⑦ スピーカーアラーム (→p.16)

クップすると、カメラから警報音を鳴らす ことができます。

を図のボタンが表示されている場合はタッ プしても、警報音が鳴りません。

- ⑧ マイク (→p.16)
- タップをするとカメラ側に声をかけること ができます。その間は、カメラ側の音声は 聞こえません。

<u>

 **温度グラフを表示**(→p.17)

 カメラ周辺の温度グラフを表示します。

</u>

10 カメラ周辺の温度

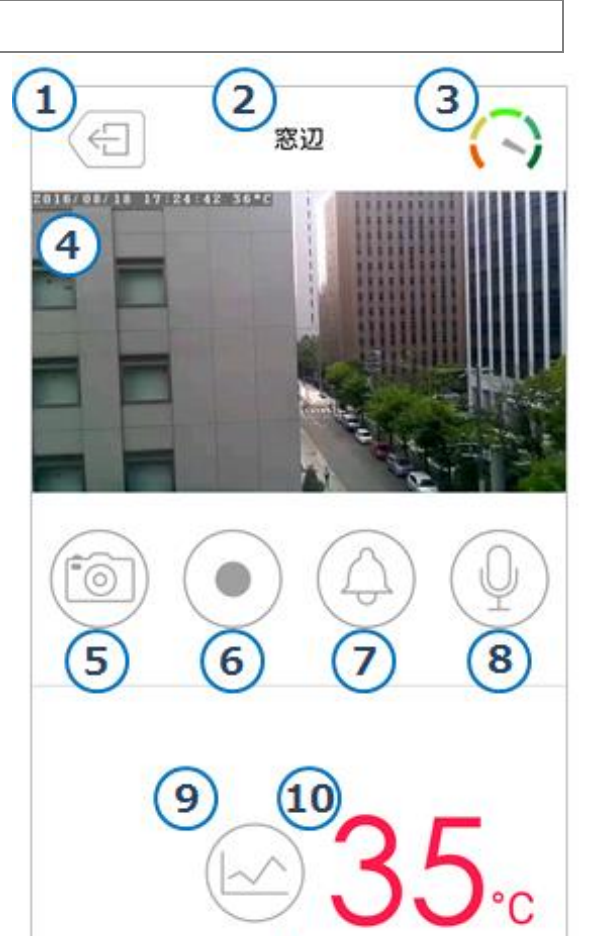

画面下部を左側にスライドさせると以下のような画面が表示されます。

映像 / 音声 : 8226 kbps / 15 kbps パン・チルト操作許可 : 操作不可 解像度 : 640 x 400

#### 映像/音声

映像と音声それぞれのデータ転送速度が表示されます。

<u>パン・チルト操作許可</u> レンズを左右上下に操作可能かが表示されます。

**解像度** 再生映像の解像度を表示します。

#### カメラのレンズを動かしたい

再生中の画面で指を上下左右にスライド するとパン・チルトの操作ができます。 (対応機種: Viewla IPC-07w)

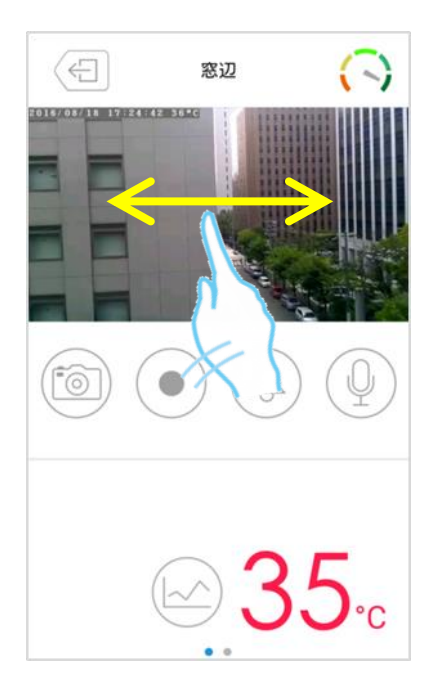

#### → カメラの映像をズームしたい

ズームしたい映像の上で、 2本の指を互いに遠ざけます。

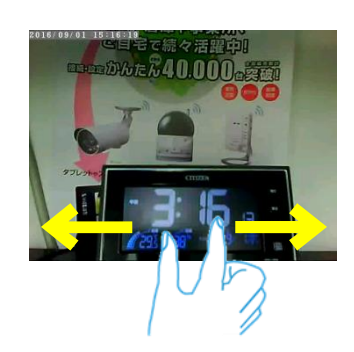

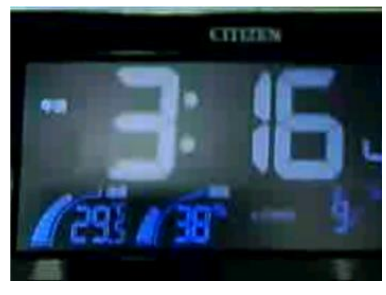

ズームした画面を元に戻すには、 映像の上で2本の指を互いに近づけます。

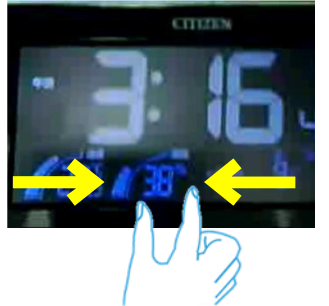

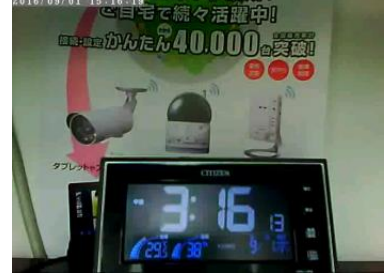

#### 視聴端末本体に録画したい

- ※ 当社は、視聴端末本体への録画を**推奨しておりません**。録画ファイルが増えることで、端末本体の動作が重くなる恐れがあります。5分以上の録画をしたい場合は、micro SD カードや NAS への録画を推奨いたします。
- ※ この方法は映像を視聴している間のみ有効です。Viewla や端末本体を終了することで録画も 停止します。また、録画ボタンは microSD カード録画や NAS 録画とは連動しておりません。

 $\leftarrow$ 

18 17:24:42 36 \*

窓辺

※ 録画データーはアプリ内に保存されます。
 iPhone: MP4 ファイルに変換してデーターを取り出すことができます。(p.28,29)
 Android: データーの取り出しはできません。

をタップすると、再生中の動画をスマート フォン本体に録画できます。

録画が始まると、録画ボタンが (●) (赤色)に変わります。

録画を止めるときは、再度(●)をタップします。

録画した映像を再生→p.26 録画した映像の削除→p.27

#### ⇒ カメラの映像の写真を撮りたい

をタップすると、静止画を撮影し、保存する ことができます。撮影された画像は、端末の写真保 存先に保存されます。

※iPhone では、「"Viewla"が写真へのアクセスを 求めています」というようなメッセージが表示さ れることがあります。その際は [OK] をタップし てください。端末の機能の使用が可能になります。

※写真が保存されるフォルダーは端末によって異 なります。保存場所に関するお問い合わせは、端 末のメーカー様へお尋ねください。

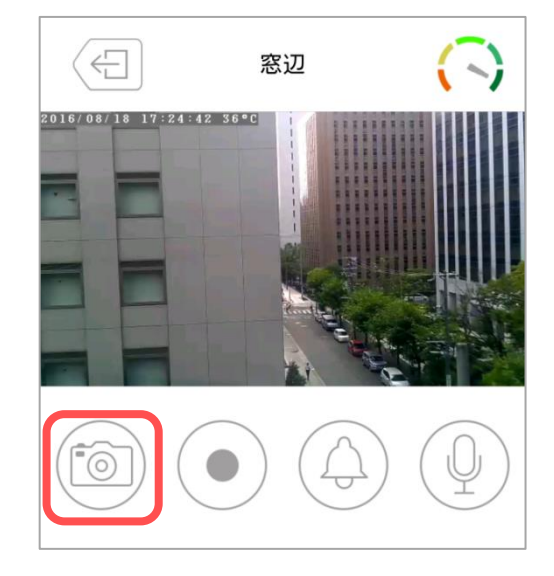

#### **・ カメラからアラームを鳴らしたい**

(対応機種: Viewla IPC-07w/06HD)

をタップすると、カメラ内蔵のスピーカーか
 らアラーム音が鳴ります。

- ●アラームボタンについて
- アラームボタン有効 タップするとカメラからアラーム音が鳴ります。
- アラームボタン無効 タップしてもカメラからアラーム音は鳴りま せん。

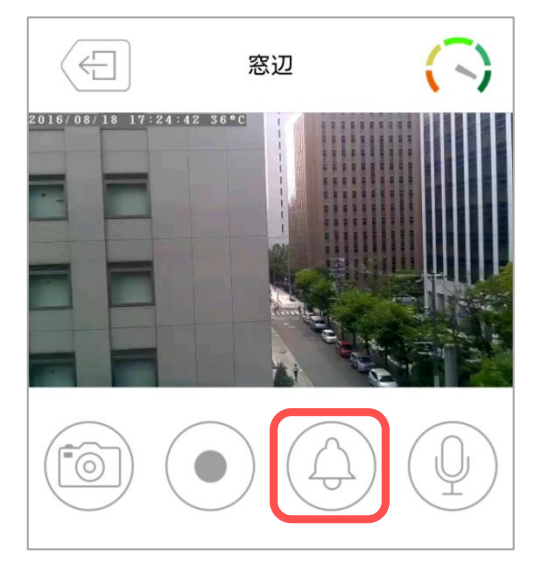

※ アラームボタン有効・無効の切替えは p.41 を参照ください。

#### → カメラ側に話しかけたい

(対応機種: Viewla IPC-07w/06HD)

- 1) *を*タップすると、ボタンが (青色)に 変わります。
- (2) 青色に変わっている間、スマートフォンに話しかけると、カメラ内蔵のスピーカーから音声が聞こえます。終了する場合は、再度マイクボタンをタップします。
- ※ 話しかけている間は、カメラ側の音声は聞こ えません。
- ※ iPhone では、「"Viewla"がマイクへのアクセスを求めています」というようなメッセージが表示されることがあります。その際は [OK] をタップしてください。端末の機能の使用が可能になります。

マイクのボリュームを調整するバーです。 マイクボタンが青色の間だけ表示されます。

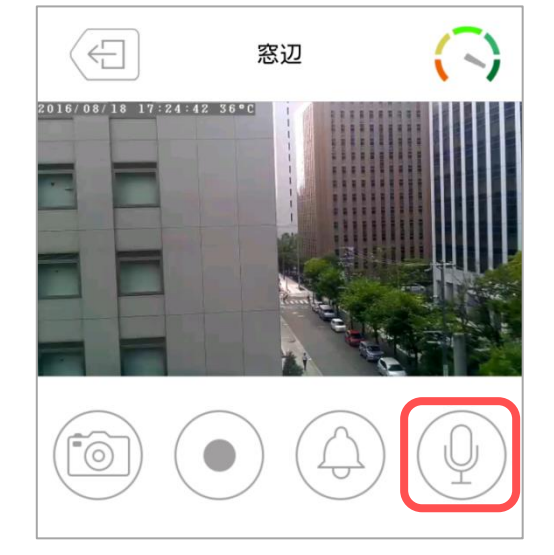

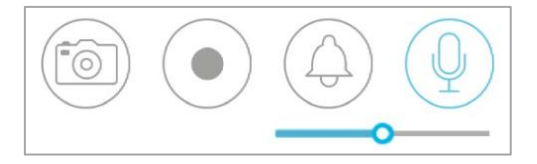

 $Copyright @ \ Solid-Corporation \ All \ Rights \ Reserved. \\$ 

➡ 温度グラフを表示したい

(対応機種: Viewla IPC-07w/06HD)

画面右下の ( をタップすると温度グラフが表示されます。

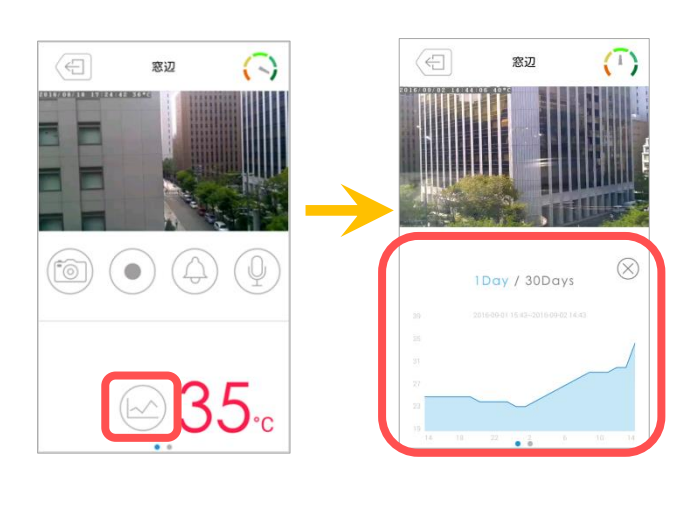

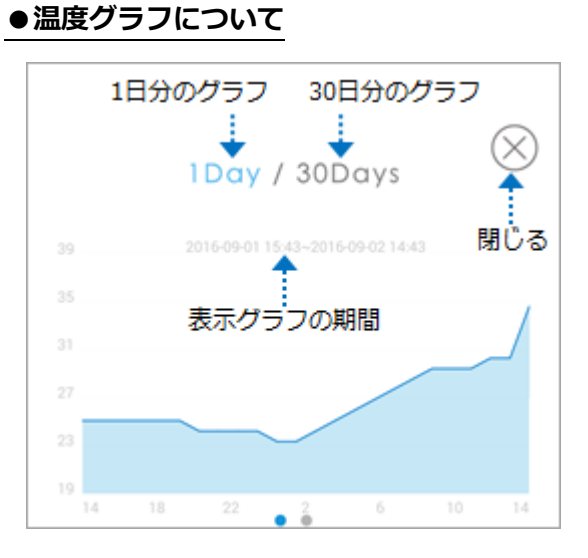

#### ⇒ カメラの再生を止めたい

※再生停止後、カメラリストに戻ります。

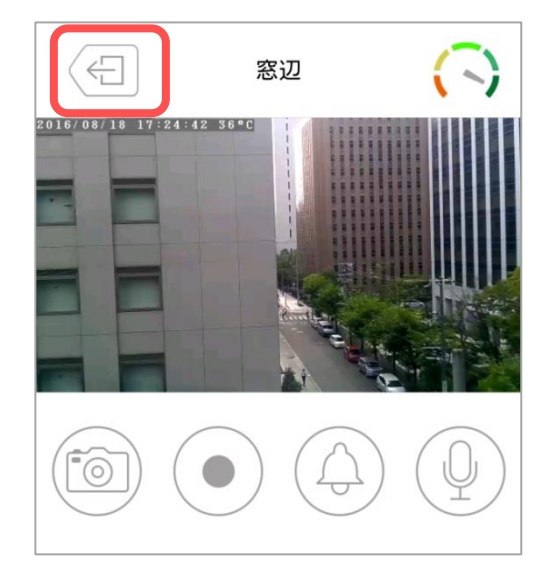

#### 5. 録画再生・ローカル録画再生の操作

#### ➡ 録画再生の画面

microSD カードや NAS に録画している映像を再生することができます。また、カメラのシステム ログを確認することができます。

#### ●画面の開き方

カメラリストで録画再生画面を開きたいカメラの名前の下の

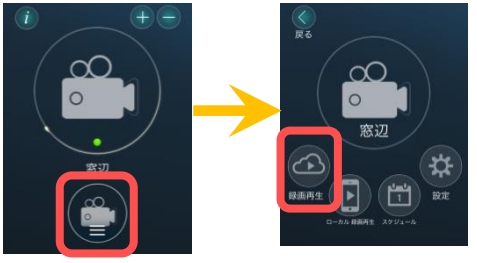

- SD カード (→p.20, 21)
   常時録画やスケジュール録画で microSD カー ドに録画した映像を再生できます。
- ② タイムラプス録画(→p.22, 23)
   タイムラプス録画で microSD カードに録画した映像を再生できます。
   ※タイムラプス録画については p.63 〈タイムラプス録画とは?〉を参照ください。
- 3 NAS (→p.24) NAS に録画した映像を再生できます。
- ④ ログ情報 (→p.25)
   カメラ本体のシステムログや録画の開始停止を 確認できます。

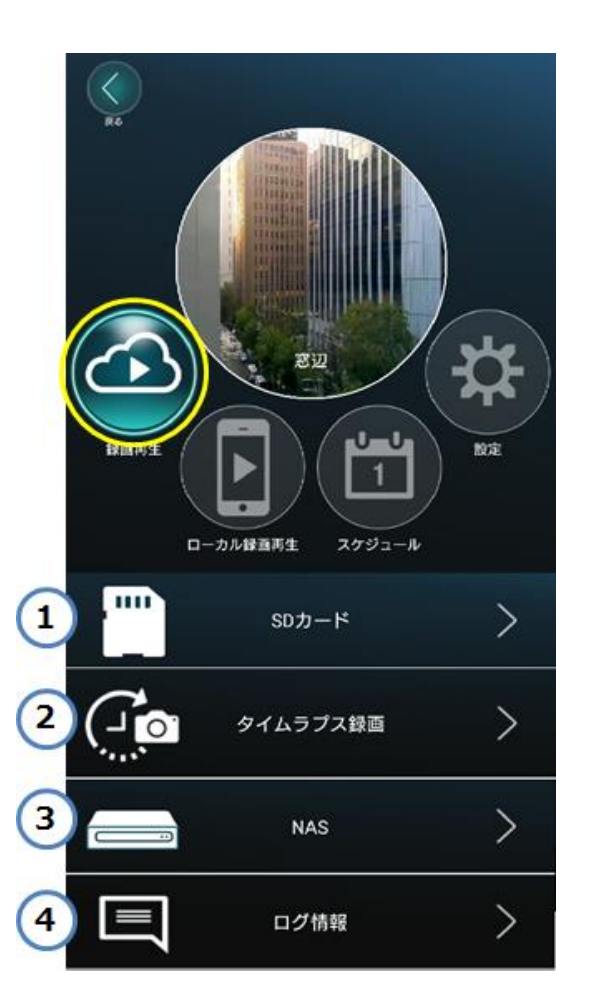

#### カレンダーと録画ファイルリストについて

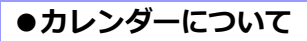

どの日付に録画ファイルがあるかを表示します。

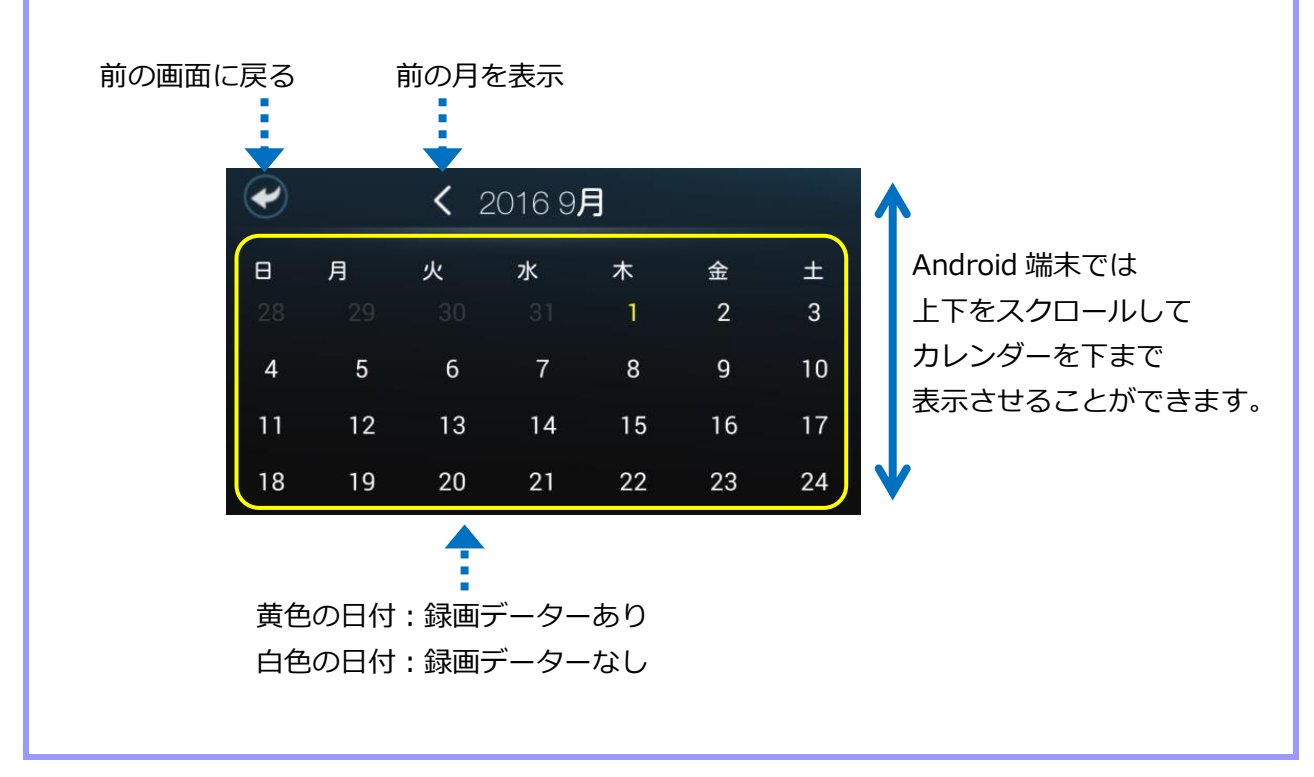

# ●録画ファイルリストについて カレンダーの黄色の日付をタップするとその日の録画ファイルの一覧が表示されます。 カレンダーに戻る ④銀沢した日付 ファイルの削除 2016/09/01 (木) ● AM 06:03:22 から録画が 開始されたファイル ★ 2016/09/01 (木) ● ● ● ● ● ● ● ● ● ● ● ● ● ● ● ● ● ● ● ● ● ● ● ● ● ● ● ● ● ● ● ● ● ● ● ● ● ● ● ● ● ● ● ● ● ● ● ● ● ● ● ● ● ● ● ● ● ● ● ● ● ● ● ● ● ● ● ● ● ● ● ● ● ● ● ● ● ● ● ● ● ● ● ● ● ● ● ● ● ● ● ● ● ● ● ● ● ● ● ● ● ● ● ● ● ● ● ● ● ● ● ● ● ● ● ● ● ● ●

- microSD カードに録画した映像を視聴したい
- [録画再生] ① SD カード
- 1) [SD カード] をタップします

2)画面下部にカレンダーが表示されます。
 黄色の日付をタップすると、その日の録画リストが表示されます。

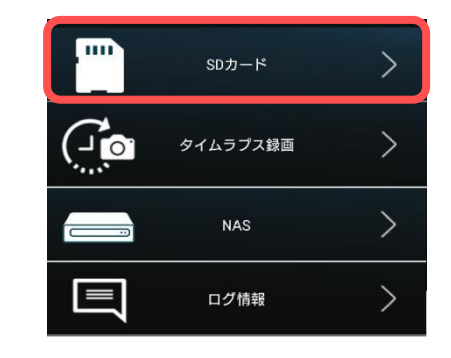

| V              |         | <b>&lt;</b> 2 | 016 9 <b>)</b> | 月        |        |        |
|----------------|---------|---------------|----------------|----------|--------|--------|
| <b>⊟</b><br>28 | 月<br>29 | 火<br>30       | 水<br>31        | <b>*</b> | 金<br>2 | ±<br>3 |
| 4              | 5       | 6             | 7              | 8        | 9      | 10     |
| 11             | 12      | 13            | 14             | 15       | 16     | 17     |
| 18             | 19      | 20            | 21             | 22       | 23     | 24     |

3)録画ファイルリストが表示されます。
 録画映像を視聴したい時間をタップすると、録
 画映像が再生されます。

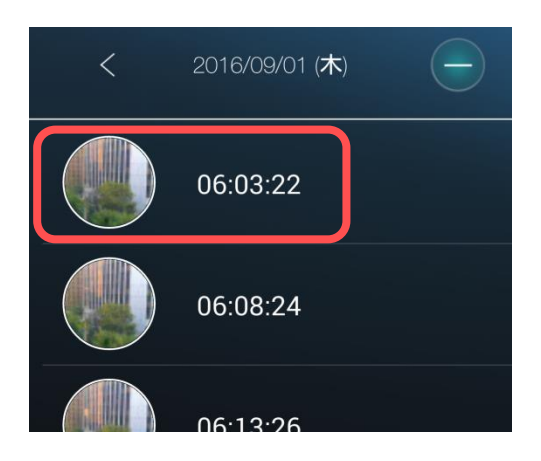

2016/09/01 06:03:22

 $\langle \ominus \rangle$ 

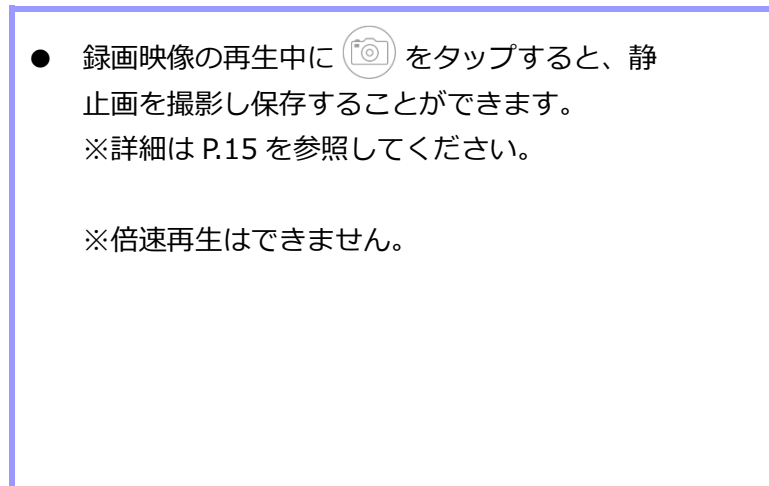

()

日月

4

- 🔸 microSD カードに録画したファイルを削除したい
- [録画再生] ① SD カード
- 1) [SD カード] をタップします

- 2)画面下部にカレンダーが表示されます。
   黄色の日付をタップすると、その日の録画リストが表示されます。
- 3) 画面右上の をタップするとファイル選択が できます。

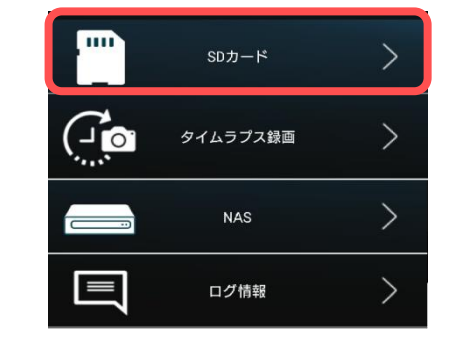

1

8

金

9

16

10

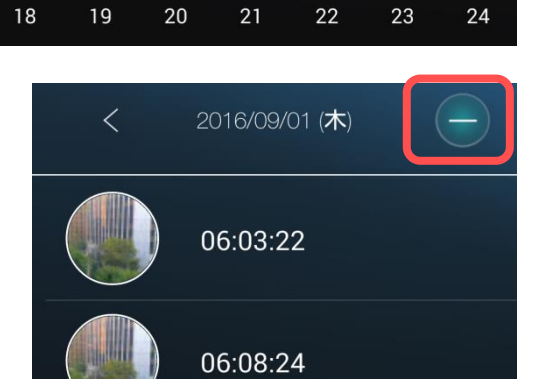

く 2016 9月

水

14

 4)削除したいファイルを選択し、画面右上の
 をタップすると選択したファイルが削除 されます。
 ※削除されたファイルは復元できません。

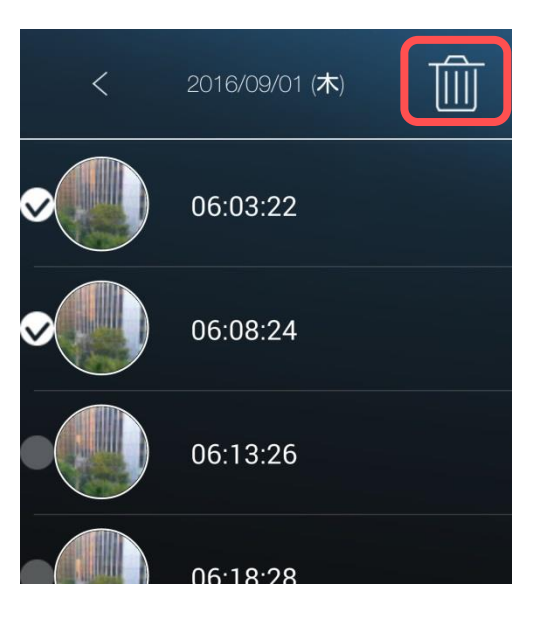

#### ➡ タイムラプス録画を視聴したい

#### [録画再生] ② タイムラプス録画

1) [タイムラプス録画] をタップします

2)画面下部にカレンダーが表示されます。
 黄色の日付をタップすると、その日の録画リストが表示されます。

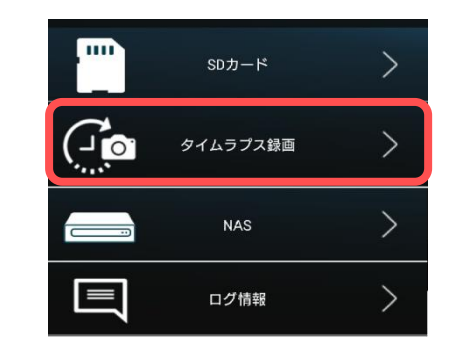

| V  |    | <b>&lt;</b> 2 | .016 9 <b>)</b> | Ð  |    |    |
|----|----|---------------|-----------------|----|----|----|
| 8  | 月  | 火             | 水               | *  | 金  | ±  |
|    |    |               |                 |    | 2  | 3  |
| 4  | 5  | 6             | 7               | 8  | 9  | 10 |
| 11 | 12 | 13            | 14              | 15 | 16 | 17 |
| 18 | 19 | 20            | 21              | 22 | 23 | 24 |

3)録画ファイルリストが表示されます。
 録画映像を視聴したい時間をタップすると、録
 画映像が再生されます。

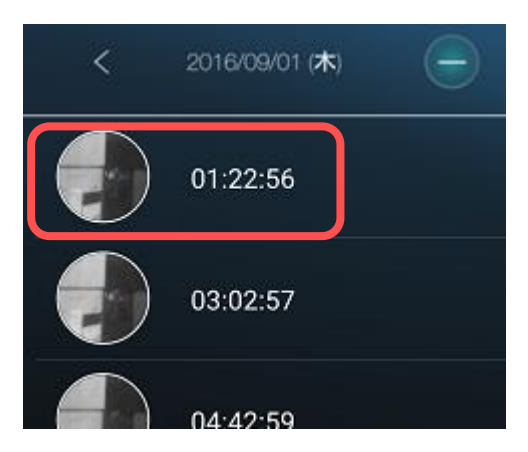

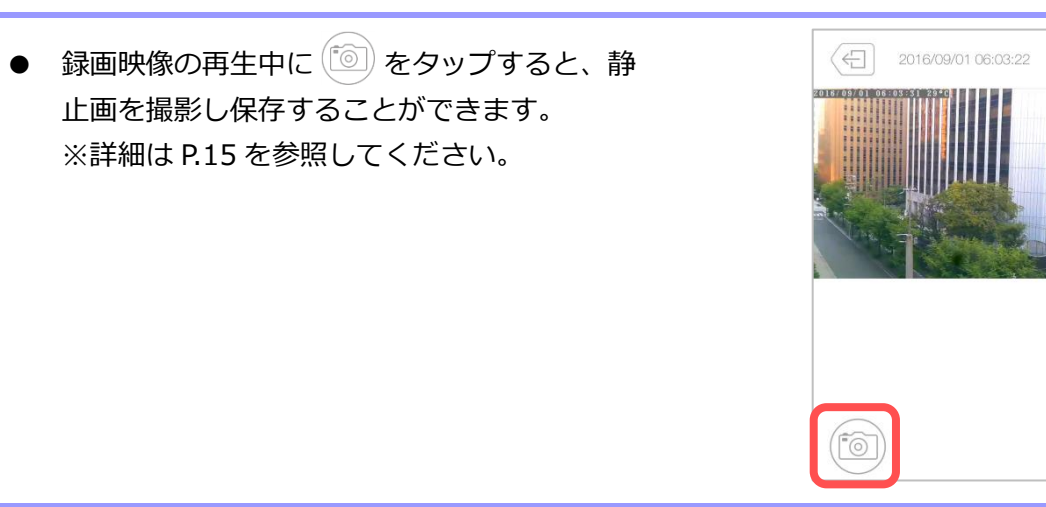

- ➡ タイムラプス録画のファイルを削除したい
- [録画再生] ② タイムラプス録画
- 1) [タイムラプス録画] をタップします

2)画面下部にカレンダーが表示されます。
 黄色の日付をタップすると、その日の録画リストが表示されます。

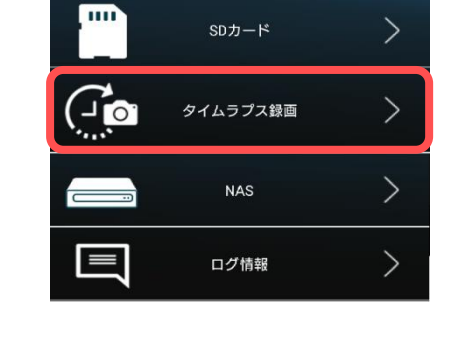

| V              |         | <b>〈</b> 2016 9月 |         |          |        |        |  |
|----------------|---------|------------------|---------|----------|--------|--------|--|
| <b>⊟</b><br>28 | 月<br>29 | 火<br>30          | 水<br>31 | <b>*</b> | 金<br>2 | ±<br>3 |  |
| 4              | 5       | 6                | 7       | 8        | 9      | 10     |  |
| 11             | 12      | 13               | 14      | 15       | 16     | 17     |  |
| 18             | 19      | 20               | 21      | 22       | 23     | 24     |  |

3) 画面右上の - をタップするとファイル選択が できます。

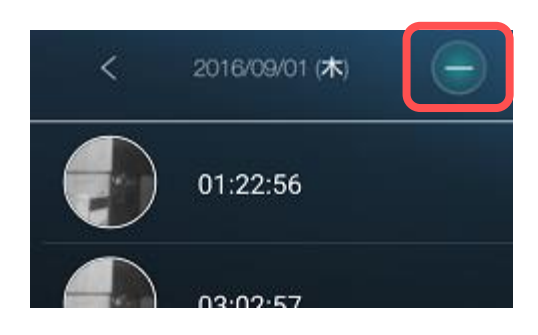

 4)削除したいファイルを選択し、画面右上の
 をタップすると選択したファイルが削除 されます。
 ※削除されたファイルは復元できません。

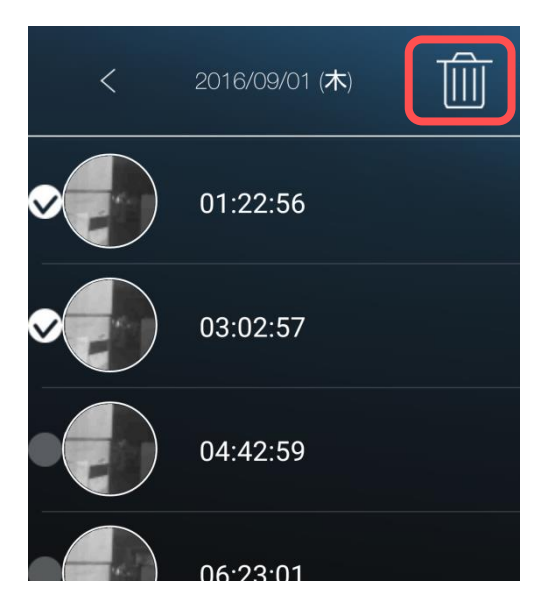

#### ▶ NAS に録画した映像を視聴したい

#### [録画再生] ③ NAS

1) [NAS] をタップします

2)画面下部にカレンダーが表示されます。
 黄色の日付をタップすると、その日の録画リストが表示されます。

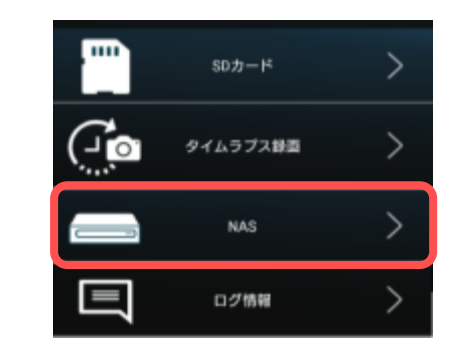

| e              | <b>く</b> 2016 9月 |                |                |    |        |        |  |
|----------------|------------------|----------------|----------------|----|--------|--------|--|
| <b>8</b><br>28 | <b>月</b><br>29   | <b>火</b><br>30 | <b>水</b><br>31 |    | 金<br>2 | ±<br>3 |  |
| 4              | 5                | 6              | 7              | 8  | 9      | 10     |  |
| 11             | 12               | 13             | 14             | 15 | 16     | 17     |  |
| 18             | 19               | 20             | 21             | 22 | 23     | 24     |  |

3)録画ファイルリストが表示されます。
 録画映像を視聴したい時間をタップすると、録
 画映像が再生されます。

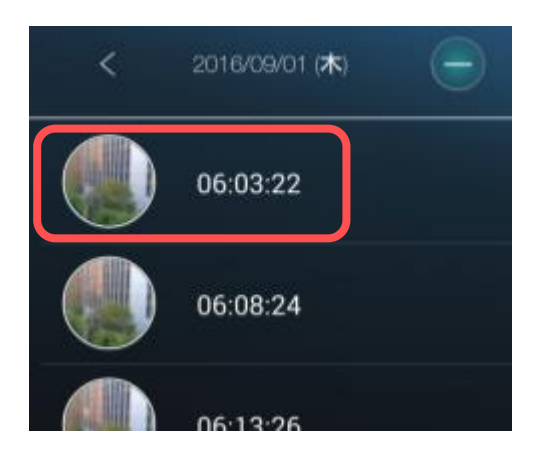

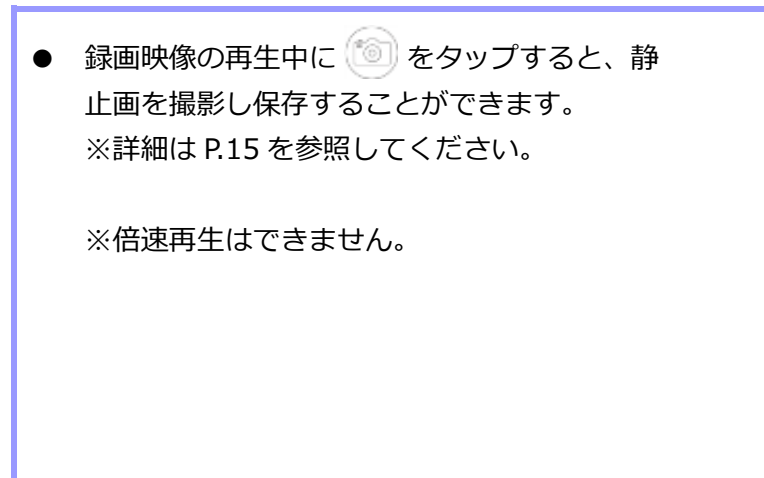

#### カメラのログ情報を確認したい

#### **[録画再生]** ③ ログ情報

1) [ログ情報] をタップします。

カメラのシステムログ情報が確認できます。
 詳細は以下を参照してください。

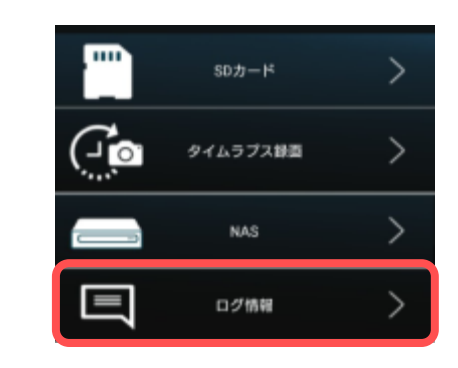

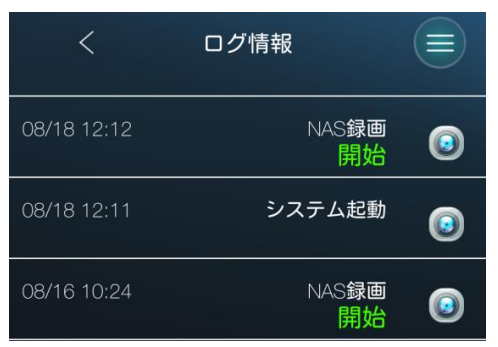

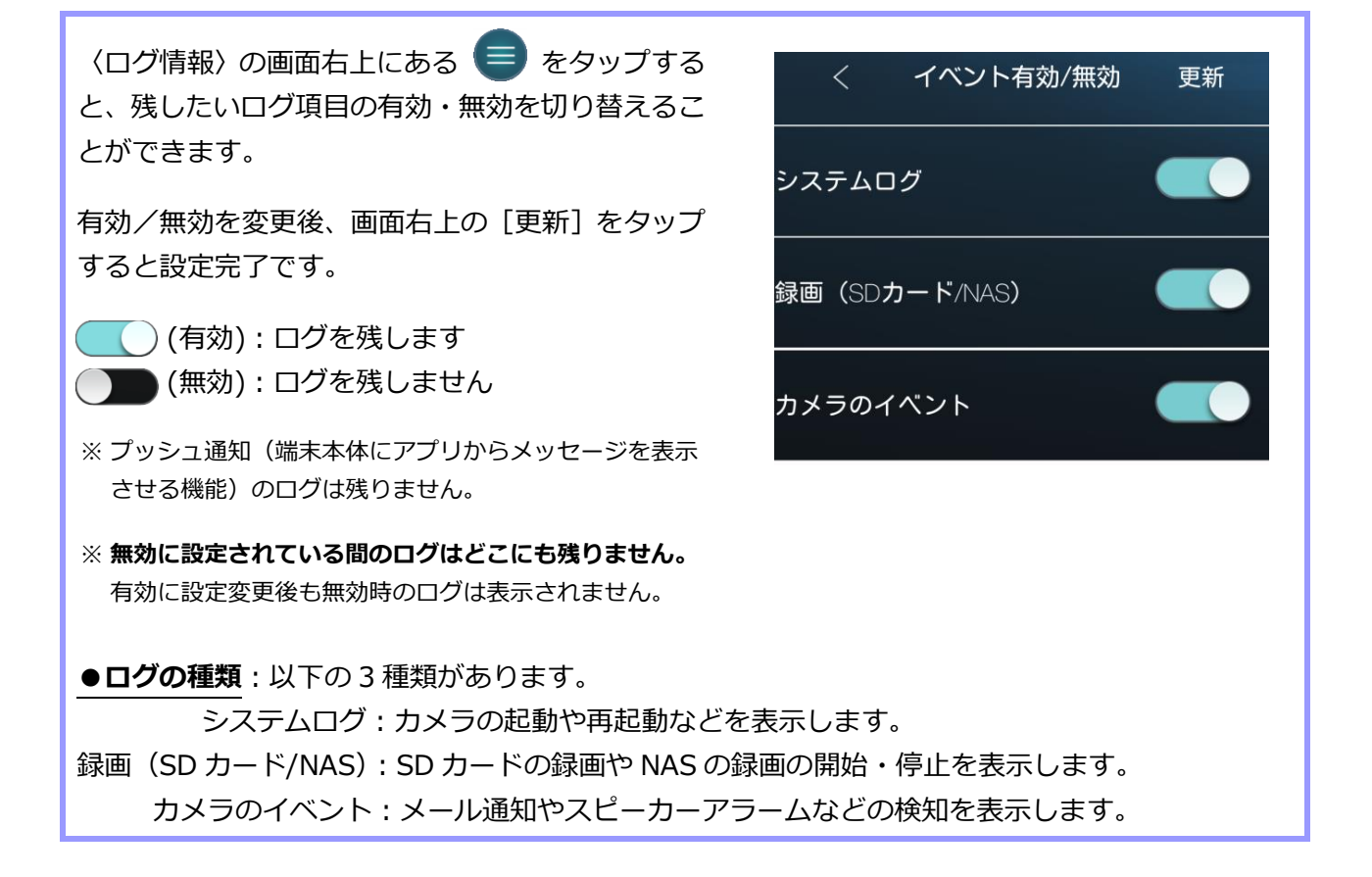

端末本体に録画した映像を視聴したい

#### [ローカル録画再生]

1) 〈メニュー画面〉(→p.11)で [ローカル録画再 生] をタップします。

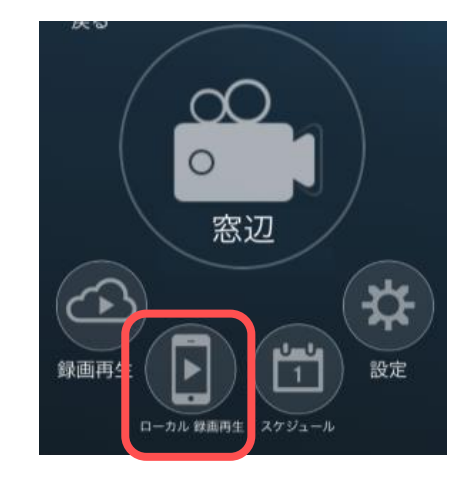

2)画面下部にカレンダーが表示されます。
 黄色の日付をタップすると、その日の録画リストが表示されます。

| V              |                | <b>&lt;</b> 2 | 016 9,         | 月  |        |        |
|----------------|----------------|---------------|----------------|----|--------|--------|
| <b>8</b><br>28 | <b>月</b><br>29 | 火<br>30       | <b>水</b><br>31 | Ê  | 金<br>2 | ±<br>3 |
| 4              | 5              | 6             | 7              | 8  | 9      | 10     |
| 11             | 12             | 13            | 14             | 15 | 16     | 17     |
| 18             | 19             | 20            | 21             | 22 | 23     | 24     |

3)録画ファイルリストが表示されます。
 録画映像を視聴したい時間をタップすると、録
 画映像が再生されます。

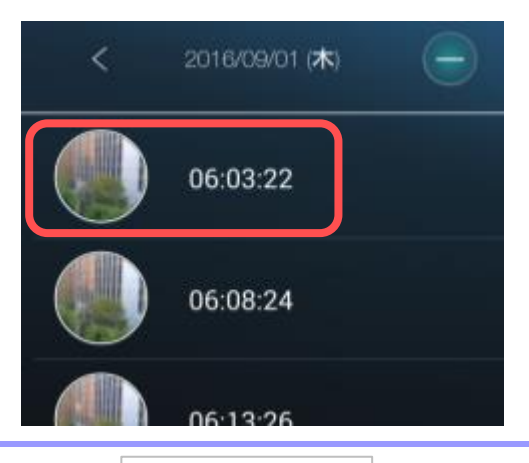

 録画映像の再生中に画面下のバーをスライド すると、再生時間を進めたり戻したりすること ができます。

➡ 端末本体に録画した映像を削除したい

#### [ローカル録画再生]

1) 〈メニュー画面〉(→p.11)で [ローカル録画再 生] をタップします。

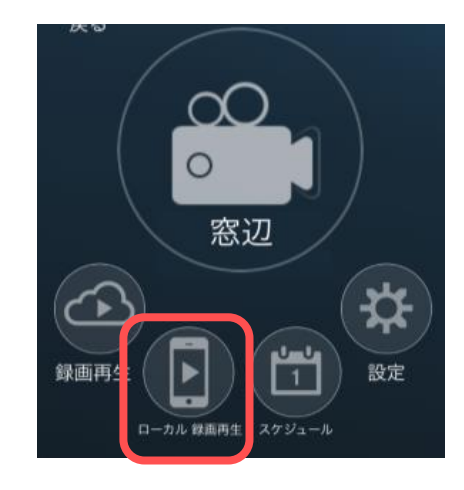

- 2)画面下部にカレンダーが表示されます。
   黄色の日付をタップすると、その日の録画リストが表示されます。
- 3) 画面右上の をタップするとファイル選択が できます。

 4)削除したいファイルを選択し、画面右上の
 をタップすると選択したファイルが削除 されます。
 ※削除されたファイルは復元できません。

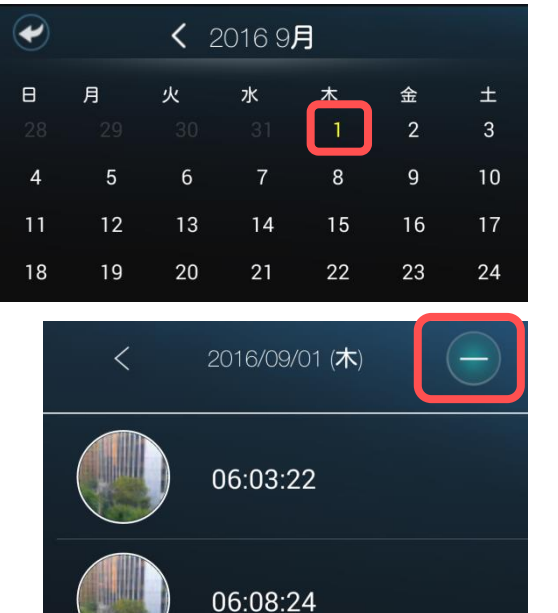

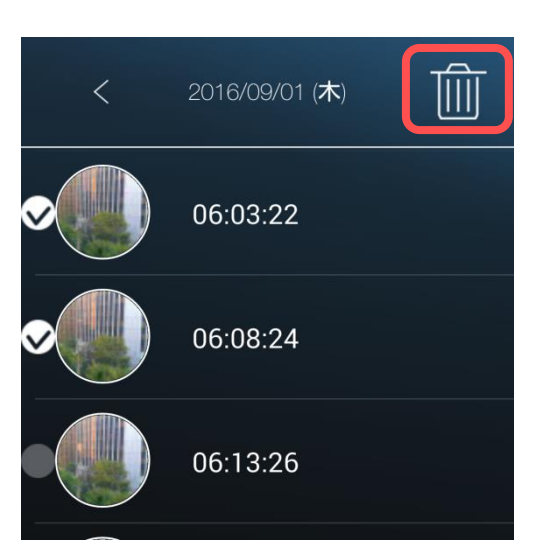

#### 端末本体に録画した映像を MP4 ファイルに変換したい(※iPhone のみ)

#### [ローカル録画再生]

1) 〈メニュー画面〉(→p.11)で [ローカル録画再 生] をタップします。

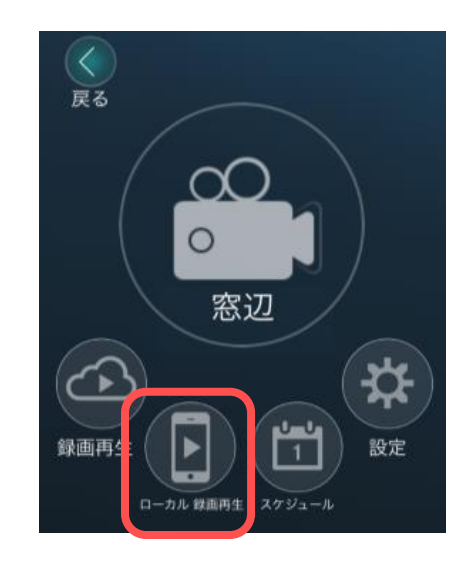

2)画面下部にカレンダーが表示されます。
 黄色の日付をタップすると、その日の録画リストが表示されます。

| V              |                | <b>く</b> 2016 9月 |                |    |        |        |  |
|----------------|----------------|------------------|----------------|----|--------|--------|--|
| <b>8</b><br>28 | <b>月</b><br>29 | 火<br>30          | <b>水</b><br>31 | Ê  | 金<br>2 | ±<br>3 |  |
| 4              | 5              | 6                | 7              | 8  | 9      | 10     |  |
| 11             | 12             | 13               | 14             | 15 | 16     | 17     |  |
| 18             | 19             | 20               | 21             | 22 | 23     | 24     |  |

3)録画ファイルリストが表示されます。
 録画映像を変換したい時間の右にある
 をタップします。

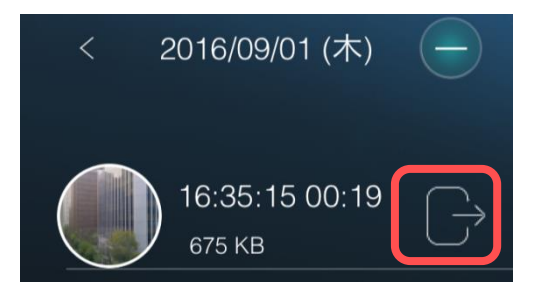

 $Copyright @ \ Solid-Corporation \ All \ Rights \ Reserved. \\$ 

4) MP4 ファイルに変換したい時間を、両端のつまみをスライドさせて調整します。 変換時間を指定したら [変換] をタップします。

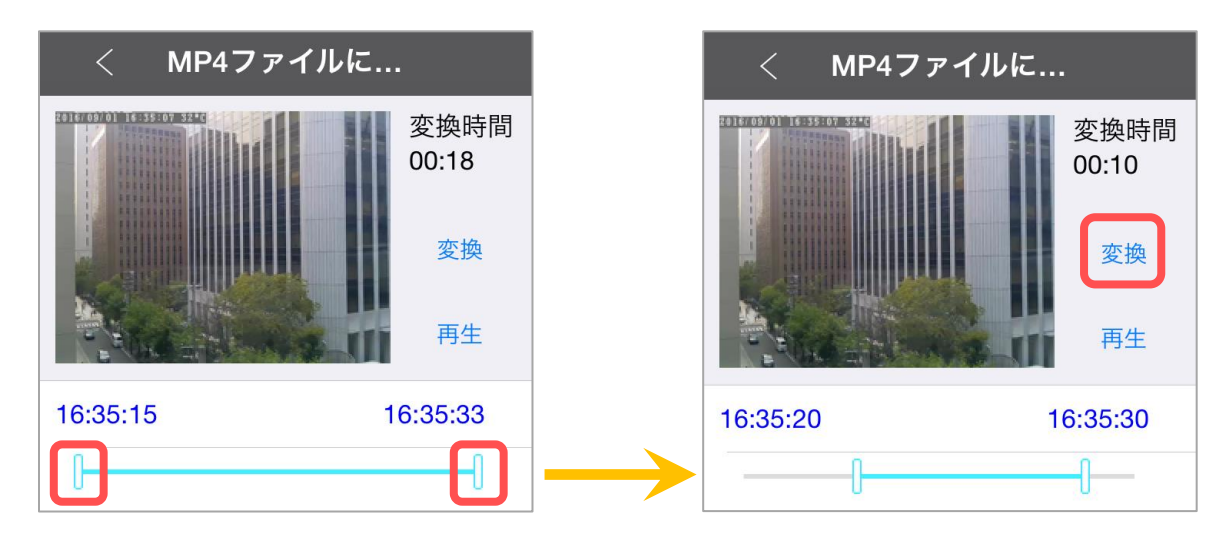

5) 〈MP4 に変換中〉 とメッセージが表示されます。 変換するデーターの大きさによって、時間がか かることがあります。

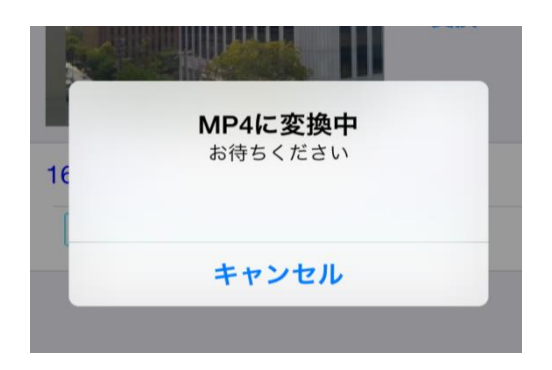

(写真フォルダーに保存されました。)と表示されたら、変換完了です。
 変換された動画は、写真が保存されるフォルダーに保存されます。

※iPhone では、「"Viewla"が写真へのアクセスを 求めています」というようなメッセージが表示さ れることがあります。その際は [OK] をタップし てください。端末の機能の使用が可能になります。

※写真が保存されるフォルダーは端末によって異 なります。保存場所に関するお問い合わせは、端 末のメーカー様へお尋ねください。

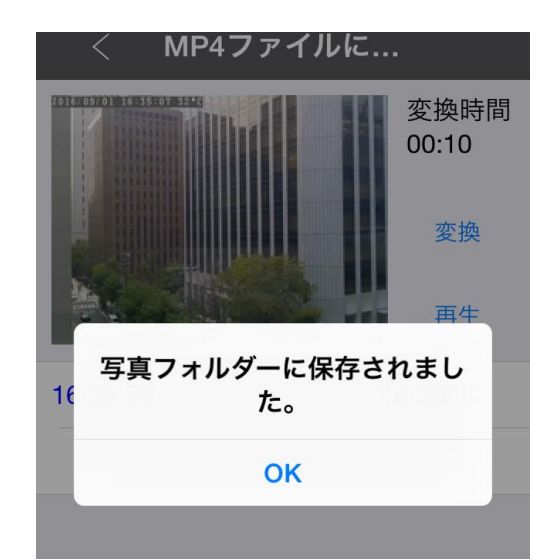

スケジュールの操作

#### 6. スケジュールの操作

#### スケジュールのリスト画面について

E メールアラームやスピーカーアラーム、NAS 録画、SD カード録画を、時間や期間、曜日を選択 して設定できます。この設定をするには〈カメラ設定〉内の〈Email アラーム〉〈スピーカーアラー ム〉 〈NAS ストレージ〉 〈SD カード録画〉 のいずれかで [スケジュール] を設定する必要がありま す。

・Email アラーム→P.64 ・スピーカーアラーム→P.66 ・NAS 録画→P.67 ・SD カード録画→P.68

#### ●スケジュールの登録

①初めてスケジュールを登録する場合

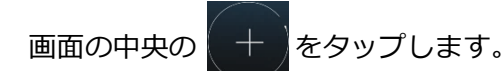

②既に他のスケジュールを登録している場合

- 画面中央右の 🕂 をタップします。
- ① スケジュールリスト一覧 登録したスケジュールの一覧が表示されます。
- ② スケジュール追加(→p.34~36) スケジュールの追加ができます。
- ③ スケジュールの切替 (→p.37) スケジュールのオン/オフができます。
- ④ スケジュール内容の変更(→p.37) 登録したスケジュールの内容を確認・変更ができます。
- ⑤ スケジュールの削除(→p.38) スケジュールの削除ができます。
- ●スケジュール名について それぞれのスケジュールに名前を付けること ができます。全角5文字以内、半角15文字以 内で入力できます。

Copyright© Solid-Corporation All Rights Reserved.

30

| スケジュ               | ール追加 |  |  |  |
|--------------------|------|--|--|--|
| スケジュールに名前を付けてください。 |      |  |  |  |
|                    |      |  |  |  |
|                    |      |  |  |  |
|                    |      |  |  |  |
| キャンセル              | ОК   |  |  |  |

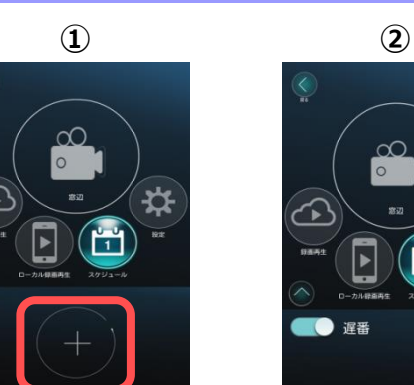

ローカル録画再生

遅番

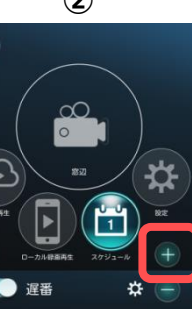
#### → スケジュールの設定画面について

- ユケジュール名
   入力したスケジュール名が表示されます。ここで編集も可能です。
- ② 時間指定 (→p.31)
   常時・毎日・毎週・期間指定を選択できます。
- ③ 期間設定(→p.32)
   ②の〈時間指定〉で、毎日・毎週・期間指定を 選択した際、詳細を設定できます。
- ④ Eメールアラーム (→p.33)
   動体検知や人体感知、温度感知によってメール
   通知を受け取る設定ができます。
- ⑤ スピーカーアラーム (→p.33) 動体検知や人体感知、温度感知によってスピー カーアラームを鳴らす設定ができます。
- <u>● NAS</u> (→p.33)
   NAS 録画のスケジュール設定ができます。
- ⑦ SD カード録画(→p.33) microSD カード録画のスケジュール設定がで きます。

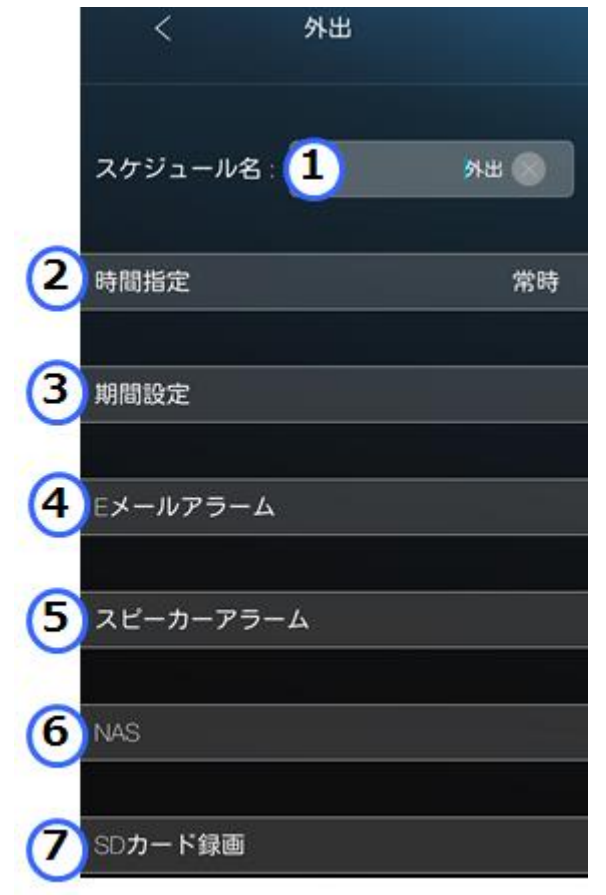

#### ♦ 時間指定の画面

#### ② 時間指定

[時間指定]をタップし、設定を選択します。

- ●常時:24時間常時のスケジュールを設定します。
  ●毎週:曜日と時間を指定し、毎週のスケジュールを 設定します。
  ●毎日:時間のみを指定し、毎日のスケジュールを設
- 定します。 ●期間指定:日付と時間を指定し、その期間のみのス
- ●期間指定:日付と時間を指定し、その期間のみの人 ケジュールを設定します。

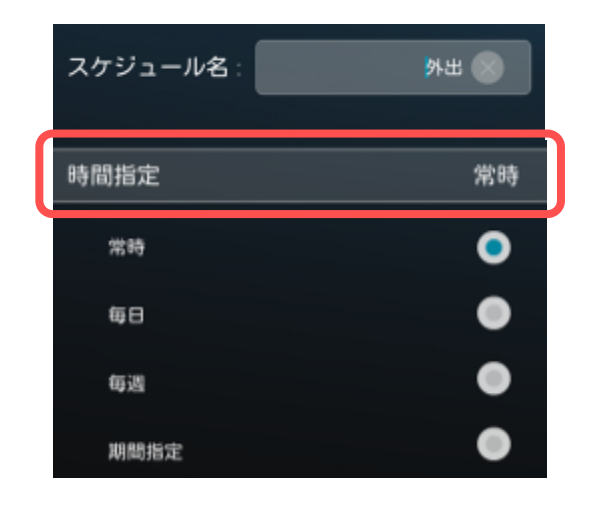

スケジュールの操作

♦ 期間設定の画面

#### ③ 期間設定

②の [時間指定] で毎日・毎週・期間指定を選択した場合は、この設定が必要です。

[期間設定]をタップし、スケジュールを設定したい時間や曜日、期間を設定します。

# ● [毎日] を選択した場合

画面下部の[開始]をタップし、画面上部で開始時 刻を設定します。その後、画面下部の[終了]をタ ップし、終了時刻を設定します。

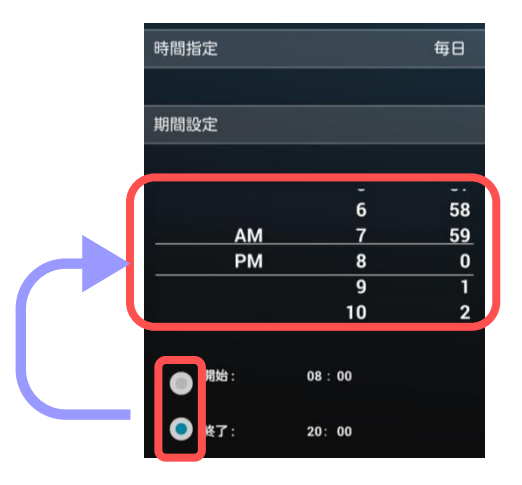

## ● [毎週] を選択した場合

画面中央部の[開始]をタップし、画面上部で開始 時刻を設定します。その後、画面中央部の[終了] をタップし、終了時刻を設定します。 さらに、画面下部の曜日を選択し、設定します。

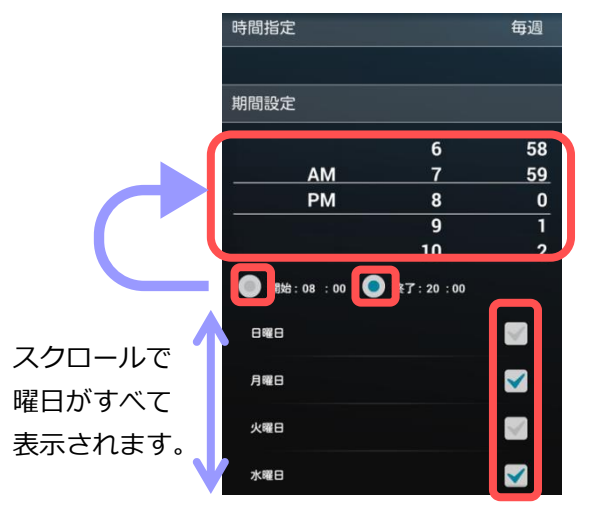

## ● [期間指定] を選択した場合

画面中央部の[開始]をタップし、画面上部で開始 日時と開始時刻を設定します。その後、画面中央部 の[終了]をタップし、終了日時と終了時刻を設定 します。

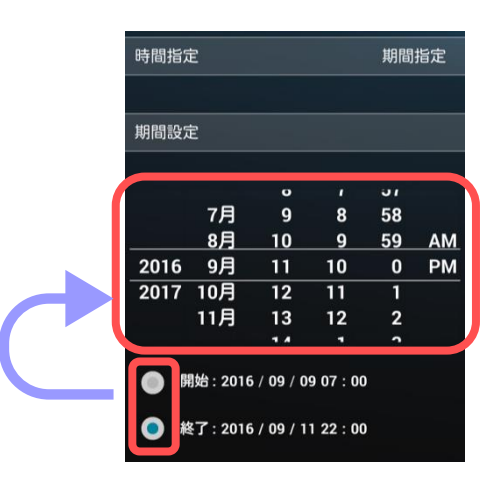

#### スケジュールの操作 ◆ E メールアラーム・スピーカーアラーム・NAS 録画・SD カード録画の設定画面 ④ Eメールアラーム ⑤ スピーカーアラーム Eメールアラーム 動体検知トリガー ⑦ SD カード録画 ⑥ NAS 録画 人体感知トリガー 通知や録画を行う項目を選択します。

E メールアラームの場合、メールアドレスを入力する必要が あります。(最大3件)

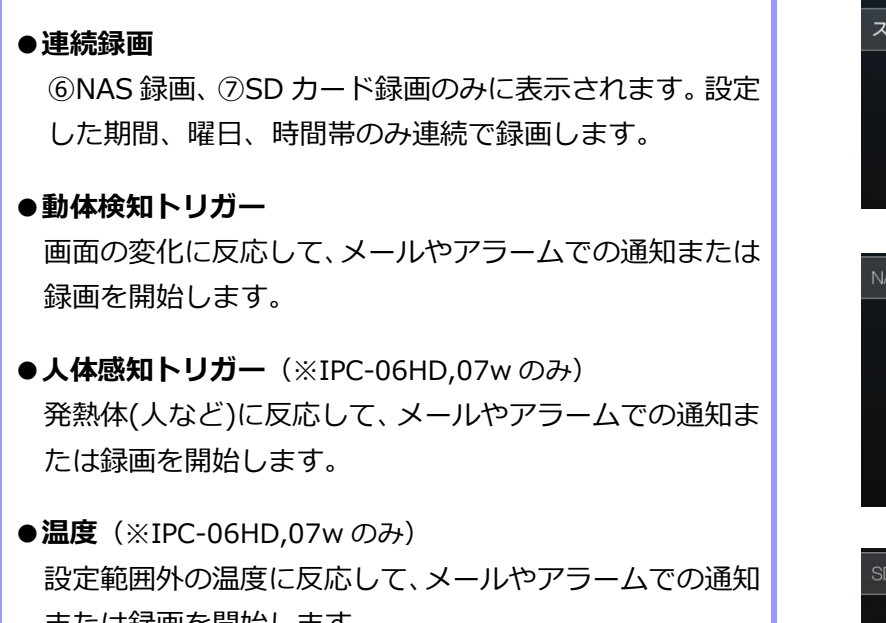

または録画を開始します。 (※すべて組み合わせて使用することができます。)

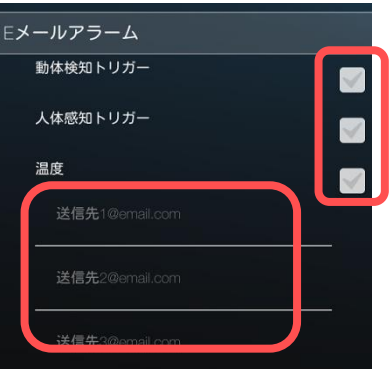

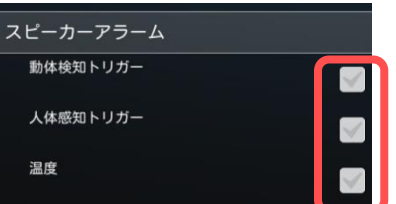

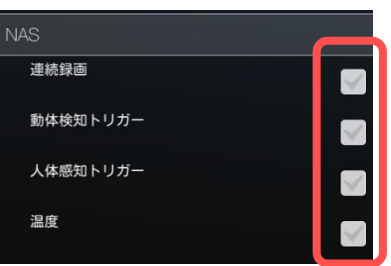

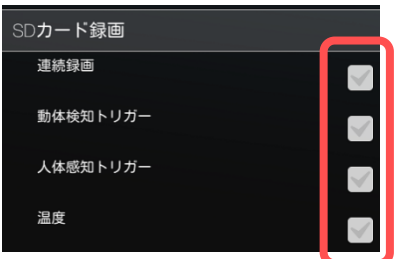

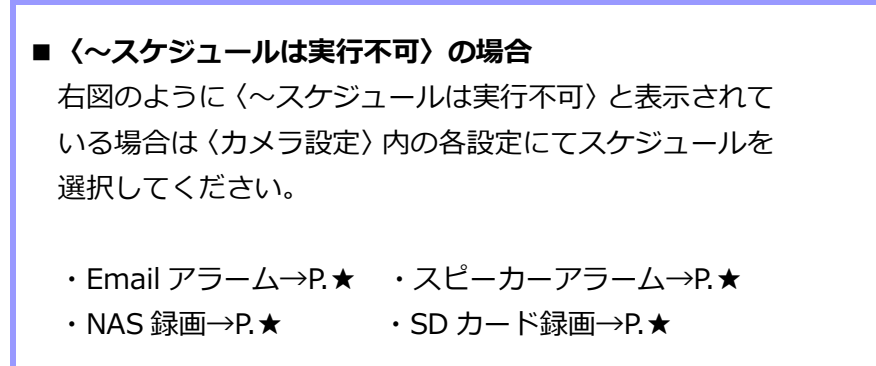

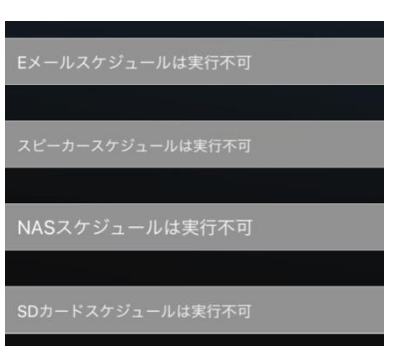

# ▶ スケジュールを登録したい

- ◆ 動体検知や人体感知で SD カード録画や NAS 録画をしたい
- 1) [時間指定] と [期間設定] は p.31, 32 の手順 で設定します。

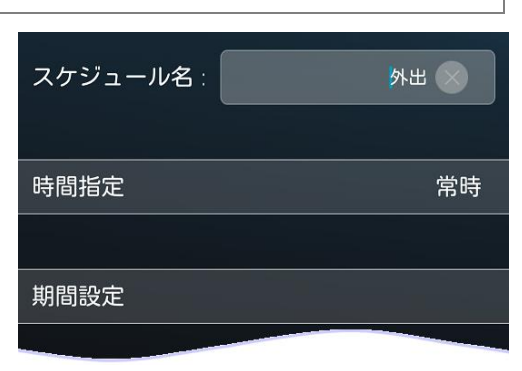

2) [NAS] または [SD カード録画] をタップし、
 [動体検知トリガー] や [人体感知トリガー]
 を選択します。

※〈スケジュール不可〉と表示され選択できない 場合は、各設定にて[スケジュール]を選択して ください。 NAS 録画→p.67、SD カード録画→p.68

| NAS      |  |
|----------|--|
| 連続録画     |  |
| 動体検知トリガー |  |
| 人体感知トリガー |  |
| 温度       |  |

| SD <b>カード録画</b> |  |
|-----------------|--|
| 連続録画            |  |
| 動体検知トリガー        |  |
| 人体感知トリガー        |  |
| 温度              |  |

 3) 画面右上の [更新] をタップすると、スケジュ ールリストに登録したスケジュール名が表示 されます。

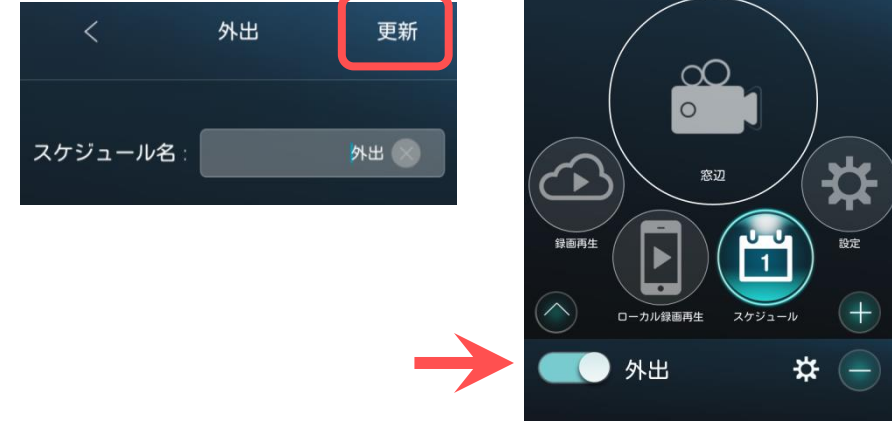

## ◆ 設定した曜日や時間の間だけメール通知を受け取りたい

1)設定したい曜日や時間の選択は、[時間設定] と[時間指定]は p.31, 32 の手順で行います。

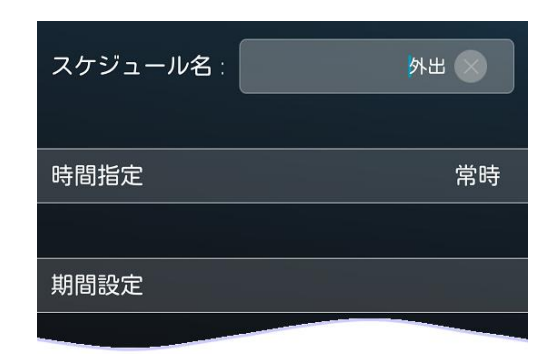

[Eメールアラーム]をタップします。
 [動体検知トリガー][人体感知トリガー][温度]の通知を受け取りたい項目を選択し、通知を受け取りたいメールアドレスを入力します。

※〈スケジュール不可〉と表示され選択できない 場合は、各設定にて[スケジュール]を選択して ください。→p.64

※各キャリアのセキュリティ設定によりユーザー 受信拒否と認識されているか、お客様が迷惑メー ル対策等の設定をされている場合、メールが届か ないことがございます。

「**notice@cam2life.com**」のメールアドレス を受信できるように設定してください。

 3) 画面右上の [更新] をタップすると、スケジュ ールリストに登録したスケジュール名が表示 されます。

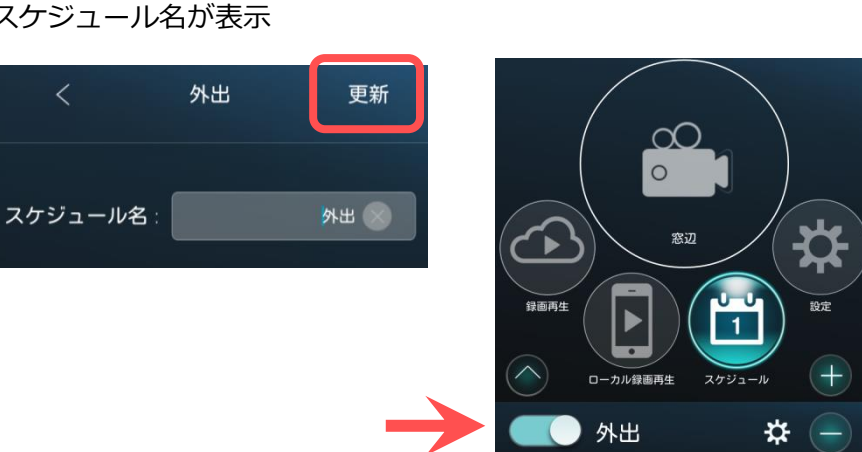

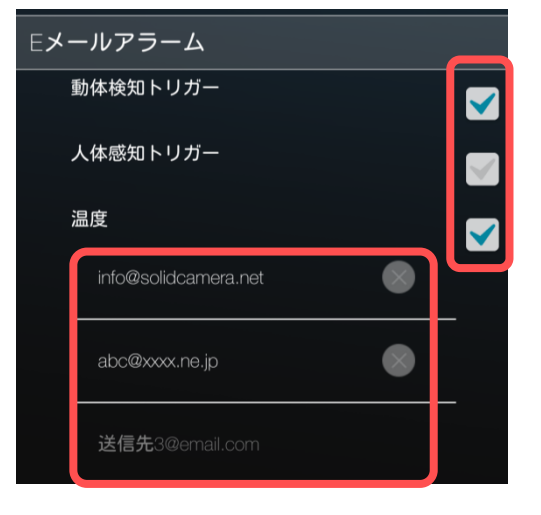

◆ 温度範囲を超えたときにメール通知を受け取りたい(※IPC-07w、06HDのみ)

1)設定したい曜日や時間の選択は、[期間設定] と[時間指定]は p.31, 32 の手順で行います。

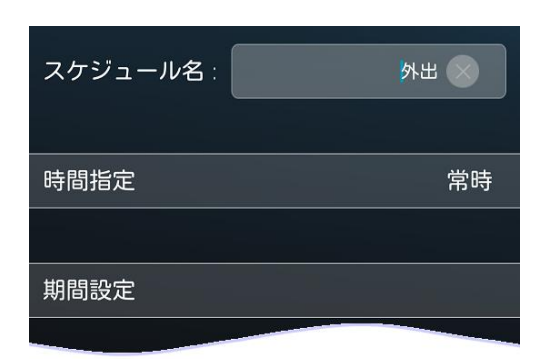

2)[E メールアラーム]をタップします。 [温度]を選択し、通知を受け取りたいメール アドレスを入力します。

※〈スケジュール不可〉と表示され選択できない 場合は、各設定にて[スケジュール]を選択して ください。→p.64

※各キャリアのセキュリティ設定によりユーザー 受信拒否と認識されているか、お客様が迷惑メー ル対策等の設定をされている場合、メー ルが届か ないことがございます。

「**notice@cam2life.com**」のメールアドレス を受信できるように設定してください。

 3) 画面右上の [更新] をタップすると、スケジュ ールリストに登録したスケジュール名が表示 されます。

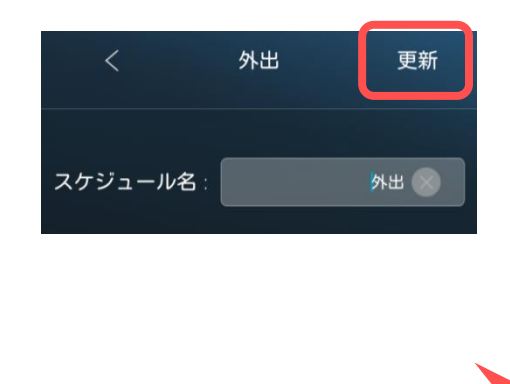

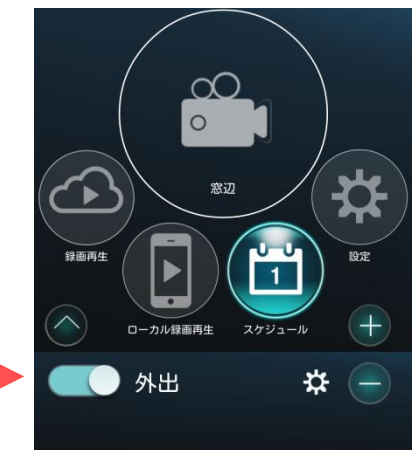

| Eメールアラーム             |   |   |
|----------------------|---|---|
| 動体検知トリガー             |   |   |
| 人体感知トリガー             |   |   |
| 温度                   |   | ٢ |
| info@solidcamera.net |   |   |
| abc@xxxx.ne.jp       | ۲ |   |
|                      |   |   |

# スケジュールの設定を変更したい

- 1) 設定の変更をしたいスケジュール名の右横にあ る をタップします。
- 2) スケジュールの設定画面が表示されるので、変 更したい項目を再度設定し、画面右上の[更新] をタップすると変更完了です。

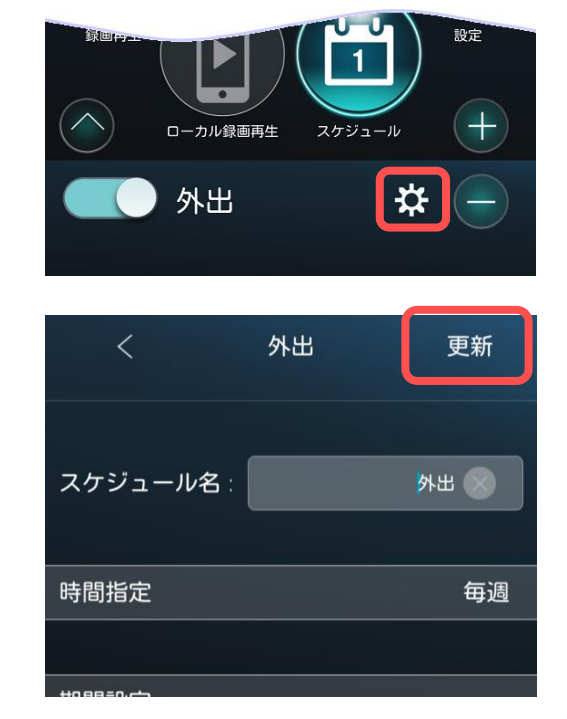

# ➡ スケジュールを一時的にオフにしたい

 一時的にオフにしたいスケジュール名の左横に ある ()をタップします。

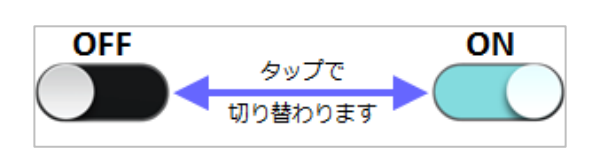

2) スイッチがオフになり、〈スケジュール無効〉 と表示されたら完了です。

※再度オンにしたい場合は同様の操作を行ってく ださい。

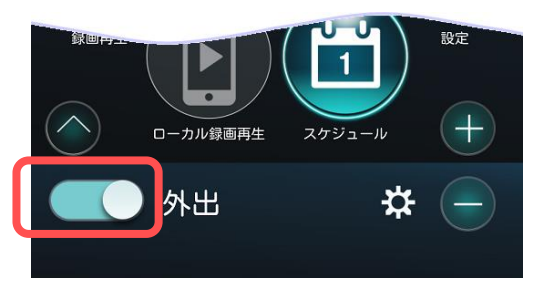

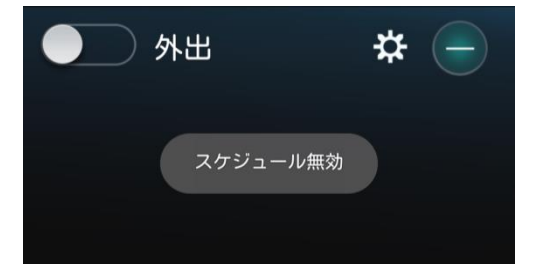

# スケジュールを削除したい

1)削除したいスケジュール名の右横にある
 タップします。

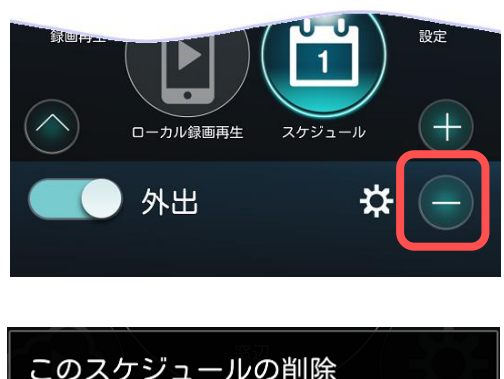

2) 右図のようなメッセージが表示されます。[OK] をタップすると、スケジュールが削除されま す。

※削除されたスケジュールは復元不可なので、再 登録が必要となります。

| このスケジュールの削除    |    |  |
|----------------|----|--|
| スケジュールを削除しますか? |    |  |
| キャンセル          | ок |  |

# 7. カメラリストの設定

## ➡ 設定画面について

- <u>カメラの名前</u>(→p.40)
   カメラの名前の編集ができます。
   カメラの名前の下にカメラ ID が表示されます
   カメラ ID の変更はできません。再度カメラを
   登録が必要です。
- アイコン (→p.40)
   カメラリストのアイコンを任意の画像に設定
   できます。
- <u>③ **パスワード**</u>(→p.41) 視聴用パスワードを編集できます。
- ④ 管理者パスワードを保存 オンにすると、設定変更時の管理者パスワードの認証入力が、初回入力後は不要になります。
- ⑤ アラームボタン有効(→p.41) オフにすると使用端末のみ、ライブ映像視聴時にアラームボタンを押せないようにします。
- **アラーム通知**(→p.42)
   端末本体に表示されるプッシュ通知機能の設
   定ができます。
- **フトリーム設定**(→p.43~48)

   モバイル再生時の回線速度、解像度や音声等
   の設定ができます。
- ⑧ ビデオ設定 (→p.49~56)
   映像の上下反転や明るさ、鮮明さ、周波数等の設定ができます。
- **クメラ設定**(→p.57~76)

   EメールアラームやmicroSDカードの録画等
   の設定ができます。

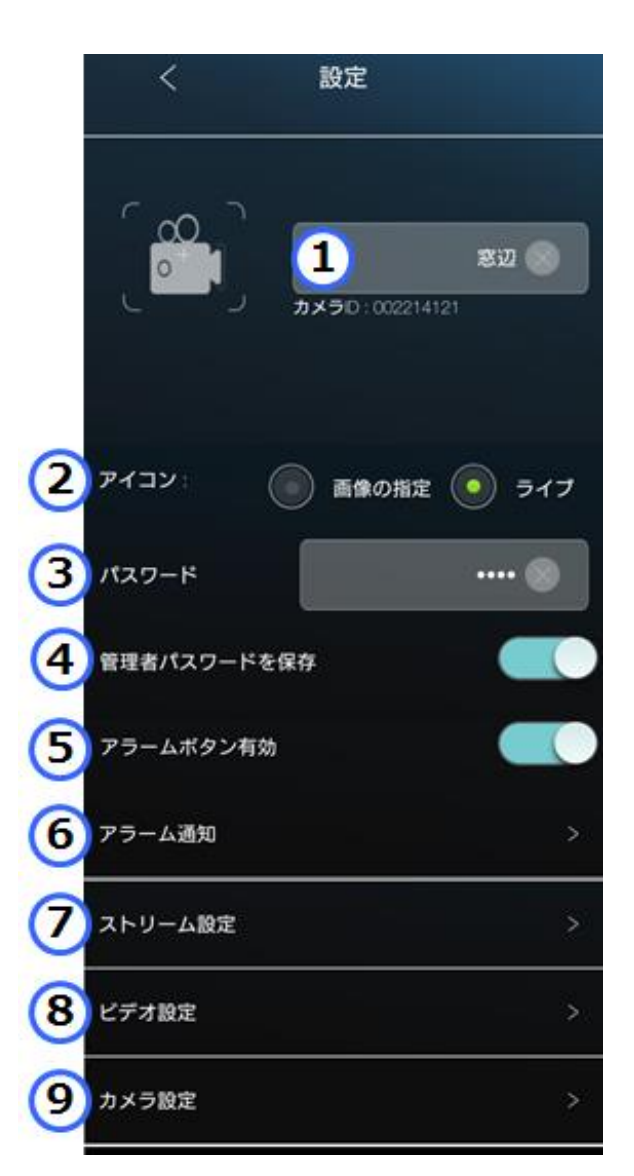

カメラリストの設定

# カメラの名前を変更したい

## ① カメラの名前

- 1) 画面右上のカメラの名前をタップし、入力し直 します。
- 2)入力し終えたら、画面右上の[更新]をタップ すると変更完了です。

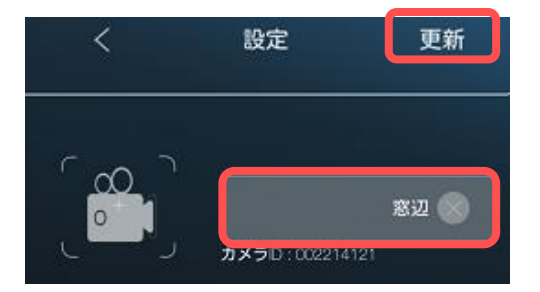

## カメラリストのアイコンを変更したい

準備:予め、アイコンに設定したい画像を端末に保存しておきます。

## ② アイコン

- 1) 〈アイコン〉の [画像の指定] を選択します。
- 2) 画面左上の かんしん 変更したい画像 のあるフォルダーを開きます。

※iPhone では、「"Viewla"が写真へのアクセスを 求めています」というメッセージが表示されるこ とがあります。その際は [OK] をタップしてくだ さい。端末の機能の使用が可能になります。

3) アイコンにしたい画像を選択し、切り取り位置 の調整後、[決定]をタップします。

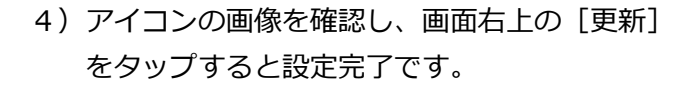

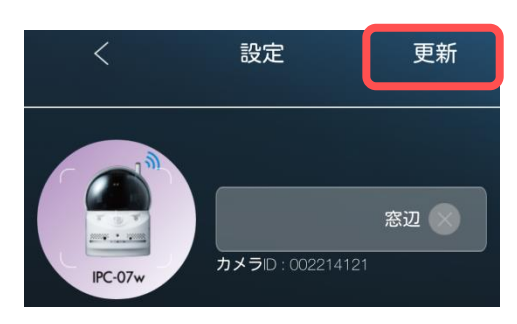

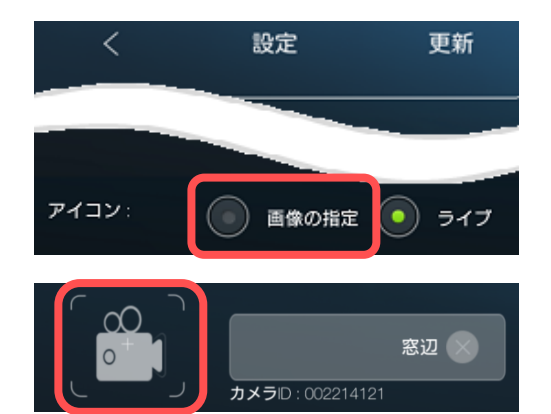

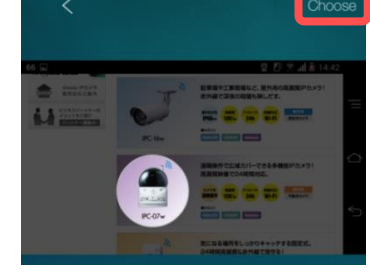

カメラリストの設定

# カメラリストに登録したパスワードを再入力したい

#### ③ パスワード

視聴用パスワード自体を変更する場合は、別の操作が必要です。 〈映像を見るパスワードを変更したい〉(→p.73) パスワード変更の設定が完了したあと、カメラリストのパスワードの再入力を行います。

- (パスワード)の欄をタップし、視聴用パスワ ードを入力し直します。
- 2)入力し終えたら、画面右上の[更新]をタップ すると変更完了です。

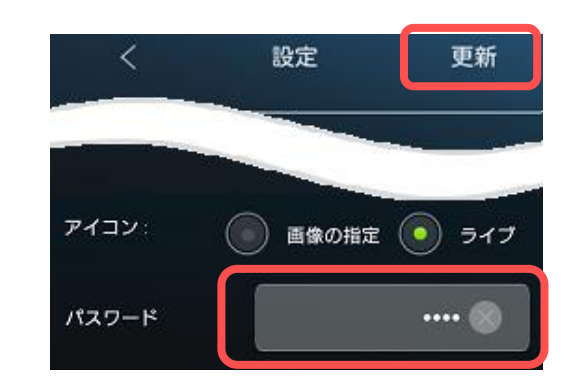

# 誤ってアラームボタンを押さないようにしたい

⑤ アラームボタン有効

〈アラームボタン有効〉のスイッチをオフにし、画 面右上の[更新]をタップすると設定完了です。

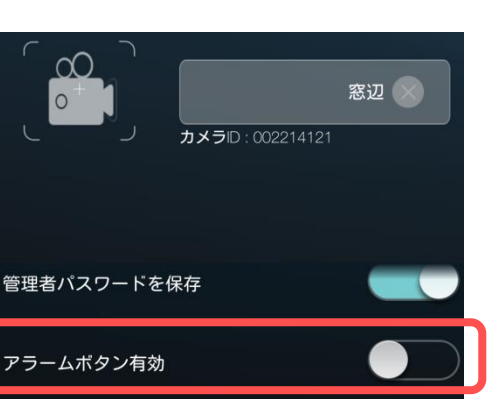

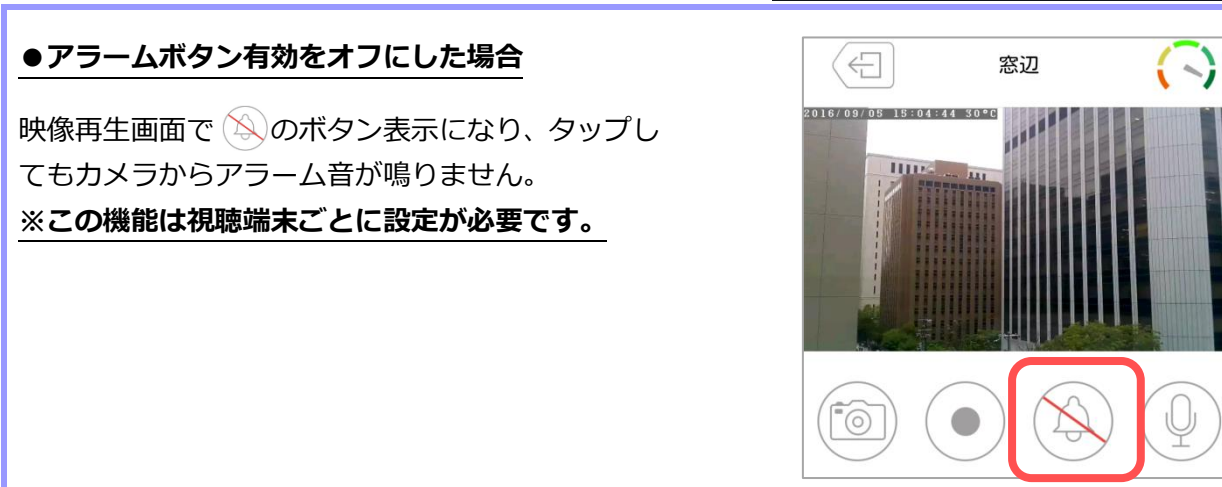

#### カメラリストの設定

## プッシュ通知を受け取りたい

#### ⑥ アラーム通知

※期間指定や時刻指定などのスケジュールの設定は行えません。

プッシュ通知を受け取りたい項目を選択し、画面右上の[更新]をタップします。

A)動体検知 アラーム通知 < 動体検知時にアラーム通知が作動します。 A 動体検知 B)動体検知感度 動体検知のレベルを10段階で設定できます。 4 B 動体感知感度 数値が低いほど小さな変化を感知します。 1=画面全体の1%以上の変化を検知します。 C eb 5=画面全体の3%以上の変化を検知します。 10=画面全体の10%以上の変化を検知します。 D 音声感度 5(中) C)音声 人体感知 音声検知時にアラーム通知が作動します。 ※音声検知はプッシュ通知のみ設定可能です。 - 温度計 D) 音声感度 温度 音声検知感度を設定できます。(10 段階) 現在の温度 E)人体感知 26°C 人体感知時にアラーム通知が作動します。 💽 °C 🔘 °F 温度単位 人体感知の有効距離は7m以内です。 (対応機種: Viewla IPC-07w, 06HD) 温度範囲(高) F)温度計 温度範囲(低) 温度範囲を設定し、範囲外の温度になった際に アラーム通知が作動します。 プッシュ通知・アラーム通知とは 端末本体にアプリからのメッセージを表示させる機能です。 使用する端末ごとに設定が必要です。 検知したカメラ名 検知した日時 1) 右図のようなメッセージが表示されます。 2) 通知欄を表示し、Viewla を選択します 窓辺 / 2016/09/01 17:25:44 lewla イベント発生:動体検知 通報 3) 自動的に現在の映像にアクセスします。 SD カード録画を利用している場合は

検知した内容

Copyright© Solid-Corporation All Rights Reserved.

検知時の録画映像が再生されます。

### ストリーム設定の操作

# 8. ストリーム設定の操作

# ➡ ストリーム設定の画面

## ⑦ ストリーム設定

- A)回線速度(→p.44)
   モバイル端末で視聴する際の回線速度を 設定します。
- B)自動(→p.45,46)
   モバイル端末で視聴する際の解像度と
   フレームレートを設定します。
   (※初期設定ではオンです。)
- **C) マイク** (→p.47, 48)
  - カメラ側の音声のオン/オフを選択できます。 (※初期設定ではオンです。)

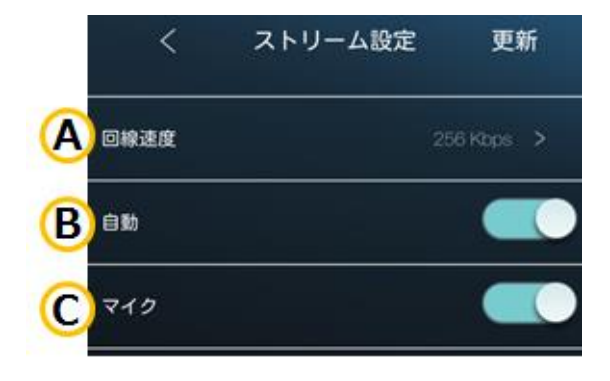

#### ストリーム設定の操作

## ⇒ カメラの回線速度を変えたい

#### ⑦ ストリーム設定 > A)回線速度

- 1) 〈回線速度〉をタップします。
- 設定したい回線速度を選択します。
   ※数値が高いほどカメラ映像が滑らかになります がデータ転送量は多くなります。カメラ設置場所 の上り回線速度や、視聴時の下り回線速度にあわ せて設定してください。

初期值:256Kbps 最低值:32Kbps、最高值:2Mbps

3) 左上の [<] をタップし、右上の [更新] をタップします。</li>
 (認証) 画面が表示されたら管理者ユーザー名と管理者パスワードを入力し、[OK] をタップ

すると設定完了です。(→p.11)

 く
 ストリーム設定
 更新

 回線速度
 192 Kbps >

 自動
 ●

 マイク
 ●

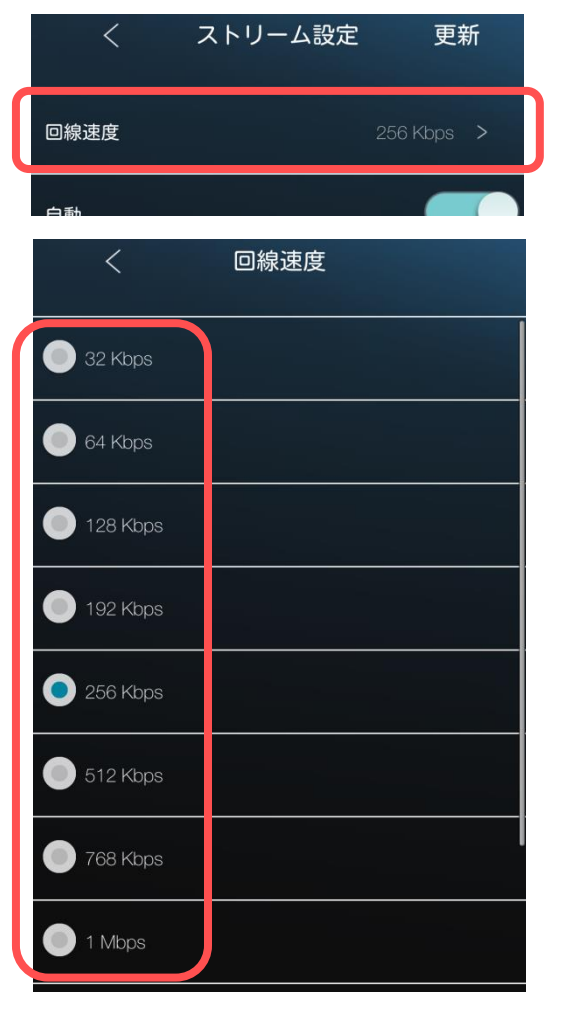

# ● 解像度とフレームレートについて

⑦ ストリーム設定 > B) 自動

解像度とフレームレートを設定します。

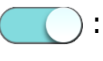

( ) : 使用している回線速度に合わせて自動 で設定されます。

: 解像度とフレームレートの変更欄が表 示され、任意の値に設定できます。

#### ●解像度

〈自動〉をオフにし、[解像度] をタップすると解 像度を選択できます。設定値が高いほど鮮明な画像 になりますが、データー転送量は多くなります。

最低值:320x240 (QVGA) 最高值:1280x800(WXVGA)

## ●フレームレート

1秒間に表示するコマ数です。 [フレームレート] をタップするとフレームレート を選択できます。設定値が高いほど動画が滑らかに なりますが、データー転送量は多くなります。

最低值:1fps / 最高值:30fps

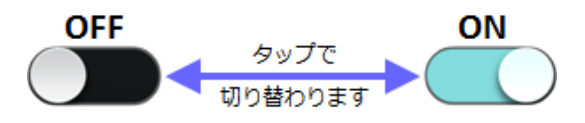

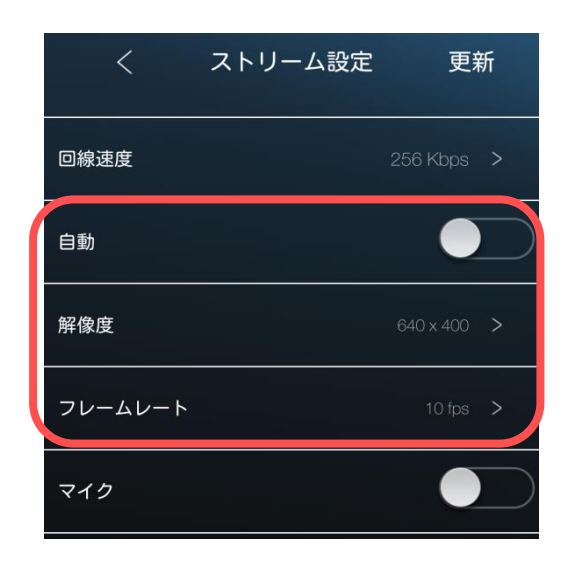

- ➡ 映像の解像度やフレームレートを変えたい
- ⑦ ストリーム設定 > B) 自動
- 1) (自動) をオフにします。
- 2) [解像度] または [フレームレート] をタップ します。

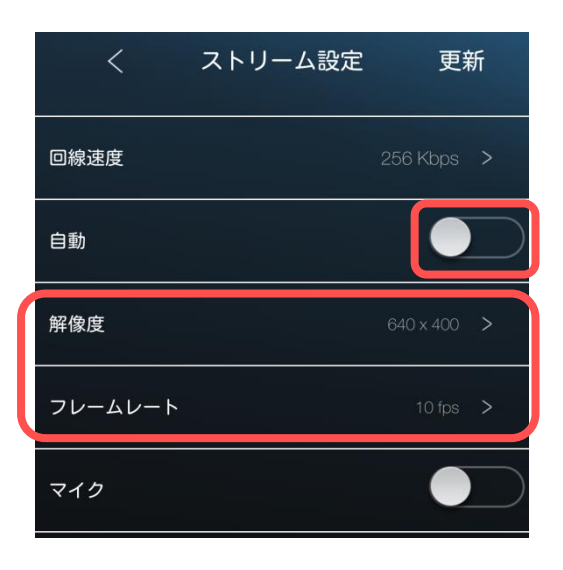

- 3)設定したい解像度またはフレームレートを選択
  - します。

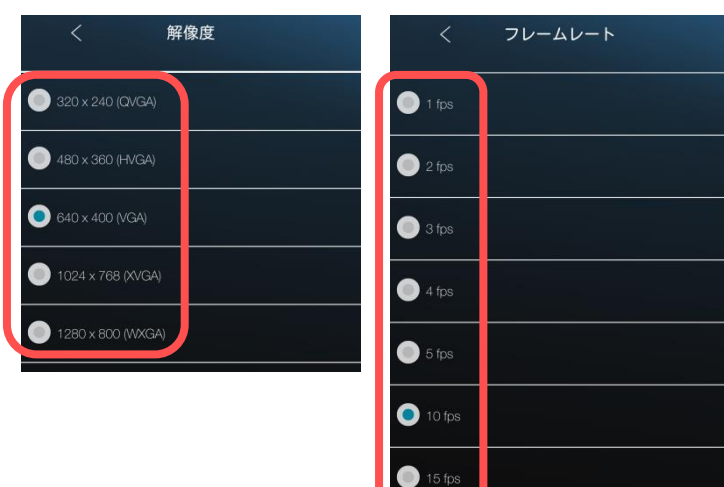

- 4) 左上の [<] をタップし、右上の [更新] をタップします。</li>
- 5) 〈認証〉画面が表示されたら管理者ユーザー名 と管理者パスワードを入力し、[OK] をタップ すると設定完了です。(→p.11)

| <       | ストリーム設定 | 更新          |
|---------|---------|-------------|
| 回線速度    |         | 256 Kbps >  |
| 自動      |         |             |
| 解像度     |         | 640 x 400 > |
| フレームレート |         | 10 fps >    |
|         |         |             |

➡ マイクの設定について

## ⑦ ストリーム設定 > C)マイク

モバイル端末で視聴した際、カメラが設置されている場所の音声のオン・オフを設定できます。

※Windows パソコンから視聴した際の音声は CamView 取扱説明書にてご確認ください。

- ・モバイル端末で映像視聴の際、カメラ が設置されている場所の音声が聞こ えます。
- モバイル端末で映像視聴の際、音声を 出しません。

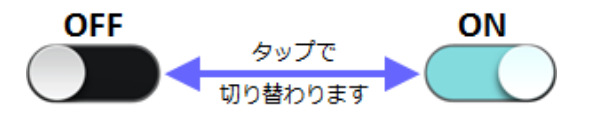

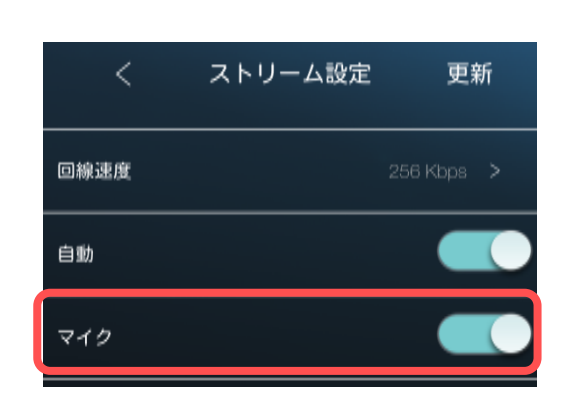

# ⇒ カメラの音声をオフにしたい

- ⑦ ストリーム設定 > C)マイク
- マイクをオフに設定し、画面右上の[更新]を タップします。
- 2) 〈認証〉画面が表示されたら管理者ユーザー名 と管理者パスワードを入力し、[OK]をタップ すると設定完了です。(→p.11)

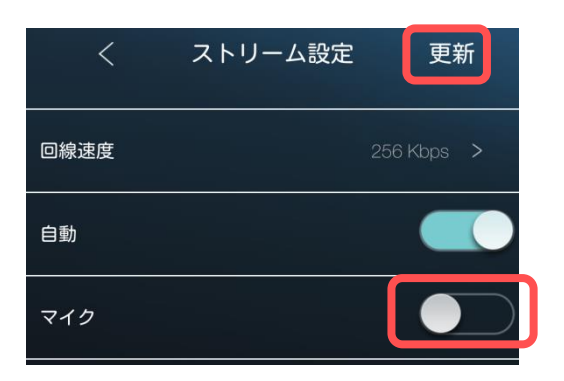

# ➡ カメラ側の音が聞こえない

## ⑦ ストリーム設定 > C)マイク

- 1)マイクをオンに設定し、画面右上の[更新]を タップします。
- 2) 〈認証〉画面が表示されたら管理者ユーザー名 と管理者パスワードを入力し、[OK]をタップ すると設定完了です。(→p.11)

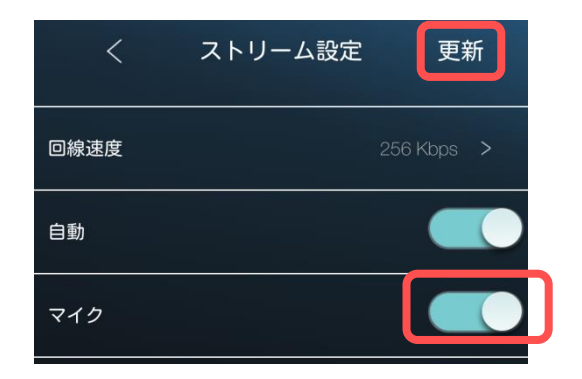

# ※マイクをオンにしているのに音が聞こえない場合 →視聴端末本体はマナーモードになっていませんか?マナーモードを解除し、音量を大きく設定 してご確認ください。

## **9.** ビデオ設定の操作

# ➡ ビデオ設定の画面

## 8 ビデオ設定

- A)ビデオ (→ページ下部) 明るさ・鮮明さや暗い場所での感度、上下反転 の設定などを行います。
- <u>**B**)夜間コントロール</u> (→p.53~55) 夜間モードの切り替え設定を行います。 (対応機種: Viewla IPC-16w, 07w, 06HD)
- C)パン・チルト操作許可 (→p.55, 56) カメラのレンズの動きを可動・固定の設定がで きます。
- ビデオの画面
- ⑧ ビデオ設定 > A)ビデオ
- **I)カラー**(初期値:カラー) 映像の表示色を設定します
- Ⅱ)明るさ
   (→p.50)
   映像の明るさを設定します。
- Ⅲ)鮮明さ 映像の鮮明さを設定します。(10 段階)
- Ⅳ) 暗い場所での感度 (初期値:高) 暗い場所での感度を3段階で設定します。[最 高感度]に設定すると、暗い場所での映像が見 やすくなります。
- **V)設置場所**(→p.51)
- ☑ 優先順位(初期値:画質優先) 映像再生時に通信が不安定な場合、優先するものを選択します。
- **/Ⅲ)日時表示**(→p.52)映像左上の日時表示を設定します。
- <u>WI) ビデオフリップ</u> (→p.52)
  映像の上下反転を設定します。

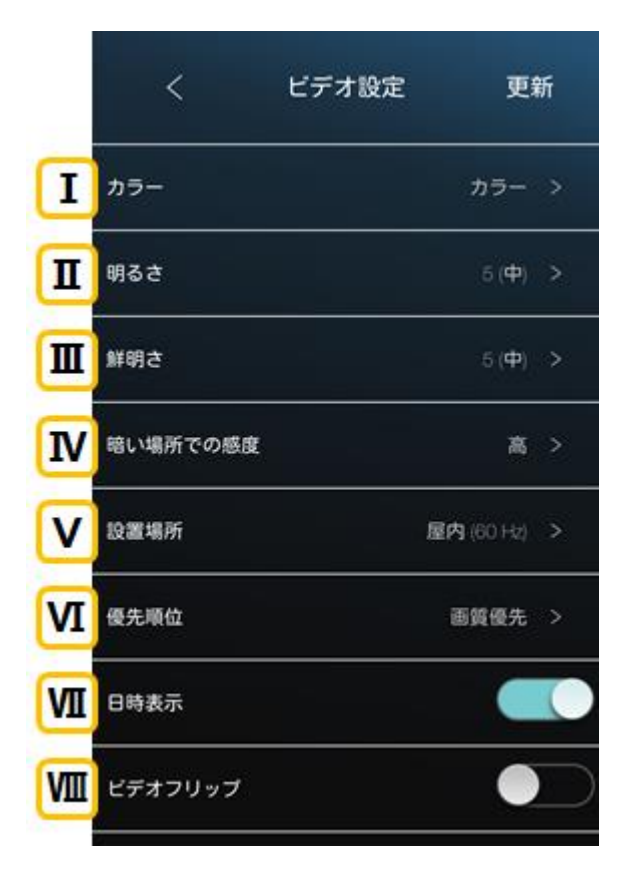

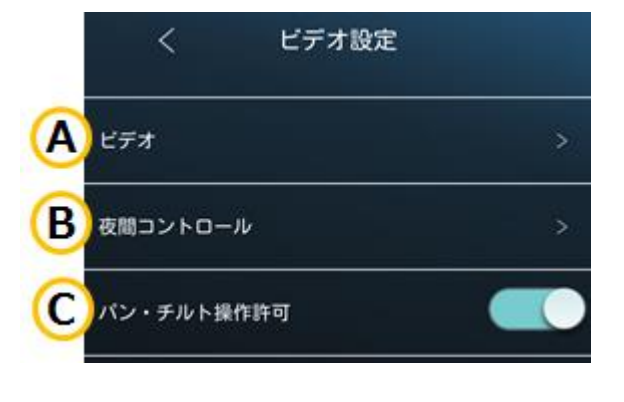

◆ 映像の明るさを変更したい

# ⑧ ビデオ設定 > A)ビデオ > II)明るさ

明るさのレベルを10段階で設定します。数値が大きいほど明るくなります。(初期値:5(標準))

カラー

明るさ

1) [明るさ] をタップしします。

3)明るさを選択します。画面左上[<]をタップし、画面右上の[更新]をタップします。</li>

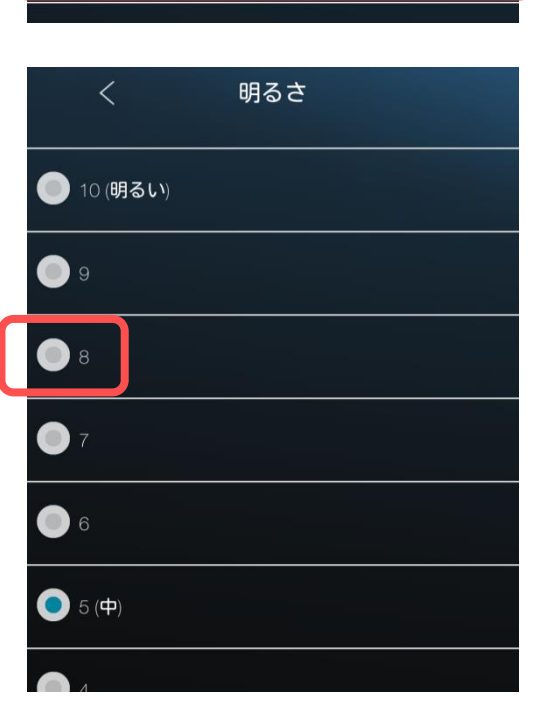

ビデオ設定

更新

カラー >

3) 〈認証〉画面が表示されたら管理者ユーザー名 と管理者パスワードを入力し、[OK]をタップ すると設定完了です。(→p.11)

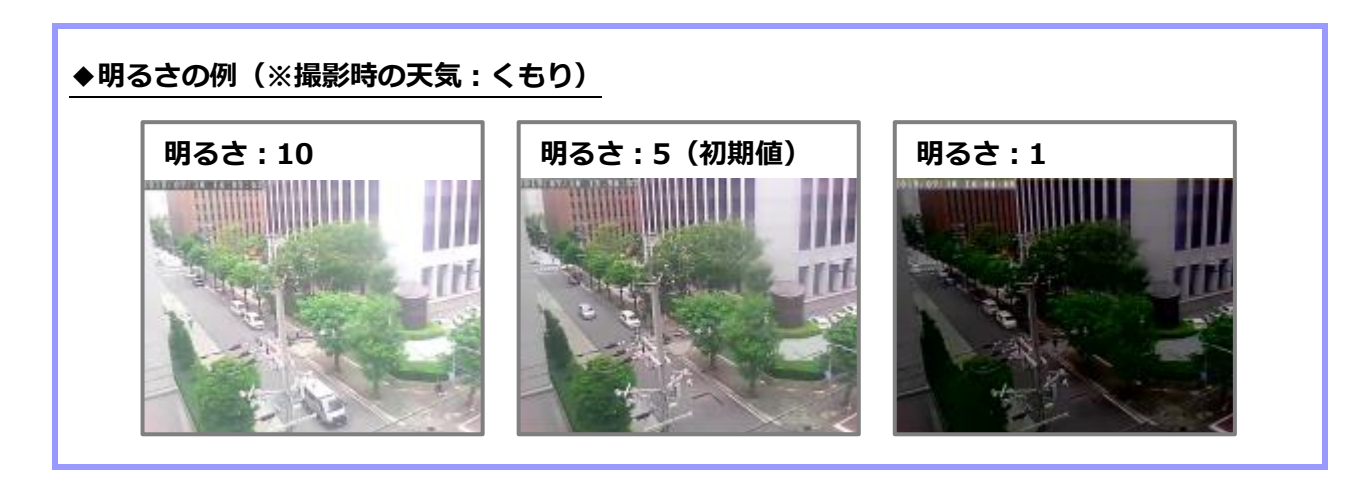

ビデオ設定の操作

◆ 映像を映す場所に合わせて画質の設定をしたい

#### ⑧ ビデオ設定 > A)ビデオ > V)設置場所

映し出す映像の場所に合わせて設定が変更できます。 (初期値:屋外映像(IPC-16w)、屋内映像(IPC-07w, 06HD))

1) [設置場所] をタップします。

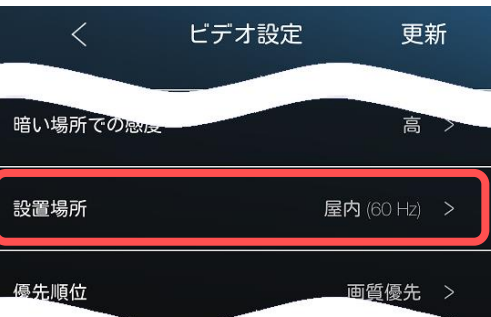

カメラの設置場所に合わせて選択します。
 画面左上[<]をタップし、画面右上の[更新]</li>
 をタップします。

※電源周波数 (60Hz/50Hz) の選択については ページ下部をご参照ください。

3) 〈認証〉画面が表示されたら管理者ユーザー名 と管理者パスワードを入力し、[OK]をタップ すると設定完了です。(→p.11)

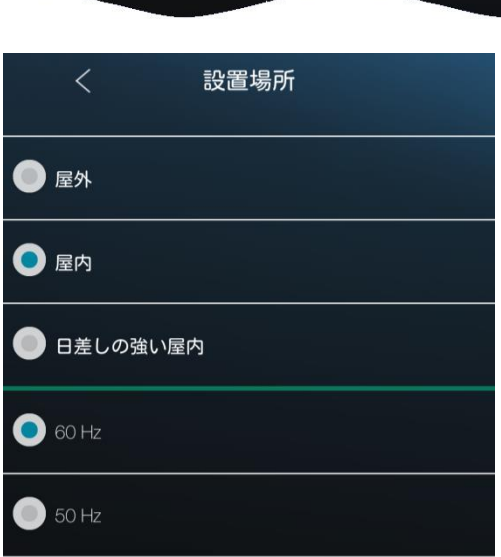

# ※電源周波数について(60Hz/50Hz)

地域により電源周波数が異なります。 設定した周波数が異なる場合、右の写真ような フリッカー(蛍光灯のちらつき)が発生します。 カメラ設置場所の電源周波数に合わせて設定してください。

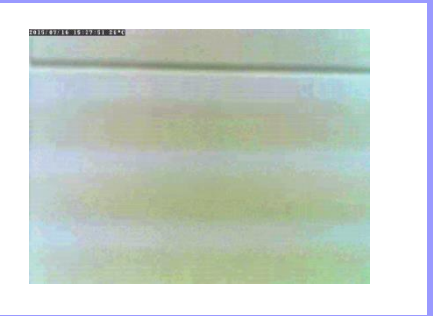

◆ 映像に日時を表示しないようにしたい

# 8 ビデオ設定 > A)ビデオ > MI)日時表示

映像の左上に日時を表示させる設定です。

- (日時表示)を設定します。
   : 画面左上に日時(温度)を表示します。
   : 画面に日時(温度)を表示させません。
- 2) 画面右上の [更新] をタップします。
- 3) 〈認証〉画面が表示されたら管理者ユーザー名 と管理者パスワードを入力し、[OK]をタップ すると設定完了です。(→p.11)

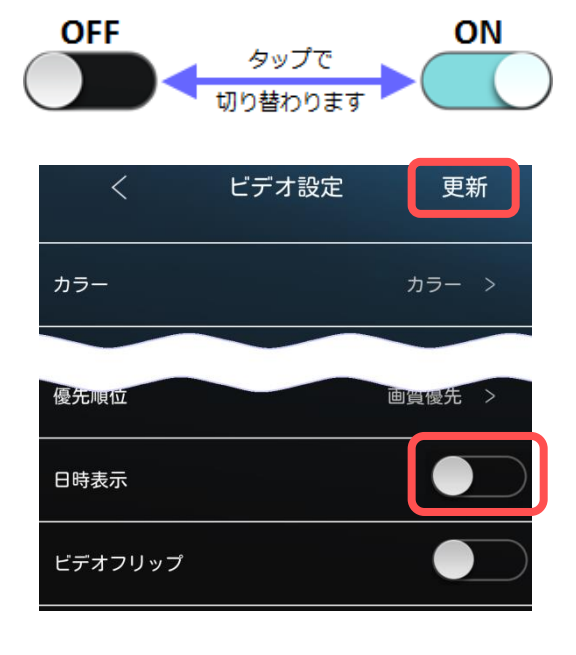

⑧ ビデオ設定 > A)ビデオ > MD)ビデオフリップ

映像の上下反転の設定をします。

- (ビデオフリップ)を設定します。
   :映像が上下反転します。
   (カメラを天井設置した場合は、こちらを選択します)
   :標準の映像です。
- 2) 画面右上の [更新] をタップします。
- 3) 〈認証〉画面が表示されたら管理者ユーザー名 と管理者パスワードを入力し、[OK] をタップ すると設定完了です。(→p.11)

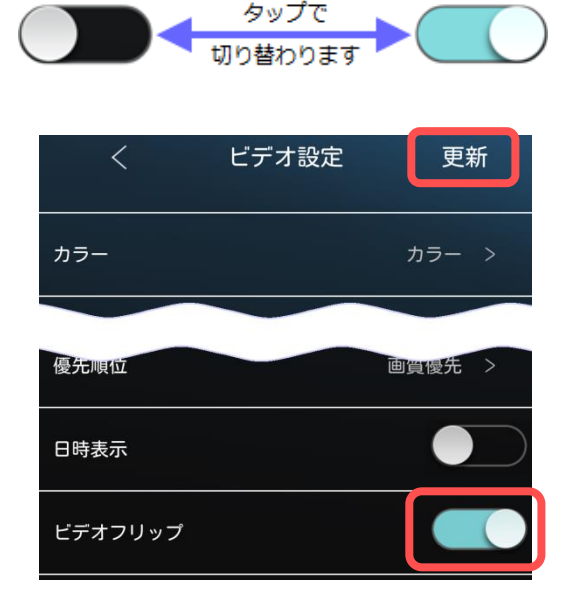

ON

OFF

 $Copyright @ \ Solid-Corporation \ All \ Rights \ Reserved. \\$ 

## ◆ 夜間コントロールの画面

⑧ ビデオ設定 > B)夜間コントロール (対応機種: Viewla IPC-16w, 07w, 06HD)

#### 現在の状態

カメラの現在のモードを表示します。 昼間:昼間モード(カラー映像) 夜間:夜間モード(モノクロ映像)

#### **赤外線 LED の数**(IPC-16w のみ)

ご利用環境に合わせて、点灯させる赤外線 LED の数を変更することができます。

## ●モードの切替を以下から選択します

#### 自動(初期値)

カメラの光検知で明るさを感知し、自動で昼間・夜間モードを切替えます。

#### スケジュール

時間を設定し、昼間・夜間モードを切替えます。

#### 手動設定

手動で昼間・夜間モードを切替えます。

◆ 赤外線 LED の点灯させる個数を変更したい

#### ⑧ ビデオ設定 > B) 夜間コントロール (対応機種: Viewla IPC-16w)

- 1)〈赤外線 LED の数〉を選択します。
- 2) 画面右上の [更新] をタップします。
- 3) 〈認証〉画面が表示されたら管理者ユーザー名 と管理者パスワードを入力し、[OK]をタップ すると設定完了です。(→p.11)

ewla IPC-16w)

夜間コントロール

現在の状態: 昼間

赤外線LEDの数 3

スケジュール

手動設定

自動

更新

0

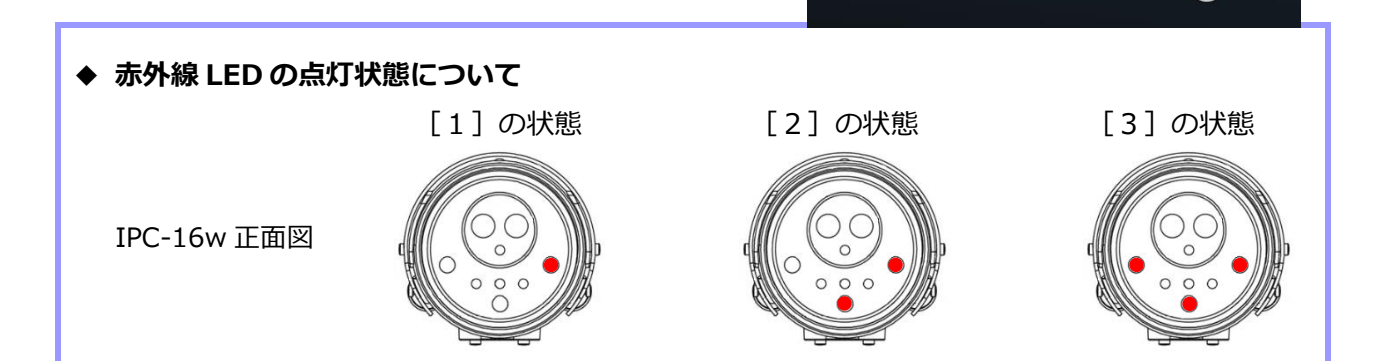

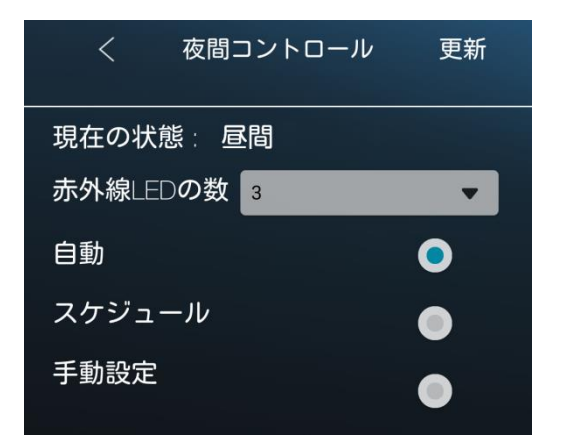

◆ 昼間モードまたは夜間モードに切り替わる時間を決めたい

## ⑧ ビデオ設定 > B)夜間コントロール

1) [スケジュール] を選択します。画面中央部の 時間をタップし、時間設定を行います。

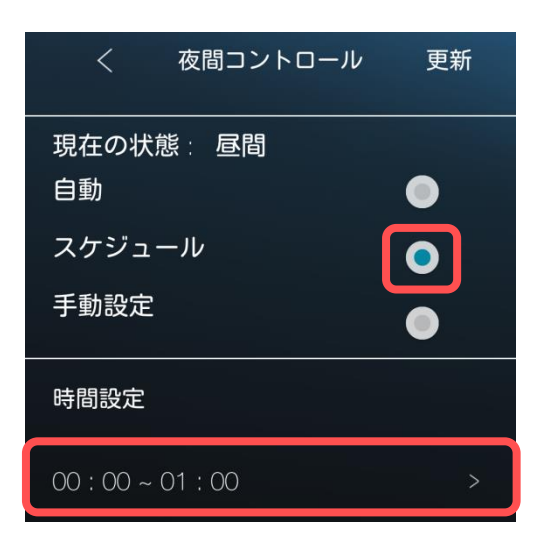

- 夜間モードにしたい時間帯の開始時刻と終了時 刻を設定します。
   [開始]をタップし、開始時刻を設定します。
   次に[終了]をタップし、終了時刻を設定します。
   次に[終了]をタップし、終了時刻を設定します。
   す。
   (右図は夜 20:30~朝 7:00 までが夜間モード で撮影される設定です。)
   画面左上の[<]をタップします。</p>
- 3) 画面右上の [更新] をタップします。
- 4) 〈認証〉画面が表示されたら管理者ユーザー名 と管理者パスワードを入力し、[OK]をタップ すると設定完了です。(→p.11)

| く 夜間コントロール |         |          |  |
|------------|---------|----------|--|
|            | J       |          |  |
|            | 4       | 57       |  |
|            | 5       | 58       |  |
|            | 6       | <u> </u> |  |
| AM         | 7       | 00       |  |
| PM         | 8       | 01       |  |
|            | 9       | 02       |  |
|            | 10      | 03       |  |
|            |         | ~*       |  |
| ● 開始 :     | 20 : 30 |          |  |
| ● 終了:      | 07: 00  |          |  |

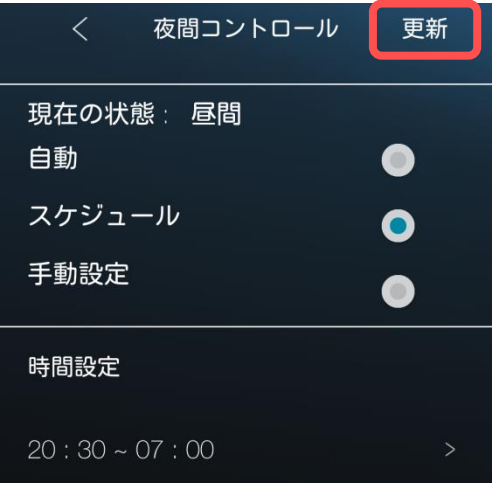

◆ 常時、昼間モードまたは夜間モードで視聴したい

## ⑧ ビデオ設定 > B)夜間コントロール

- 1) [手動設定] を選択し、[昼間] または [夜間] を選択します。
- 2) 画面右上の [更新] をタップします。
- 3) 〈認証〉画面が表示されたら管理者ユーザー名 と管理者パスワードを入力し、[OK]をタップ すると設定完了です。(→p.11)

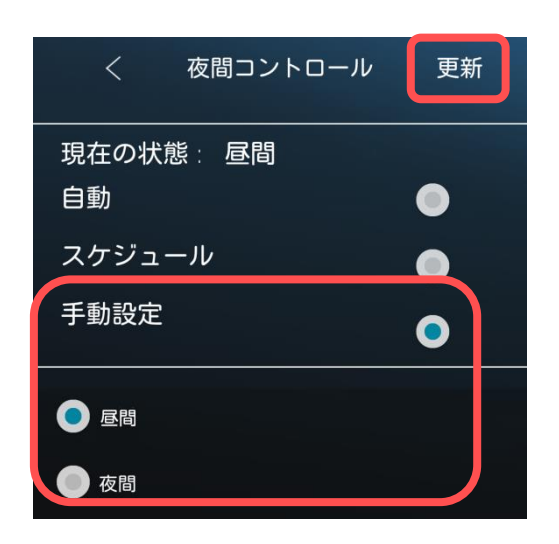

# ➡ レンズを左右上下に動かせないようにしたい

- <u>⑧ ビデオ設定</u> > <u>C)パン・チルト操作許可</u> (対応機種: Viewla IPC-07w)
- 1) 〈パン・チルト操作許可〉をオフ () にします。
- 2) 画面右上の [更新] をタップします。。
- 3) 〈認証〉画面が表示されたら管理者ユーザー名 と管理者パスワードを入力し、[OK]をタップ すると設定完了です。(→p.11)

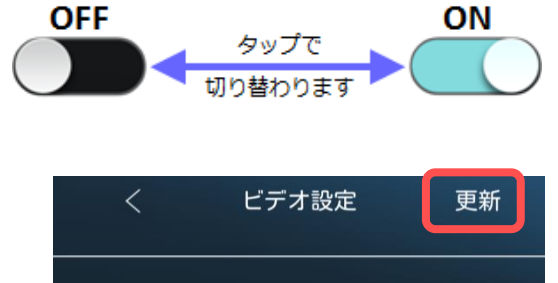

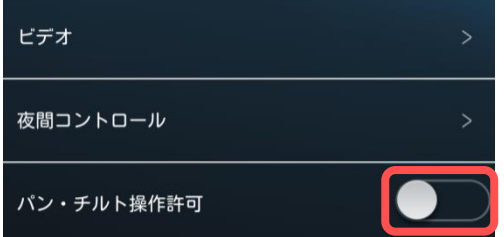

※ この設定をした場合、どの端末から視聴してもレンズを動かすことができません。

#### ビデオ設定の操作 レンズを左右上下に動かせるようにしたい ⑧ ビデオ設定 > C)パン・チルト操作許可 OFF ON タップで 1) 〈パン・チルト操作許可〉をオン () にし 切り替わります ます。 ビデオ設定 更新 2) 画面右上の [更新] をタップします。 ビデオ 夜間コントロール 3) 〈認証〉画面が表示されたら管理者ユーザー名

パン・チルト操作許可

Copyright© Solid-Corporation All Rights Reserved.

と管理者パスワードを入力し、[OK]をタップ

すると設定完了です。(→p.11)

## 10. カメラ設定の操作

## ⇒ カメラ設定について

# ⑨ カメラ設定

[カメラ設定]をタップすると〈認証〉画面が表示されます。

〈認証〉画面について

各設定を更新する際、〈認証〉の画面が表示されます。 ここでは管理者ユーザー名と管理者パスワードを入力し、 [OK]をタップすると設定が更新されます。

※初期値:管理者ユーザー名:admin管理者パスワード:なし(空欄)

●〈認証〉画面が表示されない場合

カメラを登録する際、〈管理者パスワードを保存〉をオンに設定していると、この画面は表示されま せん。[更新]をタップした時点で設定が反映されます。

認証

ユーザー名

パスワード

キャンセル

- A) 情報 カメラの IP アドレスなど、カメラのネットワ ーク情報が表示されます。
- B)ネットワーク (→p.59~62)
  カメラの接続 (有線・無線)の設定を行います。
- C) スケジュール (→p.63~70) Eメールアラーム、スピーカーアラーム、録画 の設定を行います。
- **D) 管理者**(→p.71~76)

視聴用パスワード、管理者パスワード、日時の 設定やファームウェアのアップデート、再起動 を行います。

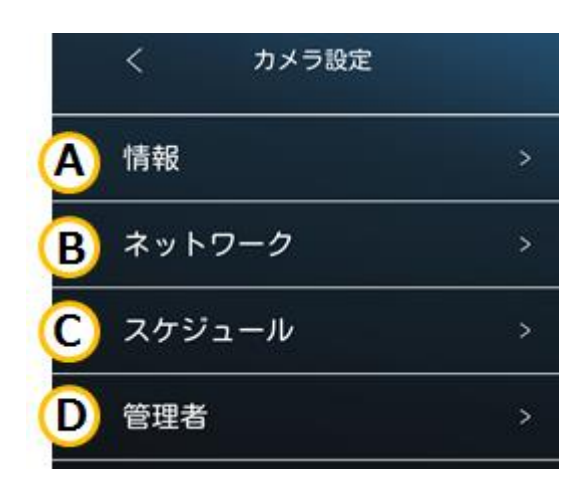

管理者ユーザー名とパスワードを入力してください

ΟК

# ➡ 情報画面について

⑨ カメラ設定 > A)情報

#### モデルインデックス

カメラのモデルインデックスを表示します。

ファームウェアバージョン

カメラのファームウェアバージョンを表示し ます。

#### 登録

インターネットと通信ができているか表示します。

#### ネットワークタイプ

カメラの接続方法と IP アドレス割当て方を表示します。

# IP アドレス

カメラの IP アドレスを表示します。

#### 接続ユーザー数

現在カメラの映像を見ているユーザー数を表示します。

## NAS 録画

NAS 録画の状態を表示します。

#### SD カード録画

microSD カード録画の状態を表示します。

#### MAC アドレス

カメラ本体の MAC アドレスを表示します。

#### Wi-Fi MAC アドレス

Wi-Fi で接続する際のカメラ本体の MAC アドレスを表示します。

| く    情報         |                   |
|-----------------|-------------------|
| モデルインデックス       | 131               |
| ファームウェアバージョン    | v030611           |
| 登録              | 登録済み              |
| ネットワークタイプ       | <b>無線(固定</b> IP)  |
| ℙアドレス           | 192.168.10.222    |
| 接続ユーザー数         | 1                 |
| NAS録画           | 録画中               |
| SD <b>カード録画</b> | 録画中               |
| MACアドレス         | 00:1B:C7:02:FD:F9 |
| Wi-Fi MACアドレス   | 00:1B:C7:FE:E8:80 |

# ⇒ カメラの IP アドレスを固定したい

## ⑨ カメラ設定 > B)ネットワーク

カメラを有線接続している場合は〈有線ネットワーク〉、カメラを無線(Wi-Fi)接続している場合は〈Wi-Fi ネットワーク〉で IP アドレスを固定します。

必ずお使いのネットワークに合わせた情報を設定してください。

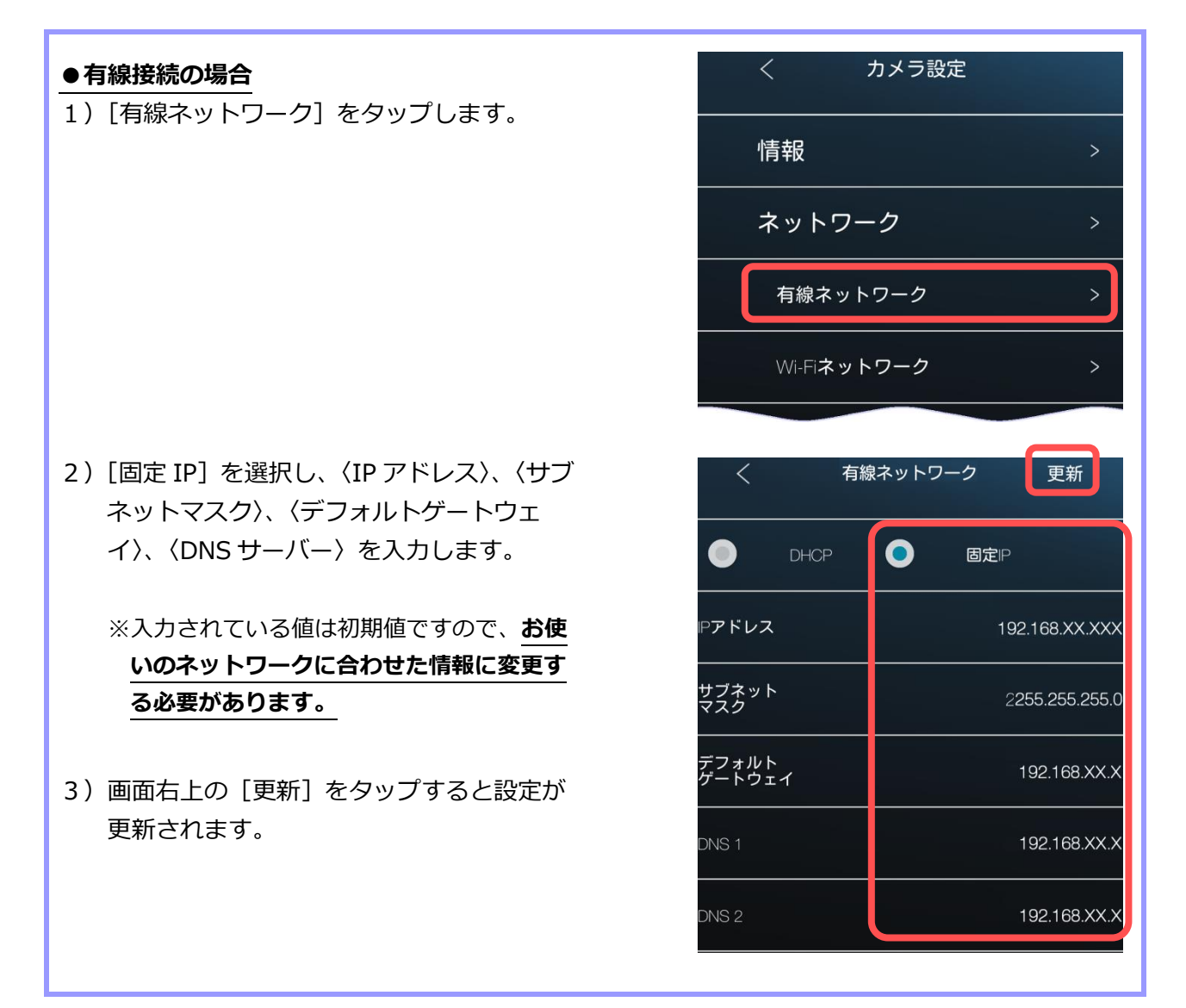

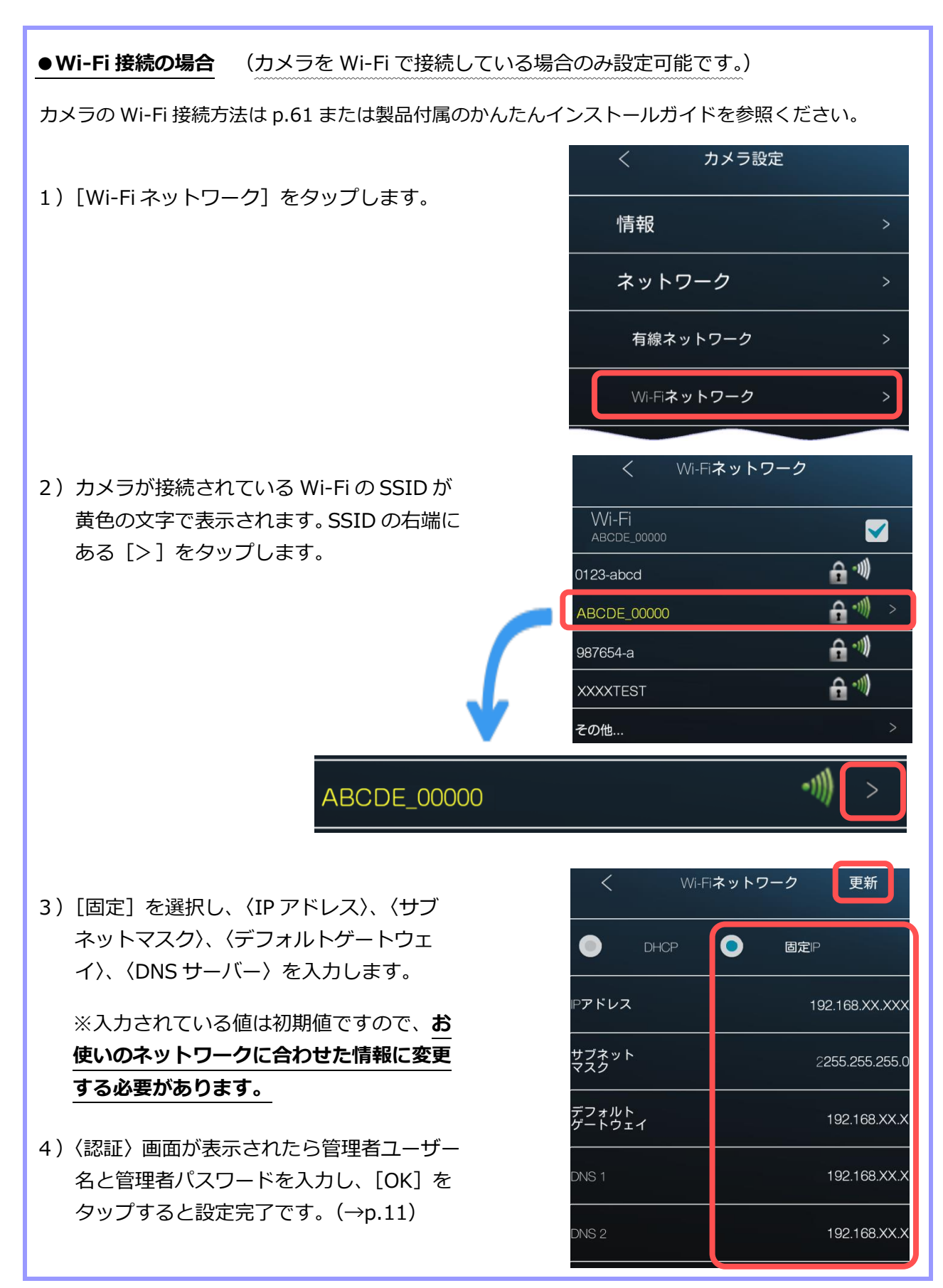

## ➡ Wi-Fi 接続の設定をしたい

## ⑨ カメラ設定 > B)ネットワーク

この設定を行う場合、カメラとルーターを LAN ケーブルで接続し、カメラをオンライン状態にする 必要があります。

カメラを Wi-Fi に接続をするには、この操作以外にも以下の方法がございます。

・WPS ボタンを利用する→製品付属のかんたんインストールガイドを参照ください。

・Smart Wi-Fi セットアップ→p.8,9 を参照ください。

1) [Wi-Fi ネットワーク] をタップします。

- 2)〈Wi-Fi〉を有効にします。
- 3) カメラの周辺の SSID の一覧が表示されます。

   →パスワードが必要な SSID
   →ルーターからの電波の強弱

 4) 接続したい SSID をタップするとパスワードを 入力する画面が表示されます。SSID のパスワ ードを入力し[OK] をタップします。

※エラーが表示される場合は、パスワードを再 度ご確認ください。

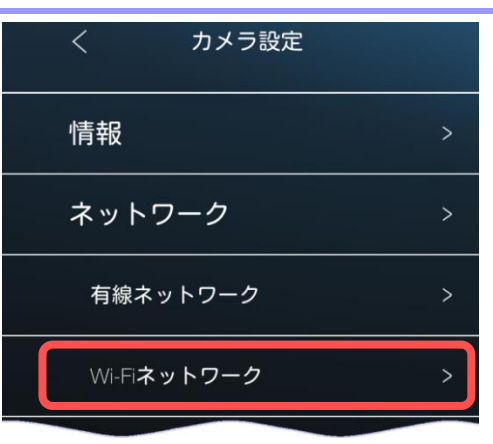

| く Wi-Fiネットワーク  |               |
|----------------|---------------|
| Wi-Fi          |               |
| その他            | >             |
| く Wi-Fiネットワーク  |               |
| Wi-Fi          |               |
| )123-abcd      | <b>€</b> **)  |
| ABCDE_00000    | <b>A</b> -11) |
| 987654-a       | <b>₽</b> **)  |
| XXXXTEST       | <b>₽</b> **)) |
| その他            | >             |
| <b>小</b> パスワード |               |
|                |               |

キャンセル

ОК

5) 情報が更新されると接続先の SSID が黄色の字 で表示されます。カメラから LAN ケーブルを 抜き、LED ランプが**赤:点灯、青:点滅**となれ ば設定完了です。

※LAN ケーブルを挿したままだと、Wi-Fi 通信 は開始されません。

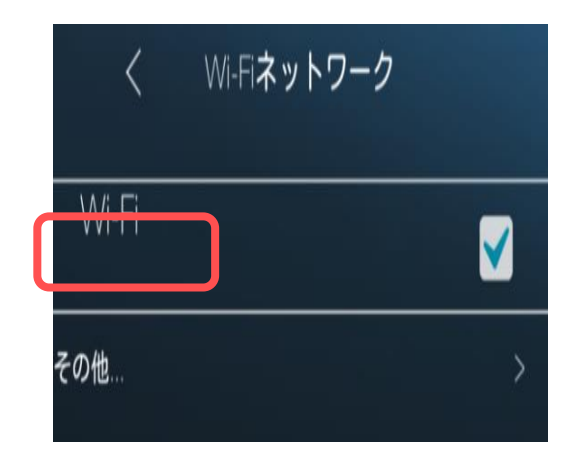

# ➡ PPPoE の設定をしたい

ご使用のインターネット回線で、Viewla シリーズ1台以外の通信機器を一切設置しない場合には、 ルーターを用意せず、Viewla シリーズに直接プロバイダーから提供されたユーザー名とパスワード を登録することが可能です。

但し、この設定を使用した場合、他のカメラや端末、通信機器ではインターネットをご使用いただ けません。

# ⑨ ネットワーク > B) ネットワーク

- 1) [高度な設定] をタップします。 [オン] を選択し、〈ユーザー名〉と〈パス ワード〉に、<u>プロバイダーから提供された</u> <u>ユーザー名とパスワード</u>をそれぞれ入力し ます。
- 2)画面右上の [更新] をタップすると設定が 更新されます。

| < PPPoE | 更新                   |
|---------|----------------------|
| ● オン    | <ul><li>オフ</li></ul> |
| ユーザー名   |                      |
| パスワード   |                      |
| パスワード確認 |                      |

※ 高度な設定を利用してカメラの無線接続をする場合は、2)の操作の後、カメラから LAN ケー ブルを抜き、電源コードを抜き挿ししてカメラを再起動させてください。

# ➡ スケジュールについて

- ⑨ カメラ設定 > C)スケジュール
- I) Eメールアラーム (→p.64, 65) 常時、動体検知や人体感知によって通知メール を受け取る設定ができます。
- II) スピーカーアラーム (→p.66)
  常時、動体検知や人体感知によってスピーカー
  アラームを鳴らす設定ができます。
- <u>■)NAS</u>(→p.67) NAS 録画の設定ができます。
- **Ⅳ) SD カード録画**(→p.68, 70)

SD カードの録画設定ができます。また、カメ ラに挿入されている SD カードの情報を確認で きます。 ※タイムラプス録画との併用はしないでくだ さい。

V) タイムラプス録画 タイムラプス録画の設定ができます。 ※SD カード録画との併用はしないでください。

# ※タイムラプス録画とは?

タイムラプスとは数秒に1枚撮影される画像を、動画のように高速再生する機能です。 録画ファイルは microSD カードに保存されます。

タイムラプス録画を使用する際は、SD カード録画を使用しないでください。併用した場合、 SD カード録画が 2,3 日しか保存できません。

| 2  | く カメラ設定   |   |
|----|-----------|---|
|    | 情報        | > |
| ŝ  | ネットワーク    | > |
|    | スケジュール    | > |
| Ι  | Eメールアラーム  | > |
| Π  | スピーカーアラーム | > |
| Π  | NAS       | > |
| IV | SDカード録画   | > |
| V  | タイムラブス録画  | > |

#### 期間や時間を指定せず、動体検知・人体感知の設定をしたい

#### ⑨ カメラ設定 > C)スケジュール

〈6.スケジュール〉(→p.30~36)では期間や曜日、時間を設定して通知や録画を設定できま すが、ここでは期間等を指定せずに設定ができます。

◆ メール通知の設定をしたい

## ⑨ カメラ設定 > C)スケジュール > I)Eメールアラーム

- 1) 〈E メールアラーム〉をタップし、〈E メールア ラーム〉をオンにします。
- 2) 各設定を選択します。

#### ●動体検知感度

動体検知の際の感度を設定します。

※物体の大きさにかかわらず、映像内での相対的な 大きさが基準となります。たとえば、近くの葉っ ぱの揺れに反応しても、遠くを通る車には反応し ないことがあります。

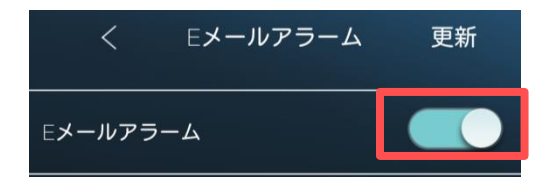

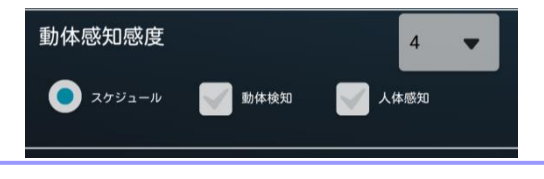

1 = 画面全体の1%以上の変化を検知します。
5 = 画面全体の3%以上の変化を検知します。
10 = 画面全体の10%以上の変化を検知します。

- ●スケジュール:設定したスケジュールに従って画像とアラームを送信します。

   (スケジュール内容の設定は〈6.スケジュール〉で行えます。→p.30~36)

   ●動体検知:画面の変化に反応して画像とアラームを送信します。(24時間常時)
   ●人体感知:発熱体(人など)に反応して画像とアラームを送信します。(24時間常時)

   (※動体検知と人体感知は組み合わせることができます)
- 3) 〈Eメール送信〉をタップし、オンにします。
   メールを受信したいメールアドレスを入力します。
   最大3件まで入力可能です。
  - ※ メールの設定で迷惑メール対策をしている場 合、メールを受け取れないことがあります。

| Eメール送信         |   |
|----------------|---|
| 送信先1           |   |
| 送信先2           |   |
| 送信先3           |   |
| SMTP <b>設定</b> | > |

4) 画面右上の [更新] をタップすると設定が更新 されます。

※ 各キャリアのセキュリティ設定によりユーザー 受信拒否と認識されているか、お客様が迷惑メー ル対策等の設定をされている場合、メールが届か ないことがございます。

「**notice@cam2life.com**」のメールアドレス を受信できるように設定してください。

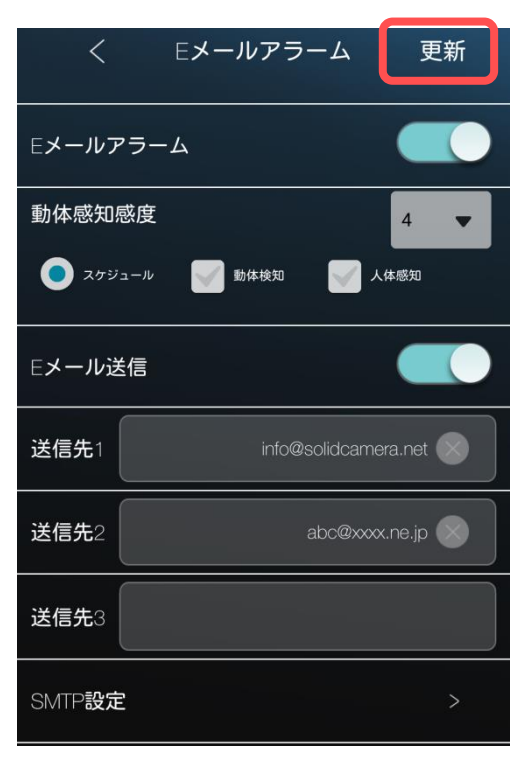

#### SMTP 設定について

## ◆ SMTP 設定

[SMTP 設定] をタップすると SMTP サーバーの設 定画面が表示されます。

デフォルトの SMTP サーバーを使用すれば、特定の SMTP サーバーを使う必要はありませんが、指定す ることも可能です。

(初期設定ではデフォルトの SMTP サーバーを使用 します。)

| く SMTP設定          |  |
|-------------------|--|
| デフォルトのSMTPサーバを使う  |  |
| SMTPサーバ           |  |
| SMTP <b>#-</b> F  |  |
| SMTP <b>ユーザー名</b> |  |
| SMTP <b>バスワード</b> |  |

- ◆ スピーカーから音を鳴らしたい
- ⑨ カメラ設定 > C)スケジュール > II)スピーカーアラーム
- 1) 〈スピーカーアラーム〉をタップし、〈スピー カーアラームトリガー〉をオンにします。
- 2) 各設定を選択します。

**アラーム繰り返し回数** 

 検知や感知をした際の、アラームを鳴らす回数
 を選択します。

 1 = 3秒、2 = 6秒、3 = 9秒、……のように

 回数によってアラームの鳴る長さを選択でき
 ます。

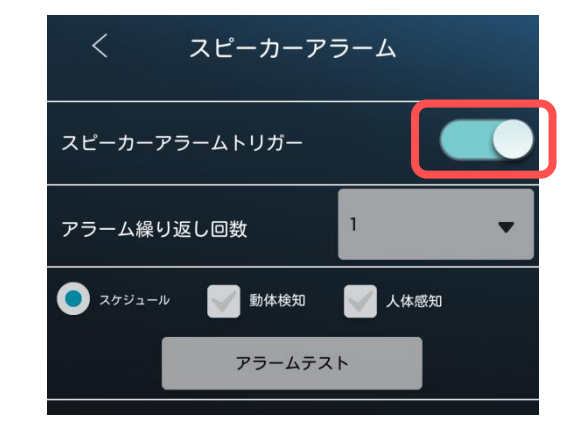

- ●スケジュール:設定したスケジュールに従って画像とアラームを送信します。
   (スケジュール内容の設定は〈6.スケジュール〉で行えます。→p.30~36)
   ●動体検知:画面の変化に反応して画像とアラームを送信します。(24時間常時)
- ●人体感知:発熱体(人など)に反応して画像とアラームを送信します。(24時間常時) (※動体検知と人体感知は組み合わせることができます)
- 3) 画面右上の [更新] をタップすると設定が更新 されます。

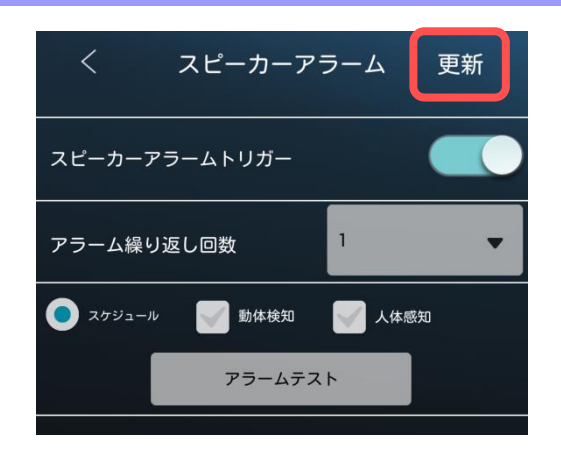

## ●アラームの音を変えたい場合

CamView(Windows パソコン用アプリケーション)の WEB 設定からであれば、お好みの音 声を録音して使用していただけます。詳しくは〈CamView~WEB 設定編~取扱説明書〉をご 参照ください。
♦ NAS 録画の設定をしたい

# ⑨ カメラ設定 > C)スケジュール > Ⅲ)NAS

NAS 本体に固定 IP アドレスを設定してから行ってください。詳細は NAS 設定ガイドブックをご覧 ください。Viewla から NAS の固定 IP アドレスの設定は行えません。

1) 〈NAS〉をタップし、〈録画〉をオンにします。

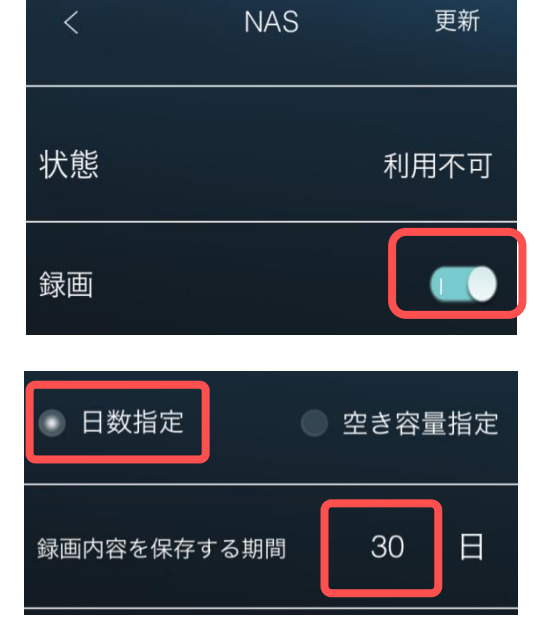

2)録画方法は**必ず[日数指定]を選択してくださ** い。

# 3) 右図枠内の項目に NAS の情報を入力します。

| 使用する NAS の<br>IP アドレス | NAS に固定した IP アドレス |
|-----------------------|-------------------|
| 共有                    | 使用する NAS の        |
| フォルダー名                | 共有フォルダー名          |
| NAS アクセス              | NAS にログインする際の     |
| アカウント                 | アカウント             |
| NAS アクセス              | NAS にログインする際の     |
| パスワード                 | パスワード             |

共有フォルダー名diskNASアクセスアカウントadminNASアクセスパスワード

使用するNASのIPアドレス

192.168.xx.xxx

4) 画面右上の [更新] をタップすると設定が更新 されます。

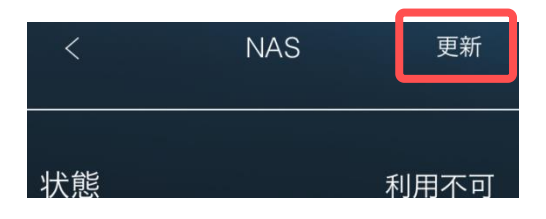

◆ SD カード録画の設定をしたい

⑨ カメラ設定 > C)スケジュール > N)SDカード録画

(注)SD カード録画を使用する際は、タイムラプス録画は使用しないでください。

1) 〈SD カード録画〉をタップし、〈録画〉をオン にします。

| <    | SDカード録画 |  |
|------|---------|--|
| SDカー | 、設定     |  |
| 録画   |         |  |
|      |         |  |

2)録画方法を選択します。

#### ●スケジュール録画

設定したスケジュールに従って録画します。 (スケジュール内容の設定は〈6.スケジュ ール〉で行えます。→p.30~36)

#### ●常時録画

24時間、常に録画を行います。

### 〈空き容量がないとき〉

挿入している SD カードの容量が一杯になった 際の動作を設定します。

#### ●循環録画

古い録画データを削除し、新しい録画データ を上書きします。※削除されたデータは元に戻 せません。

# ●録画停止

録画のための容量がなくなった時点で、自動 的に録画が停止します。

3) 画面右上の [更新] をタップすると設定が更新 されます。

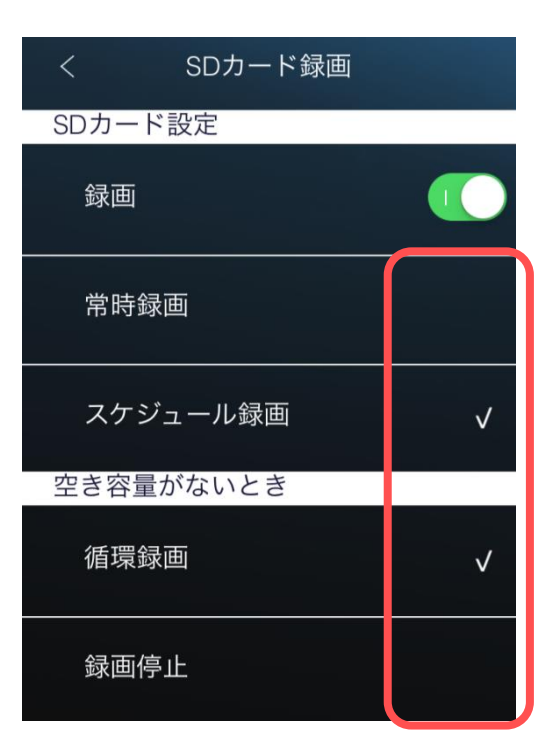

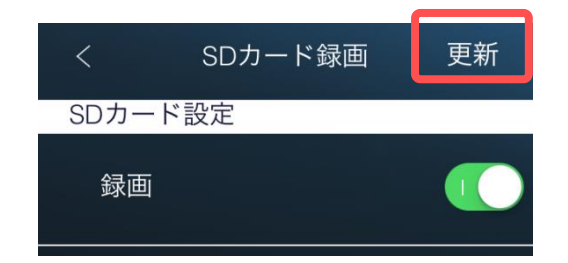

◆ タイムラプス録画の設定をしたい

- ⑨ カメラ設定 > C)スケジュール > V)タイムラプス録画
- ※ タイムラプス録画については p.63 〈タイムラプス録画とは? 〉を参照ください。

# (注)タイムラプス録画を使用する際は、SD カード録画は使用しないでください。

 (タイムラプス録画)をタップし、(タイムラプ ス録画の開始)をオンにします。

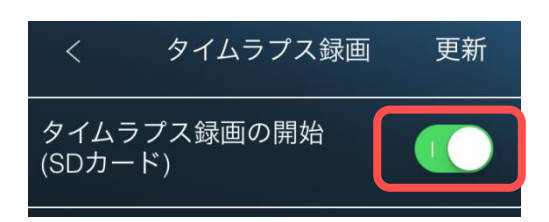

2) 各設定を選択します。

# ●タイムラプスの間隔(偶数)

何秒間に1枚の画像を撮影するか設定します。 数値は偶数のみ有効です。

# ●録画のフレームレート

録画ファイルにする際、1秒間に表示させるコ マ数を設定します。(10~30の間のみ有効)

3) 画面右上の [更新] をタップすると設定が更新 されます。

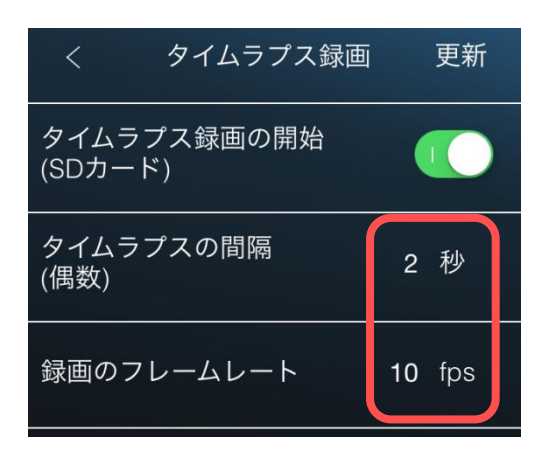

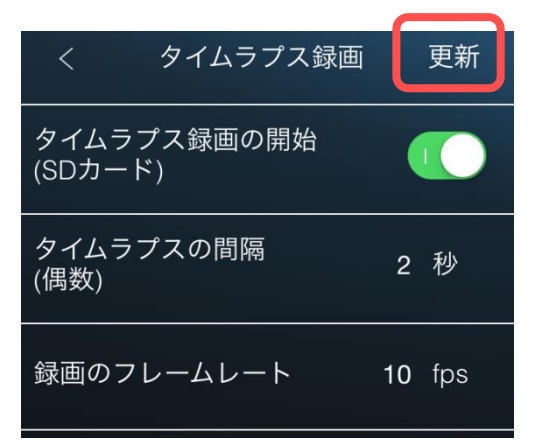

# ◆ microSD カードの録画状況を見たい

### ⑨ カメラ設定 > C)スケジュール > N)SDカード録画

〈SD カード録画〉をタップします。 画面下部の〈SD カード情報〉にて microSD カード の録画状況が確認できます。

#### ●状態

挿入中:カメラが microSD カードを認識しています。 削除:カメラに microSD カードが挿入されていない、 またはカメラが microSD カードを認識してい ません。

#### ●録画

録画:現在、microSD カード録画中です。 録画停止:現在、録画中ではありません。 削除:microSD カードがカメラに挿入されていません。

#### ●容量

カメラに挿入されているmicroSDカード全体の容量

#### ●使用

カメラに挿入されているmicroSDカードの使用容量

#### ●空き

カメラに挿入されているmicroSDカードの空き容量

#### 【録画について】

micro SD カードは、比較的短期間の録画保存に適しており、64GB のもので数日間録画できます。ソリ ッドカメラ HP の〈ヘルプ〉〈よくある質問 Q241〉にも詳しく掲載しております。 カメラ本体に micro SD カードを挿入すると、自動的に録画を開始します。

安定録画のためには、書き込み速度の速い Class10 以上のカードをご利用ください。 より長期間の録画については、NAS(ネットワーク対応 HDD)のご利用をお勧めいたします。

#### 録画上の注意

■カメラの使用中にデータが消失した場合、データなどの保証は一切の責任を負いかねます。

- ■micro SD カードは消耗品であり、耐用回数が決まっています。
  - 書き込めなくなった場合は寿命ですので交換してください。

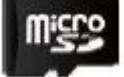

■万一のデータ消失に備え、必要なデータはバックアップを取ることをお勧めします。

定期的な録画の確認と、交換を前提とした運用をお願いします。

| <      | SDカード録画 |         |
|--------|---------|---------|
| 空き容量   | がないとき   |         |
|        |         |         |
| 録画停    | ۶LE     |         |
| SD カート | ド情報     |         |
| 状態     |         | 挿入中     |
| 録画状    | 態       | 録画      |
| 容量     |         | 7575 MB |
| 使用     |         | 7523 MB |
| 空き     |         | 52 MB   |

# ➡ 管理者について

# ⑨ カメラ設定 > D)管理者

- **I) ログイン** (→p.72, 73)
   カメラと端末を同じルーターに接続している 状態であれば設定画面に入れます。
   設定用の管理者ユーザー名と管理者パスワー ド、また視聴用のパスワードを変更できます。
- **<u>I</u>) LED 制御</u> (→p.74)
   カメラの LED ランプの表示を設定できます。**
- ■)日時設定 (→p.74)
   タイムゾーン、現在の日時、システム動作時間 が確認可能です。
- <u>
  N) アップデート</u> (→p.75, 76) カメラのファームウェアのアップデートを行 えます。
- V)再起動 (→p.76) カメラ本体のをシステム再起動を行います。

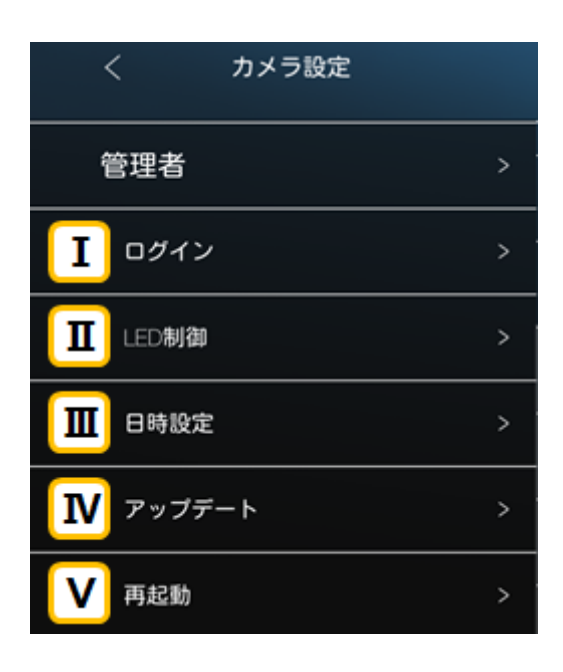

◆ 管理者ユーザー名と設定変更用の管理者パスワードを変更したい

# ⑨ カメラ設定 > D)管理者 > I)ログイン

※カメラと端末が同じルーターに接続されている状態であれば、この設定の変更が可能です。 また、セキュリティー上、カメラと異なるネットワークに接続されているスマートフォンからは変更 できません。

◆カメラと異なるネットワークから〈ログイン〉の画面を開こうとすると、
 右図のようなエラーメッセージが表示されます。

このような表示があった場合、以下のことを確認してください。

- ●ローカルサーチに ID が表示されていますか?
- ●端末は4GやLTEで接続されていませんか?
   →カメラを接続しているルーターのWi-Fiに繋いでください。
   ●カメラと端末が両方ともWi-Fi接続の場合、
- ルーターのセキュリティーによってカメラを認識しないことがあります。 →パソコンをルーターに有線 LAN で接続し、パソコンよりパスワード変更を行ってください。
- 1) [ログイン] をタップし、設定画面を開きます。
- 2) 画面上部の〈ユーザー名〉〈パスワード〉に表示されている文字を消し、新しくユーザー名とパスワードを入力します。英数半角 18 文字以内で設定できます。
   ※全角(ひらがな、カタカナ、漢字)で入力しないでください。
- 3) 〈パスワード確認〉の欄に、先ほど入力したパス ワードと同じものを入力し、右上の[更新]をタ ップすると設定完了です。

※管理者のユーザー名とパスワードを忘れてしまった場合、カメラを出荷状態に戻すリセットの操作が必要となります。(リセット方法はカメラの取扱説明書をご覧ください)

◆ 〈パスワード〉と〈パスワード確認〉が異なる場合、
 右のようなエラーが表示されます。[OK]をタップし、再度ご確認の上、入力し直してください。

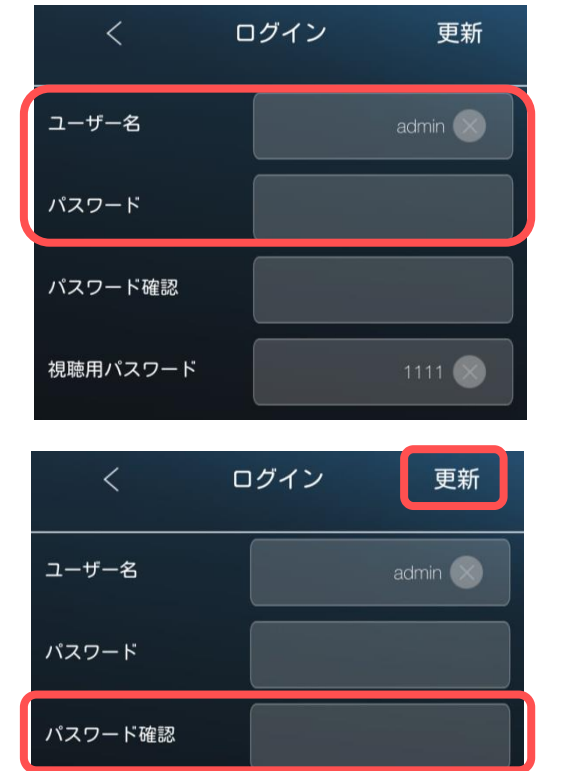

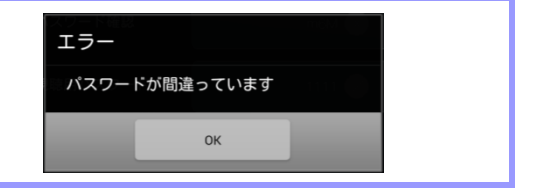

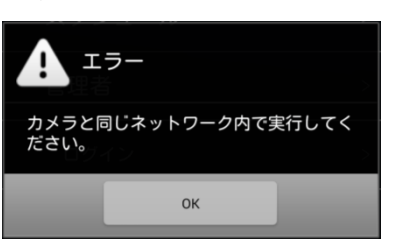

- 映像を見るためのパスワードを変更したい
- ⑨ カメラ設定 > D)管理者 > I)ログイン
- ※カメラと端末が同じルーターに接続されている状態であれば、この設定の変更が可能です。 また、セキュリティー上、カメラと異なるネットワークに接続されているスマートフォンからは変更 できません。 ◆カメラと異なるネットワークから〈ログイン〉の画面を開こうとすると、 右図のようなエラーメッセージが表示されます。 エラー このような表示があった場合、以下のことを確認してください。 ラと同じネットワーク内で実行してく ●ローカルサーチに ID が表示されていますか? ●端末は4GやLTEで接続されていませんか? →カメラを接続しているルーターの Wi-Fi に繋いでください。 ●カメラと端末が両方とも Wi-Fi 接続の場合、 ルーターのセキュリティーによってカメラを認識しないことがあります。 →パソコンをルーターに有線 LAN で接続し、パソコンよりパスワード変更を行ってください。
- 1) [ログイン] をタップし、設定画面を開きます。
- 2) 画面中央部の〈視聴用パスワード〉に表示され ている文字を消し、新しく視聴用パスワードを 入力します。英数半角18文字以内で設定でき ます。 ※全角(ひらがな、カタカナ、漢字)で入力しな いでください。
- ユーザー名 admin 🌔 パスワード パスワード確認 視聴用パスワード 1111 6
- 3)右上の [更新] をタップすると設定完了です。

# ●録画再生パスワード変更後の注意

映像視聴の際、〈パスワードエラー〉と表示され、視聴ができないことがあります。カメラリス トに登録しているパスワードが以前のパスワードのままであることが原因です。カメラリスト に登録しているパスワードを新しいパスワードに変更してください。本書 p.41 〈カメラリスト に登録したパスワードを再入力したい〉を参照し、再入力してください。

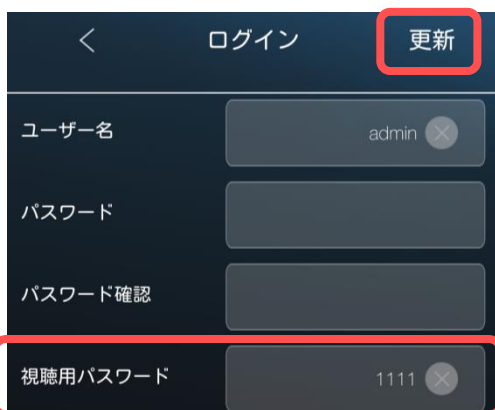

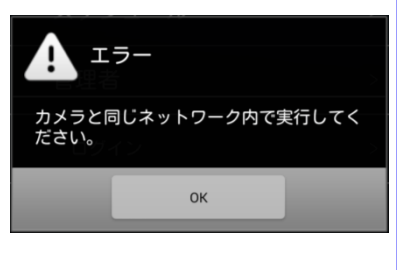

#### ◆ LED ランプの表示を消したい

⑨ カメラ設定 > D)管理者 > II)LED 制御

カメラ正面の LED ランプの表示を設定します。

1) LED ランプの表示方法を選択します。

#### ● LED 表示 ON

カメラに電源が入っていれば、常時 LED ランプが点灯・点滅します。

#### ● LED 表示 OFF

カメラに電源が入っていても、常時 LED ランプは消灯します。

# ●ネットワーク接続後にオフ

カメラがネットワークに正常に接続できていない ときのみ、LED ランプが点滅します。

- 2) 右上の [更新] をタップします。
- 3) 画面右上の [更新] をタップすると設定が更新 されます。
- ※ 万が一、カメラがオフラインになった場合、LED ランプの表示方法で状態を判断できるように するため、LED ランプを消したい場合は【ネットワーク接続後にオフ】を推奨しています。

#### ⇒ カメラの連続起動時間を確認したい

⑨ カメラ設定 > D)管理者 > Ⅲ)日時設定

1) [日時設定] をタップし、設定画面を開きます。

2) 画面中央部の〈システム起動時間〉にて、カメ ラが連続で稼働している時間を確認できます。

| 〈 日時設定                          |
|---------------------------------|
| タイムゾーン                          |
| (GMT+09:00) Japan, Korea >      |
| 現在の日時<br>2016/09/07 15:25:53    |
| システム動作時間<br>6 日 10 時間 10 分 36 秒 |

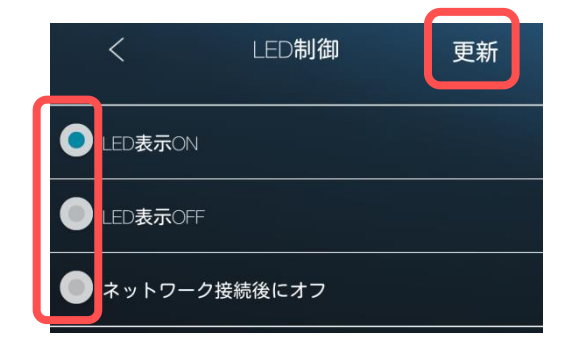

# ファームウェアの更新をしたい

⑨ カメラ設定 > D)管理者 > N)アップデート

ファームウェアとは、IP カメラの内部で動作するソフトウェアのことです。IP カメラの動作をコントロールする役割があります。 Viewla などのアプリケーションの最新機能を利用するには、カメラ本体も最新のファームウェアへの更新が必要な場合があります。

アップデート

更新

※ 最新のファームウェアバージョンは、ソリッドカメラ HP のダウンロードページ (http:// www.solidcamera.net/download.html)よりご確認いただけます。

(FTP サーバー) 〈ユーザー名〉 〈パスワード〉
 〈ファームウェアファイル名〉を入力します。
 各項目は以下を参照してください。

| FTP サーバー    | ftp.solid-corp.com |           |              |
|-------------|--------------------|-----------|--------------|
| ユーザー名       | Viewla             |           |              |
| FTP パスワード   | solid              |           | <br>ファームウェア名 |
| ファームウェア名    | IPC-05w            | ipc05wp.f |              |
| ※モデル毎に異なります | IPC-06HD           | ipc06hd.f | T            |
|             | IPC-07w            | ipc07w.f  |              |
|             | IPC-16w            | ipc16w.f  |              |

2) 右上の [アップデート] をタップします。アップデート中はカメラの電源を切らないでください。 い。また、その他の設定を変更したり、動画を表示したりしないでください。 3)ファームウェアの更新が始まります。自動で行われますので終了までしばらくお待ちください。

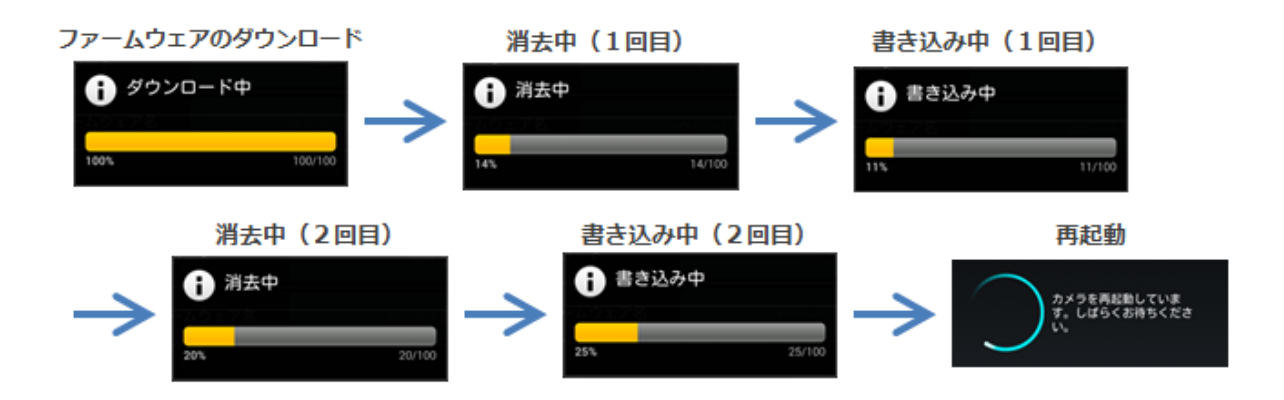

4) ファームウェアが正常に更新できたかを確認するには、p.58〈ファームウェアバージョン〉に てバージョンが確認できます。

# ➡ カメラの再起動をしたい

- ⑨ カメラ設定 > D)管理者 > V)再起動
- [再起動]をタップすると確認のメッセージが 表示されます。[OK]をタップすると再起動を 開始します。

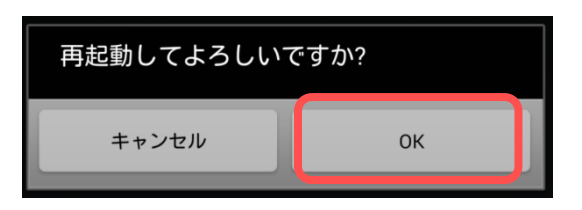

2) 右図のように再起動の文字が表示されます。表 示が消えるまでしばらくお待ちください。

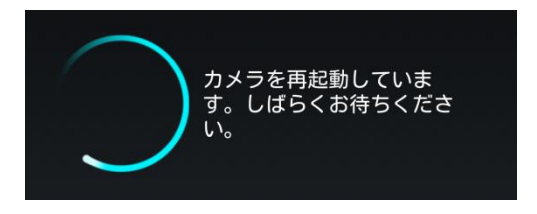

Viewla 取扱説明書

※本資料に記載された内容は、予告なく変更する場合がございますので、予めご了承下さい。

# Viewla シリーズ専用 Android · iPhone 用 視聴アプリケーション Viewla 取扱説明書

2017年1月31日 第二版発行

# 

Viewla シリーズご購入後の弊社製品または弊社アプリケーションに関するご質問は、下記にて対応 しております。

※非正規出荷品 (Viewla シリーズ以外) の場合はお答えいたしかねますので、予めご了承ください。 ※お問い合わせいただく前に、以下のことをご確認ください。

- カメラモデル カメラ ID
- カメラの接続状況や配線状況
- 具体的な症状、動作状況

▶ お買い上げいただいた販売店

・故障時の修理について

# SolidCamera お問い合わせ窓口

▶ ソリッドカメラホームページ

# http://www.solidcamera.net

- ・最新版 CamView のダウンロード
- ・トラブル発生時の解決方法

ソリッドカメラ

- ・技術的な不明点
- ▶ ソリッドカメラ お問い合わせ窓口
- Eメール: info@solidcamera.net

# 困ったときはソリッドカメラで検索!

自己診断チャート、よくある質問・FAQ 検索のほか より詳しい取扱説明書をダウンロードいただけます。